# User Manual

# TCT-2301

Smart optical low consistency transmitter

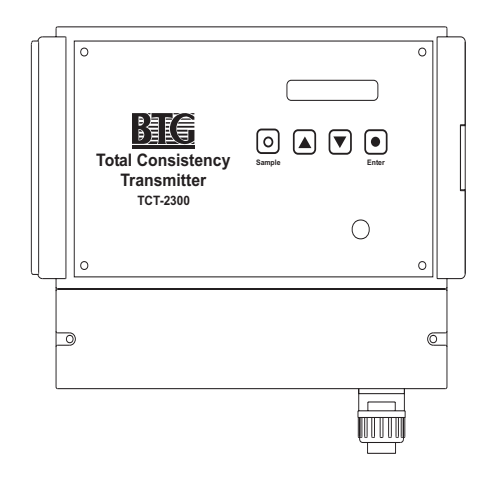

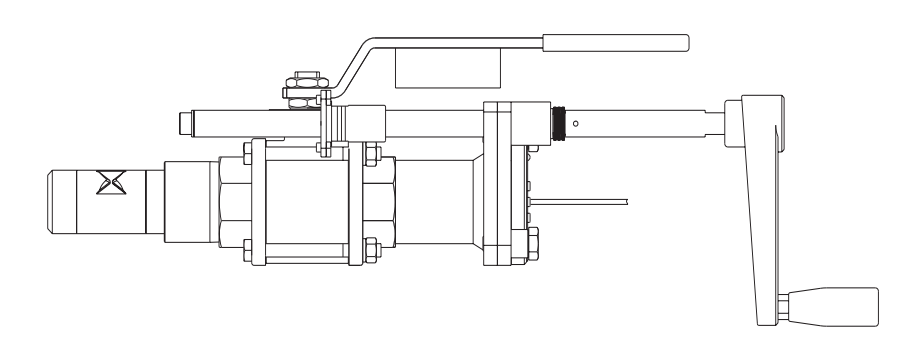

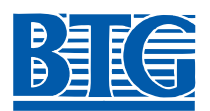

#### Disclaimer

The contents of this document are subject to revision without notice due to continued progress in methodology, design, and manufacturing. BTG shall have no liability for any error or damages of any kind resulting from the use of this document. ©BTG 2004.

BTG Pulp & Paper Sensors AB P.O. Box 602 SE-661 29 Säffle Sweden Phone: +46 533 426 00 www.btg-group.com

# Table of contents

| 1 | Product    | introduction                                          | 1  |
|---|------------|-------------------------------------------------------|----|
|   | 1.1        | General                                               | 1  |
|   | 1.2        | Technical data                                        | 2  |
|   | 1.3        | Measuring principle                                   | 6  |
|   | 1.3.1      | The Peak Method                                       | 6  |
|   | 1.4        | System description                                    | 8  |
|   | 1.5        | Typical applications                                  | 8  |
|   | 1.6        | Dimensions                                            | 9  |
|   | 1.7        | Type sign explanations                                | 10 |
|   | 1.8        | CE-declaration of conformity                          | 12 |
| 2 | Safety re  | ecommendations                                        | 13 |
|   | 2.1        | General safety recommendations                        | 13 |
|   | 2.2        | Product specific safety recommendations               | 14 |
|   | 2.2.1      |                                                       | 14 |
|   | 2.2.2      | Selecting a transmitter model and assembly parts      | 14 |
|   | 2.2.3      | Installing mounting details                           | 14 |
|   | 2.2.4      | Installing the transmitter                            | 14 |
|   | 2.2.5      | Installing the electronics box                        | 15 |
|   | 2.2.6      | Starting up and servicing the transmitter             | 15 |
| 3 | Installati | on instructions                                       | 17 |
|   | 3.1        | Before you start                                      | 17 |
|   | 3.1.1      | Visual inspection                                     | 18 |
|   | 3.1.2      | Installation and operating conditions                 | 18 |
|   | 3.2        | Installing the transmitter                            | 19 |
|   | 3.2.1      | Positioning the transmitter                           | 19 |
|   | 3.2.2      | Probe clearance requirements                          | 22 |
|   | 3.2.3      | Sampling valve                                        | 22 |
|   | 3.2.4      | Installing the ball valve assembly                    | 23 |
|   | 3.2.5      | Mounting the probe in the valve assembly              | 24 |
|   | 3.3        | Installing the electronics box                        | 26 |
|   | 3.3.1      | Choosing a site for the electronics box               | 26 |
|   | 3.3.2      |                                                       | 28 |
|   | 3.3.3      | Connecting the measuring probe to the electronics box | 29 |

|   | 3.3.4                     | External wiring dimensions                                  | 30       |
|---|---------------------------|-------------------------------------------------------------|----------|
|   | 3.3.5                     | Main power supply connections                               | 31       |
|   | 3.3.6                     | Transmitter input and output, measuring range connections   | 34       |
|   | 3.3.7                     | Digital communication using the Hart <sup>®</sup> -protocol | 34       |
|   | 3.4                       | Probe cleaning system (option)                              | . 35     |
|   | 3.4.1                     | Dimensions and installation clearance                       | 35       |
|   | 3.4.2                     | Installing the PCD-1000 upgrade kit                         | 36       |
|   | 3.4.3                     | Installing the PCD-1000 probe cleaning device               | 40       |
|   | 3.4.3.1                   | Probe cleaning device connections                           | 41       |
|   | 3.4.4                     | Controlling the cleaning device                             | 41       |
|   | 3.5                       | Checklist before start                                      | . 42     |
| 4 | Operating                 | instructions                                                | 43       |
|   | 4.1                       | Starting the transmitter                                    | .43      |
|   | 4.1.1                     | Adjusting TAG / Serial no                                   | 44       |
|   | 4.1.2                     | Measuring range                                             | 44       |
|   | 4.1.3                     | Select measuring unit.                                      | 45       |
|   | 4.1.4                     | Setting measuring span                                      | 45       |
|   | 4.2                       | Clear water adjustment                                      | .46      |
|   | 4.2.1                     | At start up.                                                | 46       |
|   | 4.2.2                     | Selecting the correct "mode"                                | 48       |
|   | 4.2.3                     | Adjustment of measuring gap angle                           | 49       |
|   | 4.3                       | Calibration                                                 | . 51     |
|   | 4.3.1                     | General remarks on calibration                              | 51       |
|   | 4.3.1.1                   | Criteria for calibration                                    | 51       |
|   | 4.3.2                     | General remarks on sampling                                 | 51       |
|   | 4.3.3                     | Calibration procedure                                       | 52       |
|   | 4.3.3.1                   | Summary                                                     | 52       |
|   | 4.3.3.2                   | Take sample                                                 | 53       |
|   | 4.3.3.3                   | Load lab value                                              | 53       |
|   | 4.3.3.4<br>1 3 1          |                                                             | 54<br>54 |
|   | 4.3.4                     |                                                             | 54       |
|   | 4.3.6                     |                                                             | 55       |
|   | 437                       | Calibration curve                                           | 55       |
|   | ч. <del>0</del> .7<br>Л Л |                                                             | 56       |
|   | т.т<br>Д <u>/</u> 1       | Setting time constant (damning)                             | 56       |
|   | т.т.<br>Д Д Э             | Setting alarm limits                                        | 57       |
|   | т. <del>т</del> .∠<br>ДДЗ | Offset adjustment                                           | 57       |
|   | т.т.J<br>Д Д Д            | Manual loading of probe signal settings                     | 50       |
|   | 4.4.4                     | พลานลางสนแบง บา หายมะ รายาลา ระแบบระ                        | 29       |

| 4.5     | Evaluation and documentation of calibration                        | 60   |
|---------|--------------------------------------------------------------------|------|
| 4.5.1   | Trend                                                              | . 60 |
| 4.5.2   | Documenting calibrations with printer                              | . 61 |
| 4.5.3   | Documenting calibration using the "back-up card"                   | . 64 |
| 4.5.4   | Documenting calibration using a PC                                 | . 66 |
| 4.6     | Electronics box display menu                                       | 68   |
| 4.6.1   | General information                                                | . 68 |
| 4.6.2   | Menu structure                                                     | . 69 |
| 4.6.2.1 | How to change settings and collect samples                         | . 70 |
| 4.7     | Hand-held Terminal SPC-1000                                        | 75   |
| 4.7.1   | Power supply                                                       | . 76 |
| 4.7.2   | Code protection                                                    | . 78 |
| 4.8     | Digital communication according to the Hart <sup>®</sup> -protocol | 80   |

# 5 Service instructions ......81

| 5.1                | Maintenance planning and quality assurance                                       | . 81     |
|--------------------|----------------------------------------------------------------------------------|----------|
| 5.1.1              | Inspection of the accuracy/calibration of the consistency transmitter            | 81       |
| 5.1.2              | Calibration recommendations                                                      | 82       |
| 5.1.3              | Maintenance of the transmitter                                                   | 82       |
| 5.1.4              | Functional description                                                           | 83       |
| 5.2                | Service electronics                                                              | . 84     |
| 5.2.1              | Electronics troubleshooting                                                      | 84       |
| 5.2.2              | Electronics card LED functions                                                   | 86       |
| 5.2.3              | Function and testpoints of electronics card                                      | 87       |
| 5.2.4              | Changing the electronics card                                                    | 89       |
| 5.2.5              | Change of power supply                                                           | 91       |
| 5.2.6              | Changing the front panel                                                         | 92       |
| 5.2.7              | Check analog out                                                                 | 92       |
| 5.2.7.1            | Calibrate analog out                                                             | 92       |
| 5.2.8              | Checking communication to and from SPC-1000/A                                    | 93       |
| 5.2.9              | Checking range inputs                                                            | 94       |
| 5.2.9.1<br>5.2.9.2 | Change range input using digital input (hardware)<br>Change range using software | 94<br>94 |
| 5.2.10             | Checking the alarm output                                                        | 95       |
| 5.3                | Service probe and valve arrangement                                              | . 96     |
| 5.3.1              | Pull out the probe from the ball valve                                           | 96       |
| 5.3.2              | Check clear water value and clean of probe                                       | 97       |
| 5.3.3              | Change the probe with fiber connection                                           | 99       |
| 5.3.4              | Replacing ball valve seals                                                       | 100      |
| 5.3.5              | Inserting the probe                                                              | 101      |

|   | 5.4<br>5.4.1<br>5.4.2<br>5.4.2.1<br>5.4.3<br>5.5<br>5.6<br>5.7 | Service software102Software revisions102Troubleshooting functions102Alarm & diagnostics102Software Fault feedback SPC-1000104Evaluating calibrations106Troubleshooting, general108Maintenance of the cleaning system109 |
|---|----------------------------------------------------------------|----------------------------------------------------------------------------------------------------|
| 6 | Parts list .                                                   |                                                                                                    |
|   | 6.1                                                            | Probe                                                                                                    |
|   | 6.2                                                            | Valve arrangement113                                                                                                    |
|   | 6.3                                                            | TCT-2301                                                                                                    |
|   | 6.4                                                            | Cleaning device                                                                                                    |
|   | 6.5                                                            | Accessories                                                                                                    |

# **1** Product introduction

#### Total consistency transmitter

- Measures total consistency, independent of varying content of filler and fines, with a unique measuring method – enables accurate consistency measurement
- Virtually insensitive to flow variations and temperature changes for high accuracy and reproducibility
- No moving parts and non-clogging probe design gives low maintenance costs
- Simple calibration and documentation provides easy start up and usage
- Simple installation for low installation costs
- Probe can be retracted without shutting down the process

# 1.1 General

The TCT-2301 is an in-line transmitter for measuring total consistency of pulp suspensions in the range 0.01-3.5%.

Based on BTG's patented Peak Method (see section 1.3) of optical analysis, the TCT-2301 is virtually insensitive to variations in filler and fines content, making it particularly suitable for use with recycled and mechanical pulp suspensions.

The transmitter is mounted in-line, without any special bypass arrangement, for optimized functioning of the control loop. The instrument's unique probe, without electronic components, makes the transmitter insensitive to variations in temperature and vibration. The probe is connected to the wall-mounted electronics unit by an optical fiber.

An integrated fail-safe system means the probe can be installed and retracted safely without shutting down the process, even in high pressure applications.

The transmitter's non-clogging and self-cleaning features ensure troublefree and accurate operation with easy maintenance. The TCT-2301 employs modern microprocessor technology, including fast data collection with a separate signal processor, digital data processing with advanced signal analysis.

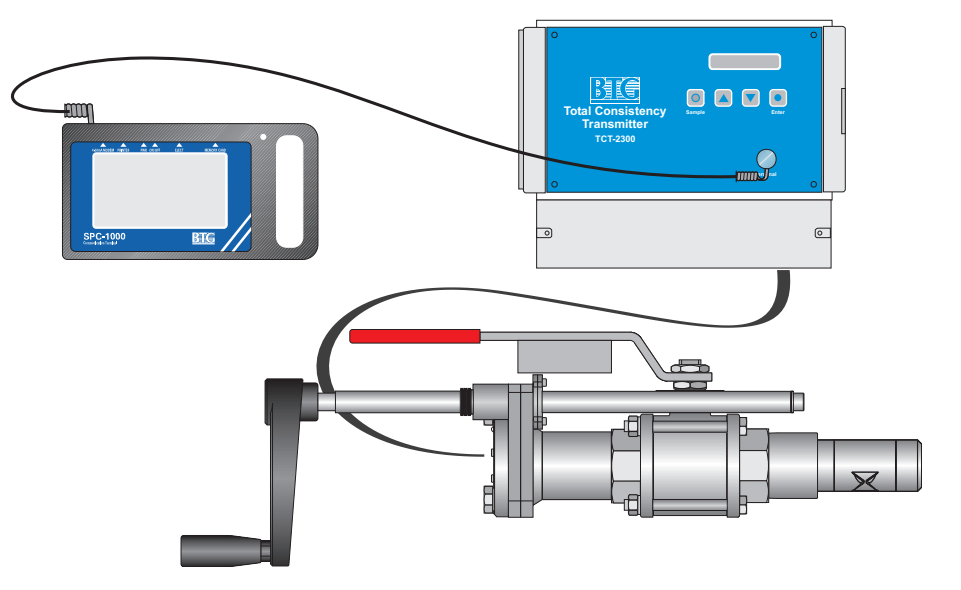

The TCT-2301 is served by the SPC-1000 hand-held terminal, which works not only with the TCT-2301, but also with all instruments in the BTG family of smart transmitters.

The SPC-1000 can be connected at any point on the 4-20 mA output signal loop. Communication with a DCS is by means of a superimposed digitized signal according to a standard Hart® protocol. In addition, the unit is prepared for fieldbus digital communication.

BTG has adopted the OPC communication standard, which enables any OPC equipped system direct access to TCT-2301 transmitters.

# 1.2 Technical data

| Туре                | TCT-2301 in-line smart optical consistency<br>transmitter for pulp slurries. One analog output for<br>total consistency. |
|---------------------|----------------------------------------------------------------------------------------------------|
| Manufacturer        | BTG, Säffle, Sweden                                                                                                    |
| Measuring principle | Light scattering using the Peak-method.<br>Performed by light transmission of NIR, 880 nm                                |
| Measuring range     | Total consistency 0.01 to max. 3.5% (0.1 - 35 g/l) depending on fiber type and filler content                            |
| Measuring accuracy  | $\pm 0.004\%$                                                                                                    |
| Repeatability       | 0.0001%                                                                                                    |

Fig 1 Smart optical low consistency transmitter TCT-2301 with SPC-1000 hand-held terminal

| Process conditions          |                                                                                                    |  |
|-----------------------------|----------------------------------------------------------------------------------------------------|--|
| Process pressure            | PN 16 (232 psi at 68 °F)                                                                                                    |  |
| Media temperature           | Max. 150°C (302 °F)                                                                                                    |  |
| Max. ambient<br>temperature | Probe: 150°C (302°F)<br>Electronics box: 50°C (122°F)                                                                                                    |  |
| Process pH                  | 4-9                                                                                                    |  |
| Storage temperature         | Min 20°C (70°F)                                                                                                    |  |
| Standardization             |                                                                                                    |  |
| Standardization             | Quality-assured in accordance with ISO 9001.<br>Designed in accordance with relevant CE standards.<br>See section 1.8: <i>CE-declaration of conformity</i> |  |

| Probe      |                                                                                         |
|------------|-----------------------------------------------------------------------------------------|
| Mounting   | Mounted through a ball valve assembly.                                                  |
| Material   | Stainless steel to SS 2343, equiv. to ANSI 316, DIN X5 CrNiMo 18.22, B.S.316 S16/En 58J |
| Connection | Optical connection to electronics box.                                                  |
| Weight     | Probe 3.3 kg (7.2 lb)<br>Valve assembly approx. 3.8 kg (8.4 lb)                         |

| Electronics Box                       |                                                                                                    |
|---------------------------------------|----------------------------------------------------------------------------------------------------|
| Supply voltage                        | Supply voltage 84 - 264 VAC, 50/60 Hz, max. 50 VA<br>- automatic setting. Output voltage 24 VDC,<br>regulated. Output power max. 40 VA, max. constant<br>power 1800 mA at an ambient temperature of 50 °C<br>(122°F). Approved<br>according to UL, CSA, VDE.                                                                                         |
| Output signal - analog                | 4-20 mA. Isolated against mains supply / protective<br>earth. Built in insulation amplifier<br>Current limited to 21 mA.<br>Loop load signal: voltage supply / load<br>21.6 VDC / max. 1030 $\Omega$<br>24 VDC / max. 1100 $\Omega$<br>26.4 VDC / max. 1270 $\Omega$<br>Min. (nom.) load for communication with hand-held<br>terminal 250 $\Omega$ . |
| Input signal - analog                 | 0 / 4-20 mA                                                                                                    |
| Output signal - digital               | Superimposed signal over<br>4-20 mA current loop according to standard HART <sup>®</sup><br>protocol and BELL 202 modem. Follows HART <sup>®</sup><br>universal commands.                                                                                                    |
| Power consumption                     | Max 600 mA incl. hand-held terminal (excl. 200 mA) at 24 VDC                                                                                                    |
| Measuring ranges<br>(analog)          | Four separate, individually programmable, externally connectable with binary-coded switch. Also accessible via the communications link.                                                                                                    |
| Input – digital<br>(measuring ranges) | 2 x 2 optically isolated contact inputs.                                                                                                    |
| Alarm function<br>(digital)           | Optocoupler output. Provides alarm signal on low/<br>high LED curr./cons.level /internal temp.                                                                                                    |
| Electronic Enclosure                  | Made of polycarbonate thermoplastic with a transpar-<br>ent cover. Metal-plated internally to protect against<br>interference.                                                                                                    |
| Protection rating                     | IP65, NEMA 4x, UL, CSA                                                                                                    |
| Weight                                | Electronics box 2.4 kg (5.3 lb)                                                                                                    |
|                                       |                                                                                                    |

| Communications      |                                                                                                    |
|---------------------|----------------------------------------------------------------------------------------------------|
| Option 1:           | Using the BTG SPC-1000 handheld terminal jacked into the electronics box. The digital communication is superimposed over the 4-20 mA current loop. |
| Option 2:           | Directly with the DCS. See "Output signal - digital". Allows $HART^{\textcircled{R}}$ universal commands.                                          |
| Option 3:           | RS-485 for connection to OPC-server. OPC program provided by BTG. Note: Only for DCS/OCS systems with OPC capabilities.                            |
| Option 4:           | Prepared for fieldbus communication e.g. Profibus or Fieldbus Foundation.                                                                          |
| Signal transmission | 10 m (33 ft) quartz glass optic fibers included,<br>protected in a flexible conduit.<br>On request 20 (66 ft), 30 (98 ft) and 40 m (131 ft).       |

| Accessories |                                                          |
|-------------|----------------------------------------------------------|
|             | Hand-held terminal, SPC-1000<br>See data sheet D218.55   |
|             | Smart Lab Sampler, SLS-1000<br>See data sheet D218.62    |
|             | Documentation program for PC                             |
|             | Probe cleaning device: PCD-1000<br>See data sheet D2020. |

| PCD-1000 cleaning device (option) |                                                                                                 |  |
|-----------------------------------|-------------------------------------------------------------------------------------------------|--|
| Weight                            | 9.5kg/20.9lb including valve and probe.                                                         |  |
| Dimensions                        | See page 2.                                                                                     |  |
| Ambient temp.                     | 50°C/122°F                                                                                      |  |
| Air supply/conn.                  | Filtered 4-7bar (58-102 psi).<br>Ø6/4mm (0.236/0.157)                                           |  |
| Water conn.                       | Mechanically cleaned, 4-10bar (58-145 psi).<br>Inlet Ø8,5mm (0.335in)<br>Outlet Ø17mm (0.669in) |  |
| Supply voltage                    | 24V DC supply from TCT-2301 electronics box.<br>Min. 4 x 0.75mm <sup>2</sup> (AWG18)            |  |

# 1.3 Measuring principle

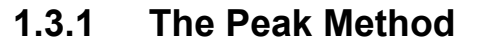

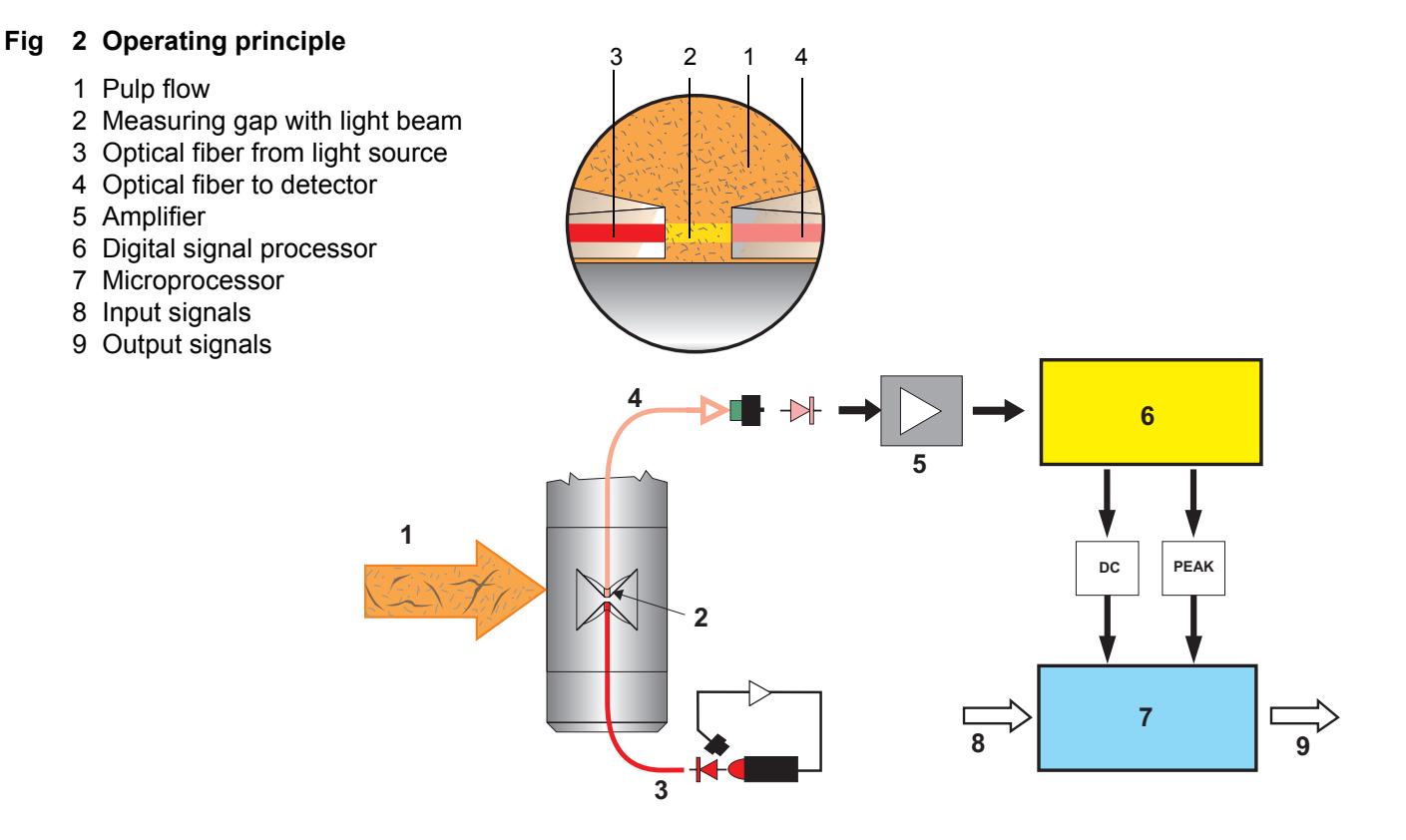

The TCT-2301 employs the patented peak method for measuring total consistency of pulp suspensions. This technology is based on the fact that suspensions contain both large and small particles. Large particles are typically fibers and small particles are fillers and fines.

Close study of a suspension sample shows that the high number of small particles in the suspension remains relatively constant over time. On the other hand, there are far fewer large particles and their number varies significantly over time.

The large particles form a relatively transparent network, within which the small particles move freely. A narrow light beam directed through the suspension is generally affected by both the large and small particles. There is however an interval when only small particles affect the light beam, and this is know as the "Peak" period.

During the other time periods, the light beam is affected by both the large and small particles. Fig 2 and fig 3 illustrate this principle.

In fig 2, a light beam passes through the pulp flow (1). The transmitted light is detected by a photo detector. The detector signal is amplified (5) and then treated by the signal processor (6).

Three signals are computed by the detector signal: The mean value,  $V_{DC}$ , the peak value,  $V_P$  and the AC-component,  $V_{AC}$ . Typical time graph showing the detector signal is displayed in fig 3.

The total consistency is obtained by adding the further treated  $V_{\mbox{\scriptsize P}}$  and the  $V_{\mbox{\scriptsize DC}}$  values.

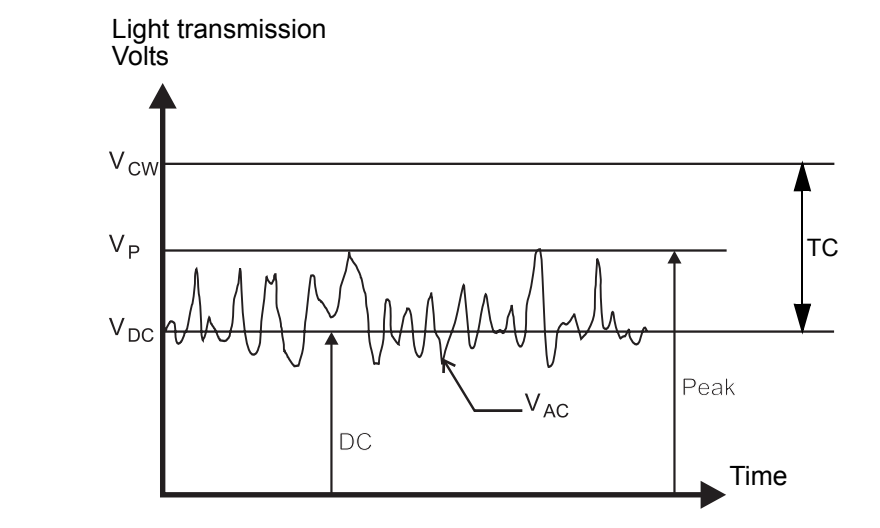

#### Fig 3 Output signal

- V<sub>CW</sub> Clear water
- V<sub>P</sub> Peak value
- V<sub>DC</sub> Direct current signals
- V<sub>AC</sub> Alternating current signals
- TC Total Consistency

# 1.4 System description

#### Fig 4 Typical control loop for consistency control of the TCT-2301

- 1 Measuring probe
- 2 Electronics box
- 3 Hand-held terminal SPC-1000
- 4 3/4 wire system for analog output
- 5 Controller/recorder (DCS)
- 6 Dilution water valve
- 7 Pulp chest with sufficient mixing
- 8 Stock pump
- 9 BTG sampling valve type MPS-1000

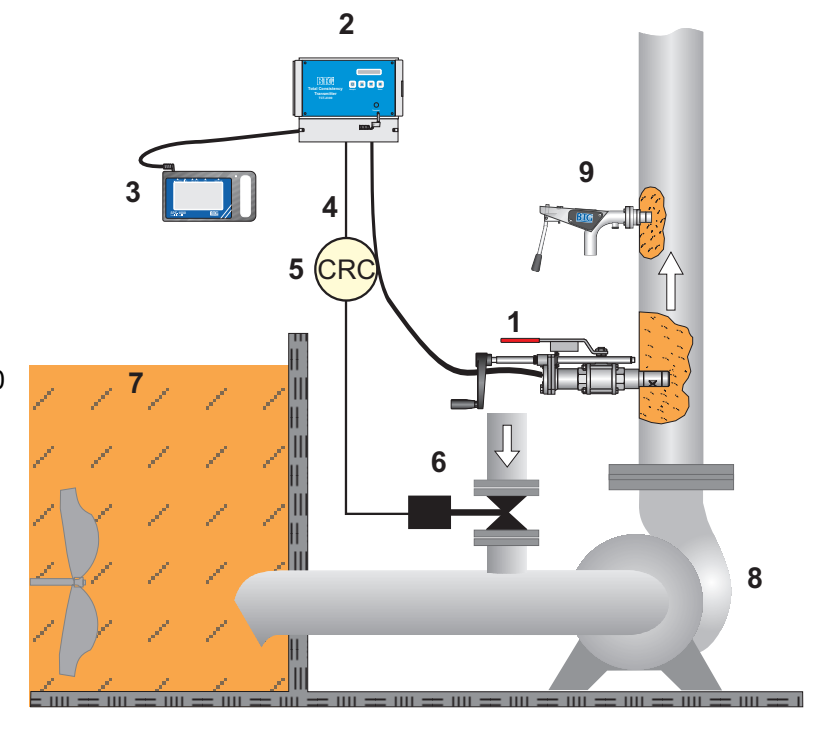

The system consists of a probe (1) connected by an optical fiber to an electronics box (2) The probe contains only optical fibers. A ball valve arrangement that is welded to the pipe system make it possible to remove the probe without interrupting the process.

The electronics box contains electronics card, power supply, electrical and optical connections. To set up the transmitter a hand-held terminal (3) type SPC-1000 must first be connected (see fig 4).

The hand-held terminal allows the operator to set up and monitor the system. It includes a liquid crystal display (LCD) with a touchscreen keypad.

# 1.5 Typical applications

- Control of flotation systems or wash stages for de-inking of recycled fibers
- Control of screening and cyclone cleaning processes
- Monitoring of TMP/CTMP steam and hot-water recovery systems

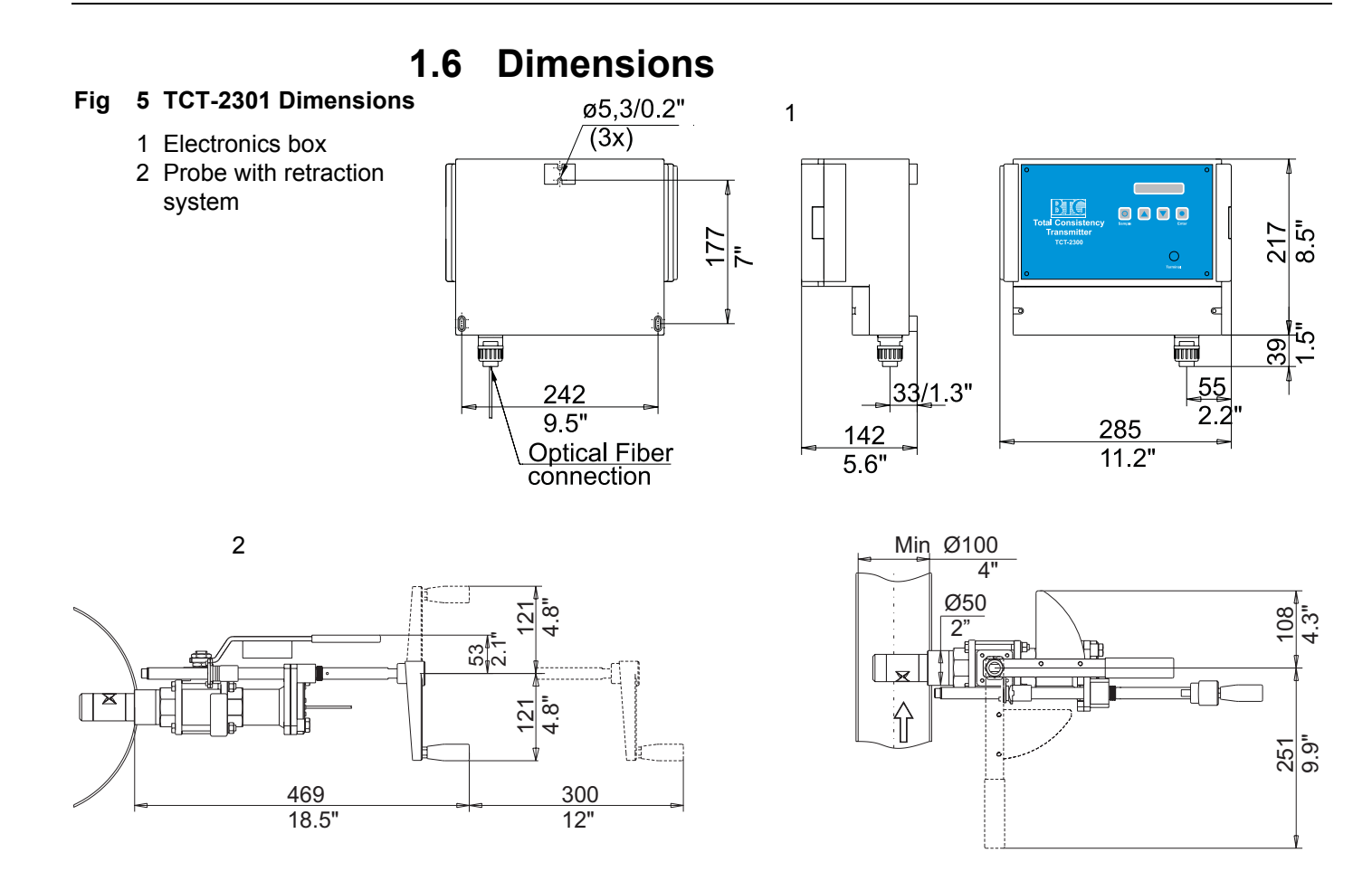

1.7

Type sign explanations

#### Fig 6 Type sign

- 1 Manufacturer
- 2 CE-marking
- 3 C-TIC marking
- 4 ETL-marking
- 5 Warning sign
- 6 Type specification
- 7 Voltage
- 8 Apparent power
- 9 Installation category
- 10 Frequency
- 11 Manufacturing number
- 12 Factory Identification

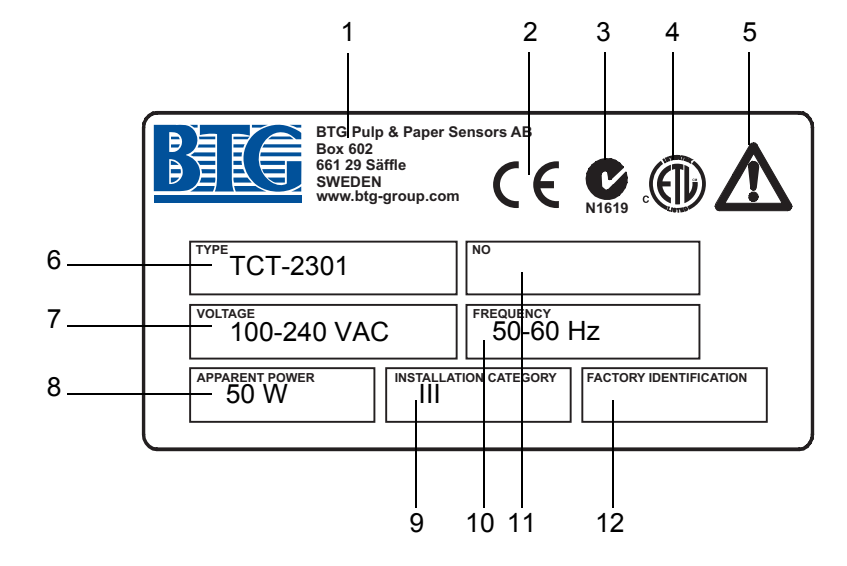

#### 1. Manufacturer

#### 2. CE-marking

The TCT-2301 is approved according to CE directives.

#### 3. CSA-marking

The TCT-2301 electronics box is approved according to Australian C-TIC N1619 directives.

#### 4. ETL-marking

The TCT-2301 electronics box is approved by ETL

#### 5. Warning sign

The device is designed for industrial use. Installation, handling and service must only be carried out by trained and authorized personnel and according to relevant standards. Read the manual for detailed information and pay special attention to the warning signs!

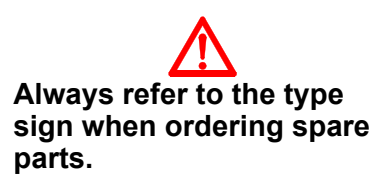

#### 6. Type specification

7. Voltage

Automatically adjustable between 100-240V AC.

8. Apparent power

According to CE directive. Max. continuous output.

#### 9. Installation category

According to CE directive. Resistant to transients.

#### **10.Frequency**

The unit operates both 50 and 60 Hz.

#### 11.Manufacturing number

BTG internal product identification number.

12.Factory identification

| CE-Declaration of Conformity<br>According to EN 45014 |                                       |
|-------------------------------------------------------|---------------------------------------|
|                                                       |                                       |
| Manufacturer's Address<br>declares that the product:  | P.O. Box 602 S- 661 29 SÄFFLE, Sweden |
| Product Name                                          | Total Consistency Transmitter         |
| Model Number                                          | TCT-2300/2301/2302/with FCI-1000      |
| requirements of the:                                  | Machinery Directive 89/392/EEC        |
|                                                       | Low Voltage Directive 73/23/EEC       |
|                                                       | EMC Directive 89/336/EEC              |
| and conforms with the following produc                | PED Directive 97/23/EEC               |
| standards and PED conformity assessme                 | ent                                   |
| procedure                                             |                                       |
| Safety                                                | EN 292/1-2                            |
| LVD                                                   | EN 61010-1                            |
| PED                                                   | Pressure equipment for piping.        |
|                                                       | In accordance to Article 1,           |
|                                                       | Table 9, art.3 (3), Annex II          |
|                                                       | (Sound eng. practise)                 |
|                                                       | Must not bear CE-marking              |
| EMC                                                   | EN 50081-2 Aug.93                     |
|                                                       | EN 61000-6-2 Apr.02                   |
| Quality System                                        | ISO 9001                              |
|                                                       | monitored by                          |
| Säffle                                                | Lloyd's Register Quanty Assurance     |
| Mars 2002                                             | auglat                                |
|                                                       | Tom Gustavsson, MD                    |
|                                                       |                                       |

#### CE declaration of conformity 1 0

# 2 Safety recommendations

# 2.1 General safety recommendations

Installation, handling and service must only be carried out by trained and authorized personnel and according to valid standards.

- The product is designed for industrial use.
- Installation category: III
- Shock protection: Class I
- Pollution degree: 2
- IP Code: IP65 / NEMA 4X
- The product complies with the EEC directives and relevant standards:

To meet the EMC directive the following precautions have to be taken:

1. All wiring has to be shielded.

Power supply electronics: shielded, coverage≥ 80% coverage 100% aluminum

2. All units are tested as a complete system to conform with relevant CE directives and their standards.

When using the unit in other combinations, BTG cannot guarantee the CE directive conformity.

The unit in combination with customer installed external devices may conform with EMC and safety requirements when properly installed and using an adequate CE marked equipment.

The system operator is responsible for the CE directive conformity. Conformity must be checked by inspection.

Take precautions when handling equipment in pressurized/hot lines.

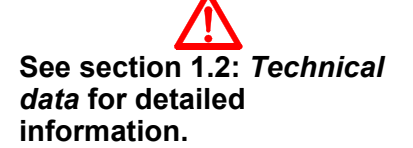

# 2.2 Product specific safety recommendations

These safety recommendations are based on a risk analysis carried out in accordance with the requirements of the machinery and low voltage directive in order to comply with European standards for CE marking.

### 2.2.1 General

The possibility of risk from a consistency transmitter in operation only arises when covers have been removed during installation and servicing, due to hazardous electrical voltage.

Read these safety recommendations before installing the transmitter. Follow the recommendations when installing the transmitter, starting up and servicing. Use warning signs for safety information!

These safety recommendations apply to the transmitter fitted with an AC powered electronics box. Mounting parts, such as the weld-in studs, are dealt with in accordance with the pressure vessel standards of the respective countries.

#### ⇒ For good personal and functional safety: Use only parts which have been manufactured or approved by BTG.

# 2.2.2 Selecting a transmitter model and assembly parts

Pressurized parts must be suited to the current maximum pipe pressure in relation to temperature. Select a material for the parts that are in contact with the medium so that corrosion does not occur.

# 2.2.3 Installing mounting details

Welding and subsequent inspection should take place in accordance with current standards and regulations.

# 2.2.4 Installing the transmitter

- Construct a platform or use safe and approved ladders if the transmitter is located high up. This platform will make it easier to fit and start-up the transmitter and carry out service in the future.
- The rubber quality of the transmitter seal (O-ring) should be selected to suit the current medium. The O-ring supplied is suitable for this application.
- Screw the valve assembly firmly onto the weld-in stud.

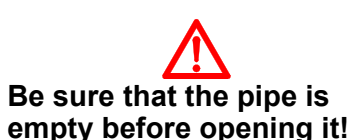

When the probe has been installed, carry out test pressurization using water in the pipeline. The correct test pressure depends on standards and regulations in each country. In some lines for which inspection is required, a pressure test must be carried out before the product can be commissioned.

Install the probe into the valve assembly. Fit the two screws locking

the probe in place. Check that these screws are properly tightened, as

#### 2.2.5 Installing the electronics box

A hazardous voltage is used to drive the electronics box. The electronics box may only be connected by a qualified electrician in accordance with instructions. The earth ground should be connected correctly and checked.

It should be possible to switch off the voltage in the distribution centre, for example. A clear warning, such as a sign, should let other people know that work is in progress and the switch must not be touched.

• Use only metallic cable fittings with shield connection for the electronics box.

#### 2.2.6 Starting up and servicing the transmitter

Read through the following points before starting up and servicing the transmitter. Bear also in mind that the points mentioned above contain important information for these operations.

- Before removing the probe from the valve assembly, check carefully that the valve is closed. Hot or corrosive liquid flowing out under pressure may cause serious chemical burn injuries!
- Take care when opening the cover of the electronics box with builtin power supply unit. It contains live parts that may cause electric shocks. Live parts are protected against normal contact provided that connections are made correctly.
- When the probe is exposed to dangerous basic or acidic corrosive media, it should be removed from the pipeline regularly for inspection. Replace any damaged seals. If the probe's pressurized parts have corroded, check that the material is correct for the application. Leakage may cause personal injury or damage to equipment due to corrosion or burning!

M2007/3en

•

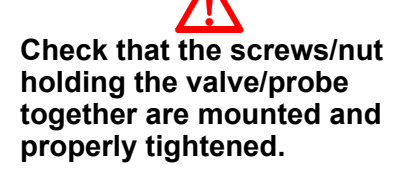

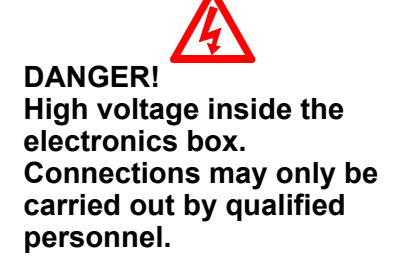

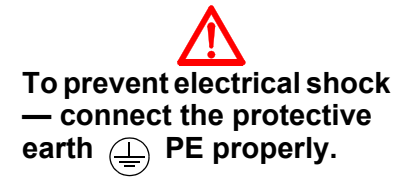

2.2 - Product specific safety recommendations

# 3 Installation instructions

# 3.1 Before you start

This section contains instructions for planning and implementing the installation of the BTG TCT-2301 in-line consistency transmitter.

#### If you are in doubt whether the model you plan to install is the same in all respects as the model described in this manual, or you have any questions about installation, please contact your BTG sales engineer.

When you are satisfied that your TCT-2301 has been correctly installed and are ready to power up the system for calibration, please turn to section 3.5: *Checklist before start*.

**Double check** items in the list before powering up. This list can help ensure a trouble-free initialization of your system.

This section introduces the essential components of the system.

#### This introductory section is followed by:

#### section 3.2: Installing the transmitter

This section contains detailed instructions for installing the transmitter.

#### section 3.3: Installing the electronics box

This section describes how to connect mains power supply, inputs and outputs.

#### section 3.4: Probe cleaning system (option)

This section describes how to install the PCD-1000.

#### section 3.5: Checklist before start

When you are satisfied that your TCT-2301 has been correctly installed and are ready to power up the system for calibration, please turn to this section.

### 3.1.1 Visual inspection

This product was inspected and tested prior to shipment. However, even the best products can sustain shipping damage that will only be seen if the product is inspected. Before proceeding check the probe assembly, the hand-held terminal, and the electronics box for shipping damage. Look for loose screws, wires or electronic components.

### 3.1.2 Installation and operating conditions

The Consistency Transmitter is a precision tool and must be properly installed to ensure reliable service. Please, read the following instructions and user information before installing the transmitter.

The transmitter is manufactured to provide accurate and reliable measurements over a long period of time.

➡ Correct installation will ensure maximum operating life of the transmitter.

For safety precautions please refer to section 2. Product type sign explanations see section 1.7

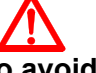

Warning: To avoid personnel injuries, burning injuries, aggressive

chemical injuries etc., it is extremely important that the pipe is depressurized and empty before opening it for installation or removal of the equipment.

Fig 7 Recommended distance between pump and consistency transmitter. Can also be placed in the cone after the pump. Turbulent flow will give the best measuring conditions for this type of transmitter.

# 3.2 Installing the transmitter

#### 3.2.1 Positioning the transmitter

**chemical injuries etc., it is** To make an accurate and reliable measurement it is critical to find the correct **extremely important that** installation point.

Fig 4 on page 8 shows a typical installation. Your BTG sales engineer can help you select the location that will give the best results in relation to your control strategy.

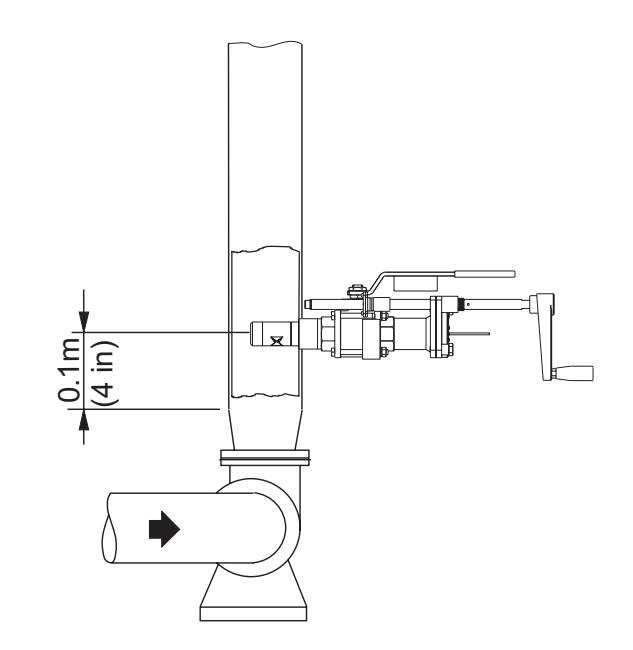

- $\Rightarrow$  Minimum recommended flow velocity: 1 m/s (3.3 ft/s).
- ⇒ To minimize time lag, locate the probe close to the dilution point.

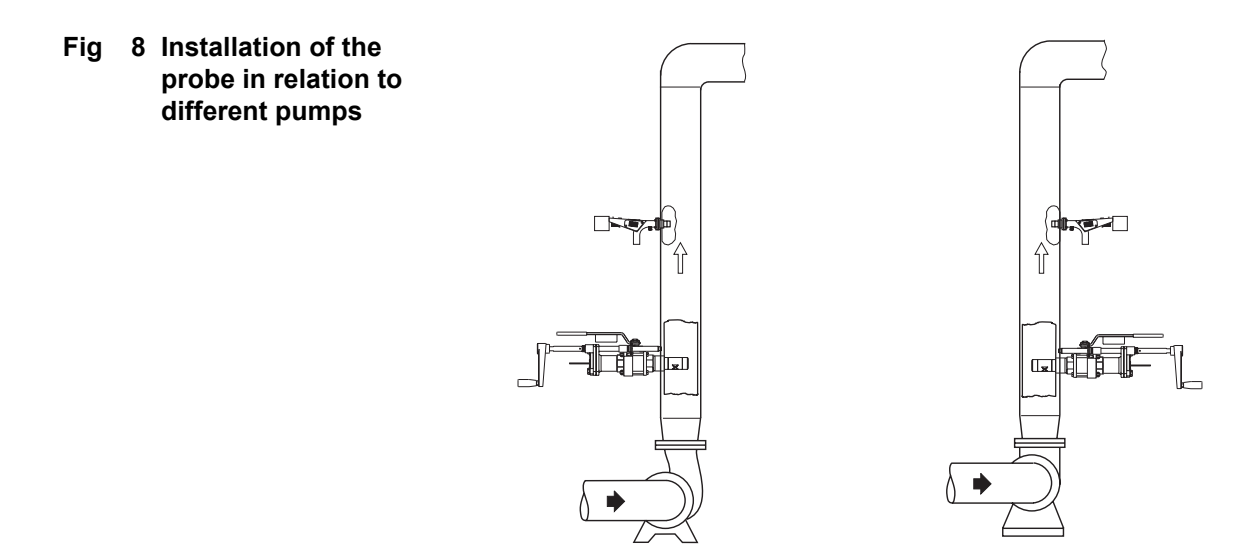

- Fig 9 Installation of the probe near a pipe elbow
  - Alternative A is the most suitable. Avoid alternative C.

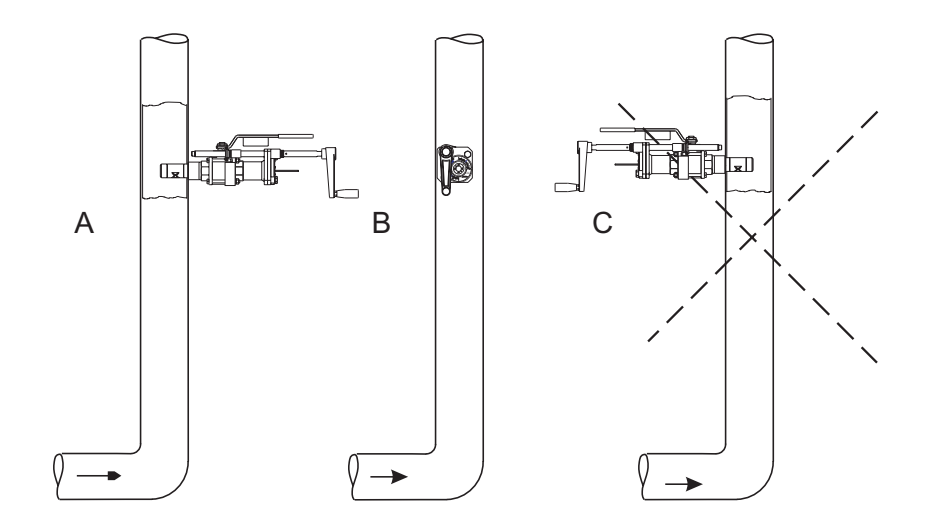

#### Important recommendations:

- 1. Do not install the probe where there is trapped air or where air may be sucked into the process.
- 2. If there is risk of flocculation in the pulp suspension, install the probe where the flow rates exceeds 1 m/s (3.3 ft/sec). This applies particularly to long-fiber pulp suspensions.
- 3. Install the probe so that it is protected from direct mechanical damage.
- 4. Protect the probe from heavy vibration such as cavitation or unbalanced pumps. One method is to install a rubber bellows in the line.

If the probe is installed in a horizontal pipe, always install it at the side of the pipe rather than at the top or bottom to avoid problems with trapped air or dirt. Remember the clearance requirements, so that the probe can be mounted in the ball valve arrangement.

- 5. The ball valve assembly should be mounted at a 90° angle to the pipe line.
- 6. The ball valve assembly should be mounted on the side of the pipe line. A small angle downwards makes it possible for the pulp to evacuate when the probe is retracted and also makes the insertion of the probe easier. See fig 10 below.

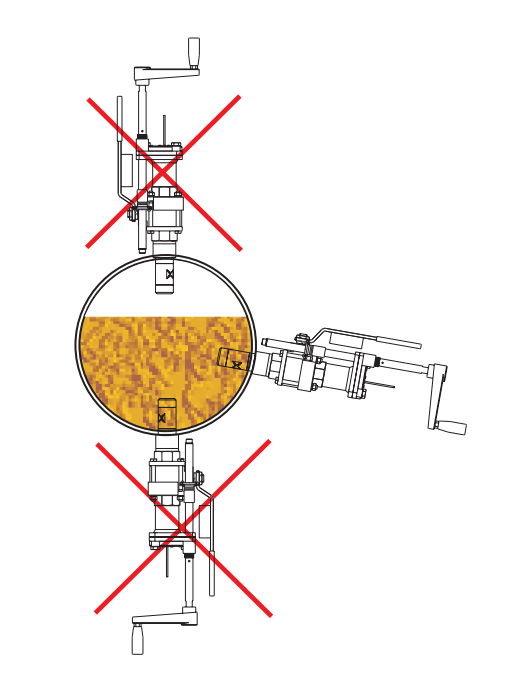

Fig 10 Installation of the probe in a horizontal pipe.

#### 3.2.2 Probe clearance requirements

The installed length of the probe, inserted into the ball valve arrangement, is approximately 470 mm (18.5 in) long. You will also need a minimum distance of 300 mm (11.8 in) to remove the probe from the pulp line. Leave sufficient room around the probe to perform this task.

The probe weighs approximately 3.3 kg (7.2 lbs).

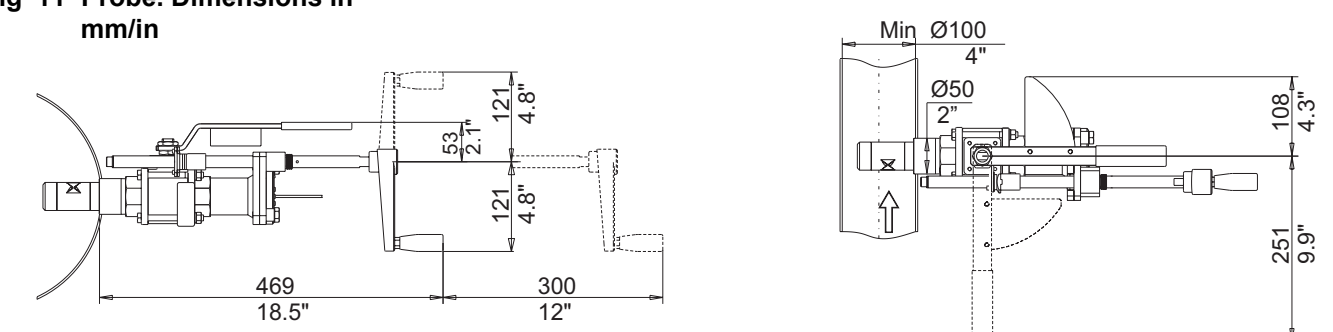

#### ⇒ Remember to provide access room for an operator, as well as the full depth of the probe assembly and the electronics box.

#### 3.2.3 Sampling valve

The sampling valve should be installed close to the transmitter. This helps to ensure that the laboratory sample is representative of the sample measured by the transmitter.

Installing an appropriate BTG sampling valve, will ensure reliable results.

⇒ Install the sampling valve up or downstream of the transmitter but not closer than 0.5 m (1.5 ft) to the transmitter to avoid disturbances.

# Fig 11 Probe. Dimensions in

#### 3.2.4 Installing the ball valve assembly

- 1. Mark the position on the pipe wall where the probe is to be located.
- 2. Drill a 50 mm / 2" inch hole in the pipe at the marked position.
- 3. Adapt the welded stud profile to the pipe. Adjust length according to fig 12.

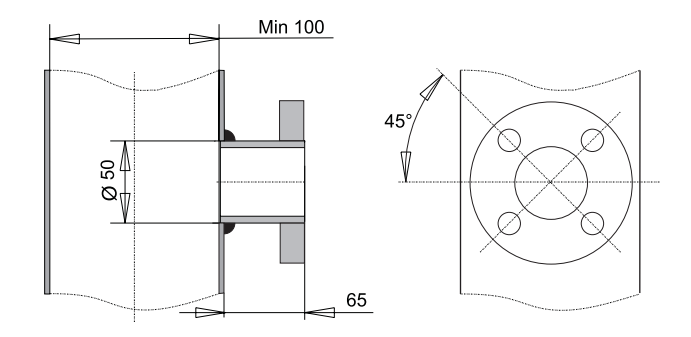

- 4. Make sure the weld-in stud is aligned to the pipe. See fig 12.
- 5. Weld the stud to the pipe. A full penetration weld must be used.

# ⇒ If the probe is delivered with a PCD-1000, refer to section 3.4: Probe cleaning system (option).

6. Mount the ball valve arrangement. The slot for the crank handle must be located upwards since there is a scale on the probe that must be adjusted before the probe is mounted.

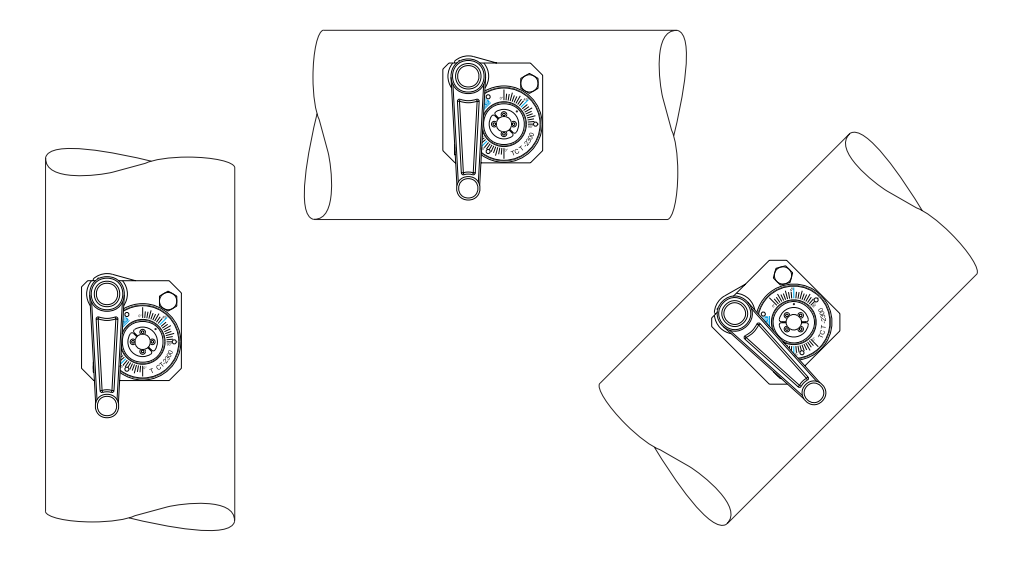

# Fig 12 Mounting the flanged weld-in stud

Fig 13 Mounting positions of the probe.

#### 3.2.5 Mounting the probe in the valve assembly

1. Make sure the measuring gap on the probe is at a 45° angle to the pulp flow. The angle may have to be changed after start-up.

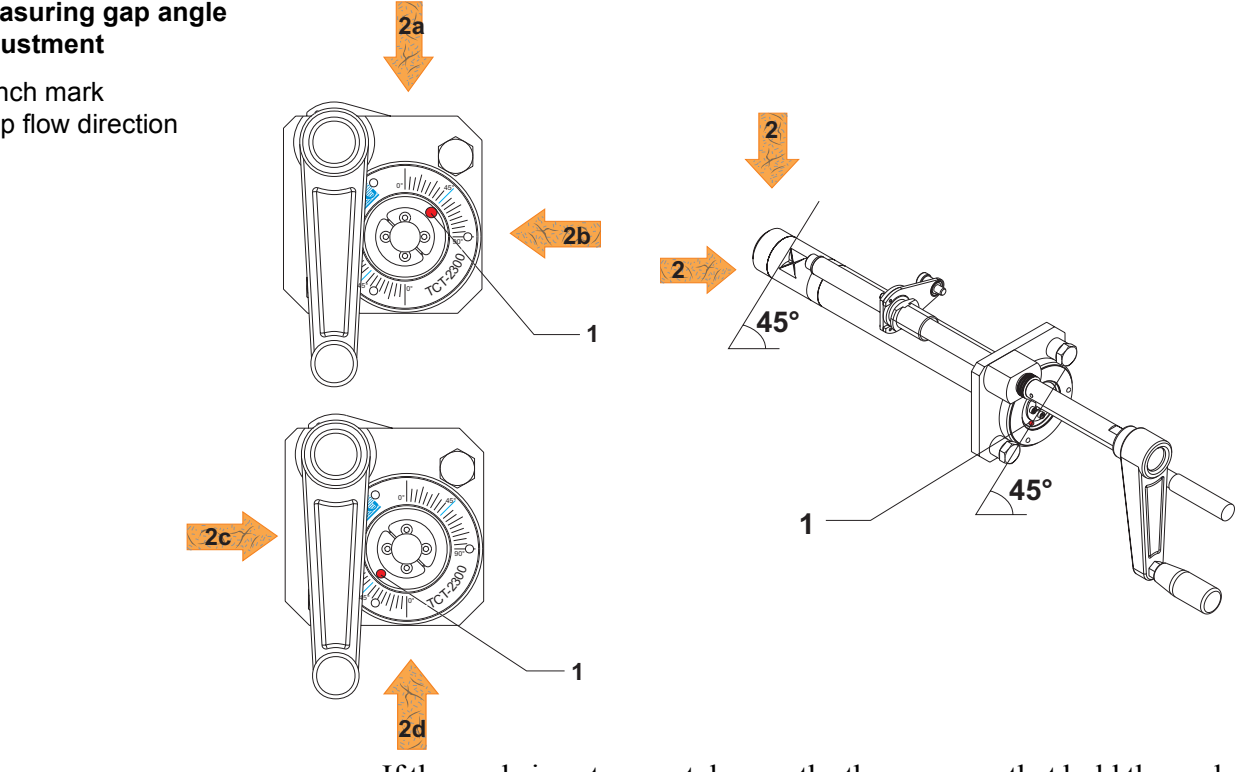

If the angle is not correct, loosen the three screws that hold the probe flange and adjust the probe so that the punch mark on the probe is at the 45° line on the scale. Tighten the three screws properly. A suitable allen key is included in the delivery.

⇒ Angles other than 45° can be used in some installations. See section 4.2.3: Adjustment of measuring gap angle.

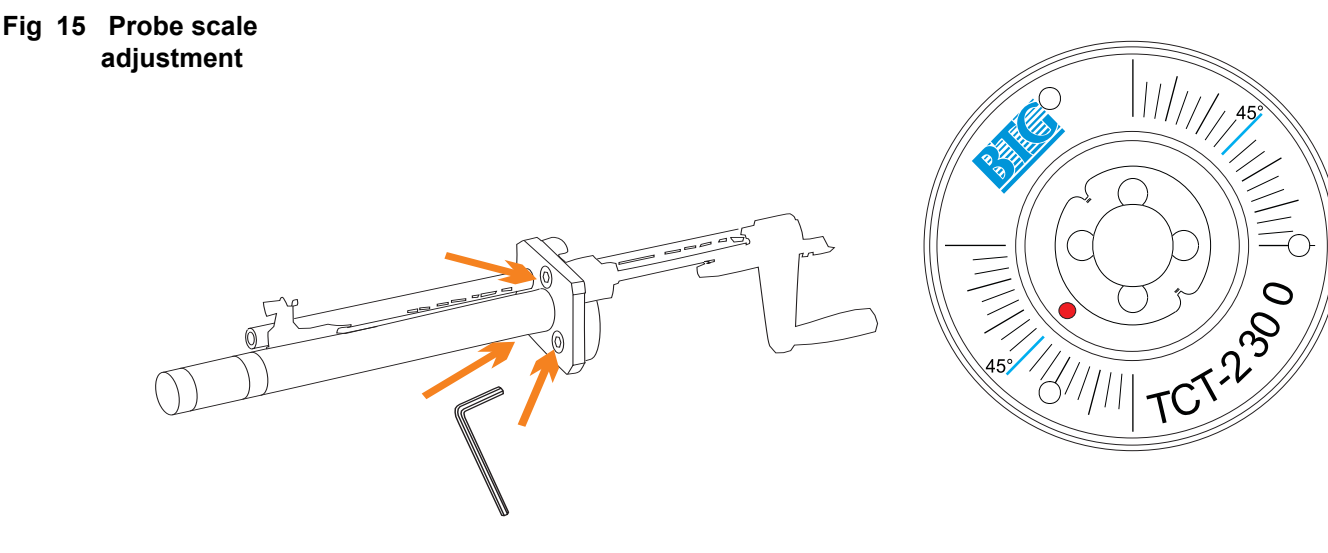

#### Fig 14 Measuring gap angle adjustment

- 1 Punch mark
- 2 Pulp flow direction

- 2. Apply a small amount of o-ring lubricant to the o-ring in the ball valve housing.
- 3. Make sure the o-ring on the probe flange is mounted.
- 4. Insert the probe, using a twisting motion to get the probe tip to enter the o-ring. Place the flexible insertion screw in the correct position and make sure the hook with its locking device is in the correct position and secured.

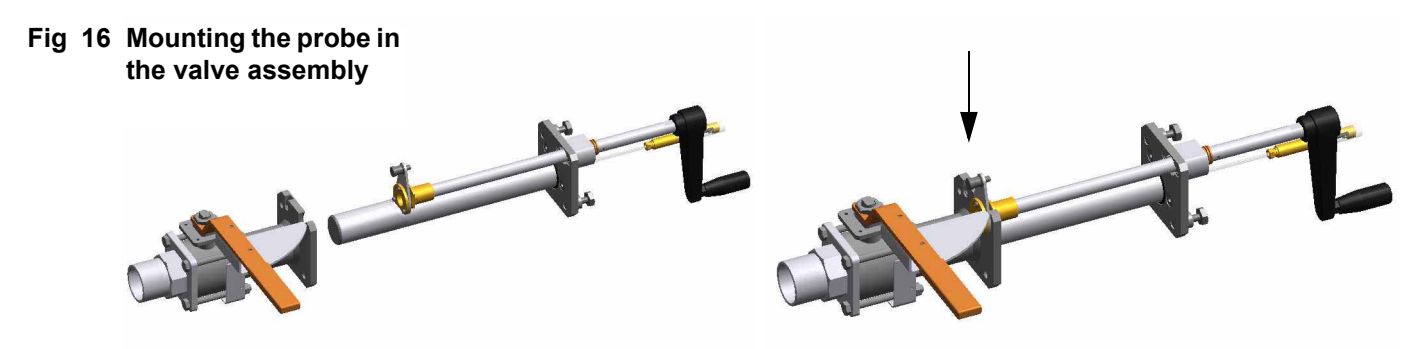

5. Open the ball valve and insert the probe by cranking the handle.

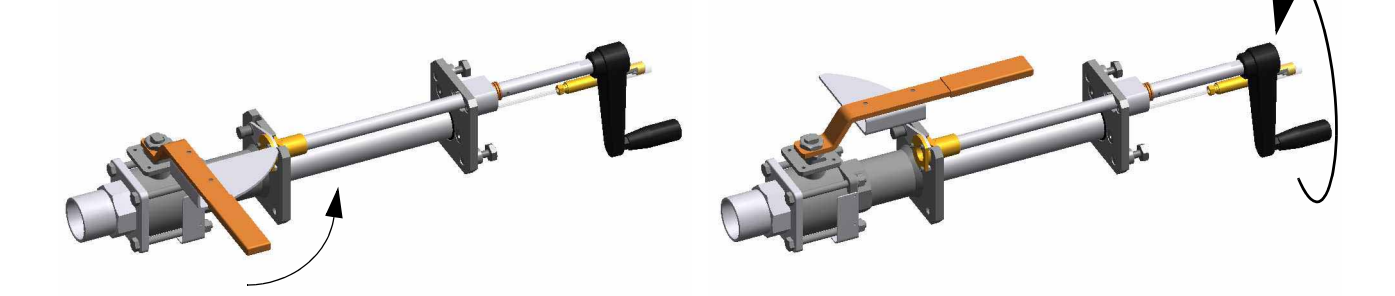

6. Secure the probe in inserted position with the two security screws

Avoid getting O-ring lubricant on the measuring gap

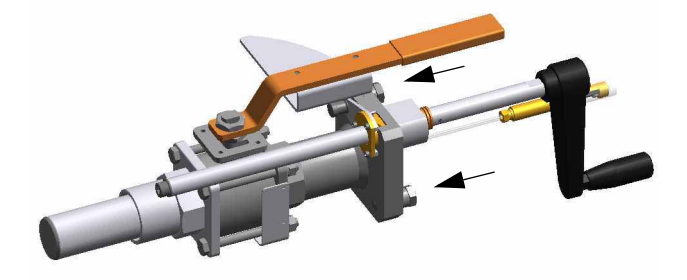

#### ⇒ Secure the two security screws properly

7. When removing the probe, reverse the above procedures.

# 3.3 Installing the electronics box

#### 3.3.1 Choosing a site for the electronics box

#### ⇒ Locate the electronics box close to the transmitter/ sampling valve to achieve a correct and convenient connection of the SPC-1000 hand-held terminal for calibration and monitoring.

The hand terminal SPC-1000 can be positioned in a holder, located close to the electronics box. See fig 20.

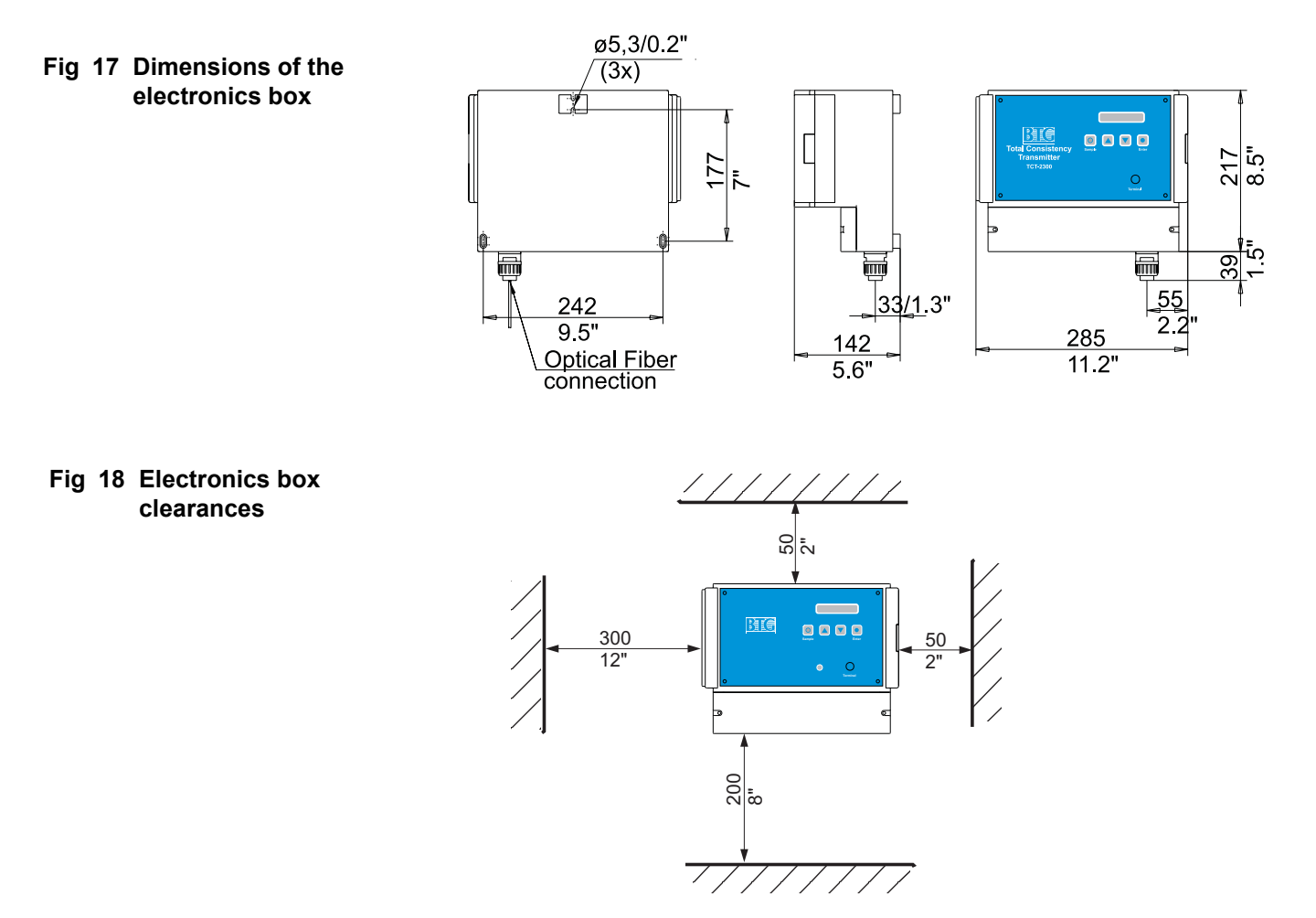

Install the box in a position where it will be protected from mechanical damage.

BTG recommends that a roof or overhang is located above the electronics box to protect it against spray and pulp. If the box is located outdoors a roof will protect the unit from direct sunlight which can cause excessive operating temperatures. If possible, the SPC-1000 mounted in its holder should also be protected.

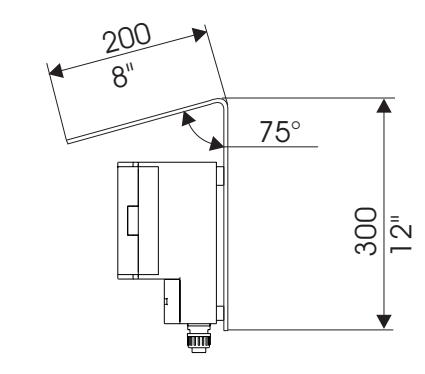

The electronics box is equipped with three attachment lugs and should be bolted to a wall.

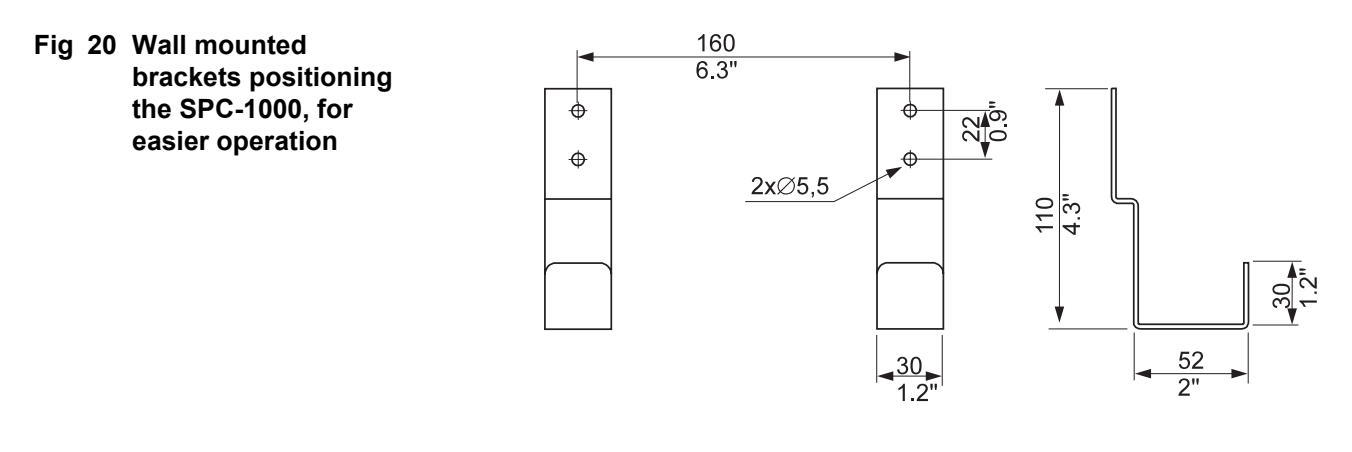

Fig 21 SPC-1000 positioned in the brackets

Fig 19 Protecting roof for

**Electronics box** 

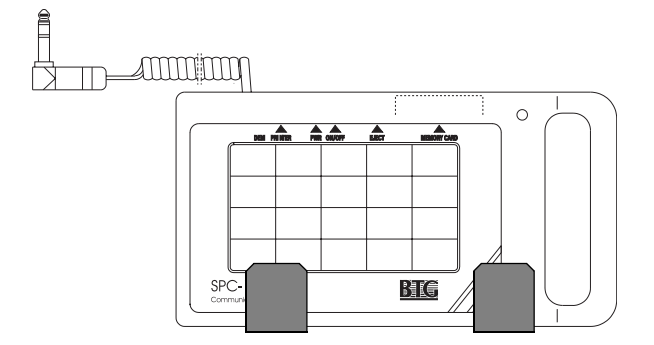

# 3.3.2 Electronics box design

#### ➡ Electronics boxes manufactured by BTG are designed to meet personal safety and interference requirements under the European CE directive and Canadian CSA requirements.

The plastic enclosures are made of polycarbonate thermoplastic. They are metal-plated internally to protect against interference.

Metal screw caps for attaching connection cable shield are an important part of the interference suppression system.

The electronics box is supplied with an external jack connection for the hand terminal, SPC-1000/A, and the Smart Lab Sampler, SLS-1000.

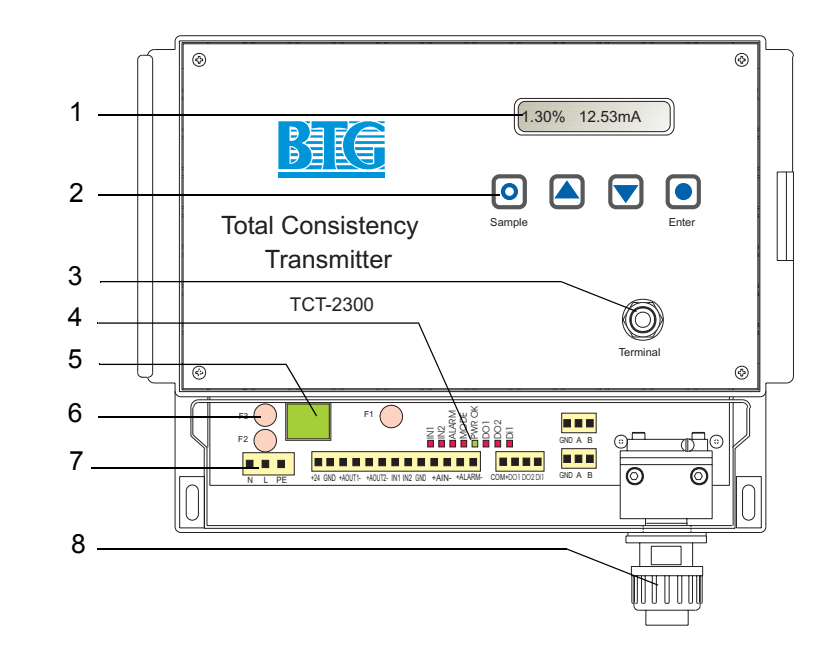

#### Fig 22 Electronics box

- 1 Display
- 2 Operating buttons
- 3 SPC-1000/A connection
- 4 LEDs
- 5 Power switch
- 6 Fuses
- 7 Electrical connections
- 8 Optical fiber connection

# 3.3.3 Connecting the measuring probe to the electronics box

The optical connection is on the lower right side of the electronics box. Remove the protective cover on the electronics box connector, and on the optical connector on the probe. Note the position for the optical connector in fig 23. The connector fits only in one position. Make sure the Oring is mounted on the probe connector. Push the connector all the way in. Try to turn the connector (this should not be possible) to verify that it is in the end position. Secure the connection properly with the plastic nut. Coil the extra optical fiber and secure it under the electronics box in order to avoid the risk of mechanical damage.

Solution ⇒ Make sure the optical connector from the probe is positioned correctly and pushed all the way in before securing it with the plastic nut.

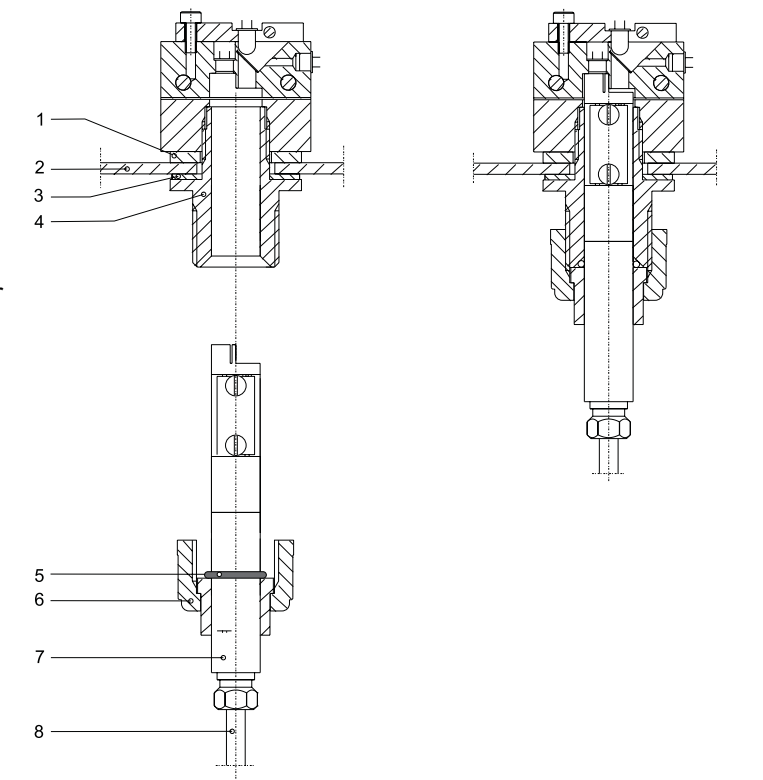

#### The optical fiber must not be coiled with a radius smaller than 50mm (2 in) Locate it so that is protected and not subject to risk of mechanical damage.

The standard optical fiber is 10 m (33 ft). It is possible to use optical fiber up to 40 m (131 ft) long. Contact your BTG sales engineer for more information regarding optional fiber lengths.

 $\Rightarrow$  Do not cut the optical fiber.

#### Fig 23 Optical connection

- 1 Aluminum washer
- 2 Electronics box
- 3 Rubber sealing
- 4 Electronics box optical connector
- 5 O-ring
- 6 Plastic nut
- 7 Probe optical connector
- 8 Optical fiber to probe

#### 3.3.4 External wiring dimensions

BTG recommends properly dimensioned wire, shielded and twisted in pairs, for connection between the electronics box and external equipment. See also section 2.1: *General safety recommendations*.

#### **Power supply cable:**

Electronics box with built-in power supply unit:

- Shielded (80%)
- 3 x 0.75 mm<sup>2</sup> (3 x AWG18) with PE.
- Cable diameter: 7,5-13 mm
- In accordance with the IEC 227/245 standard

#### Output signal cables:

- Shielded (80%), twisted pair
- Min. 2 x 0.3 mm<sup>2</sup> (2 x AWG24).
  The size typically used is 2 x 0.75 mm<sup>2</sup> (2 x AWG18)
- Cable diameter: 6-11 mm

#### Range select cable:

- Shielded (80%), twisted pair
- Min. 2 x 0.3 + 2 x 0.3 mm<sup>2</sup> (2 x AWG24 + 2 x AWG24)
- Cable diameter: 6-11 mm

#### Alarm/AUX-in cable:

- Shielded (80%), twisted pair
- Min. 2 x 0.3 mm<sup>2</sup> (2 x AWG24)
- Cable diameter: 6-11 mm

#### ⇒ Signal cables can be combined to one or two cables.
# TCT-2301 Installation instructions ©BTG 2004

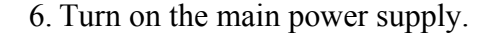

- Fig 24 Connection of cable shield, in special cable screw cap (metal)
  - 1 Connection cable for power supply, measuring range etc.
  - 2 Nut

**DANGER!** 

personnel

High voltage within the

carried out by qualified

Connections may only be

To prevent electrical shock

**PE** 

- connect the protective

earth properly (

electronics box.

- 3 Sealing ring 4 Insert ring
- 5 Cable shield
- 6 Socket
- 7 Free wires
- ⇒ Tighten nut fully for maximum contact for the shield.

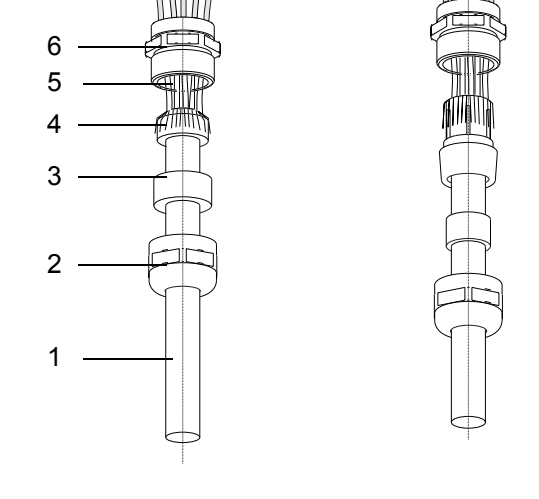

- sible length of the connection wires.

## ⇒ Unshielded long, looped wires may cause interference! This can interfere with the signal!

- 4. Once the wires are inserted, tighten the screws to secure them. Mount the connector in its position.
- 5. To ensure interference-free operation a shielded cable should be used. Make sure the shield is correctly connected - fig 24.
- 3. Strip the cable covering (insulation) to expose the shortest pos-

#### 3.3.5 Main power supply connections

Important: Before installation, ensure that:

- 1. All power to the system has been turned off.
- 2. The 2AT fuses on the main card, marked F2 and F3, are installed.

The conduit for the power supply to the electronics box should be installed in the leftmost hole.

Wiring the main power supply screw terminal:

The earth wire must be connected to the terminal indicated by the **protective earth** symbol  $\bigcirc$  PE.

See fig 26 on page 32.

7

3.3 - Installing the electronics box

#### Fig 25 Power connections – electronics box

- 1 Fuses
- 2 Power connection 100-240 V AC
- 3 Power switch
  4 24 VDC out
  4-20mA output signals
  Range setting
  0-20 mA input signals
- Alarm 5 LEDs
- 6 Digital signals
- 7 Fieldbus
- 8 RS-485
- 9 Optical fiber connection
- 10 SPC-1000/A connection

Fig 26 Wiring diagram for electronics box TCT-2301

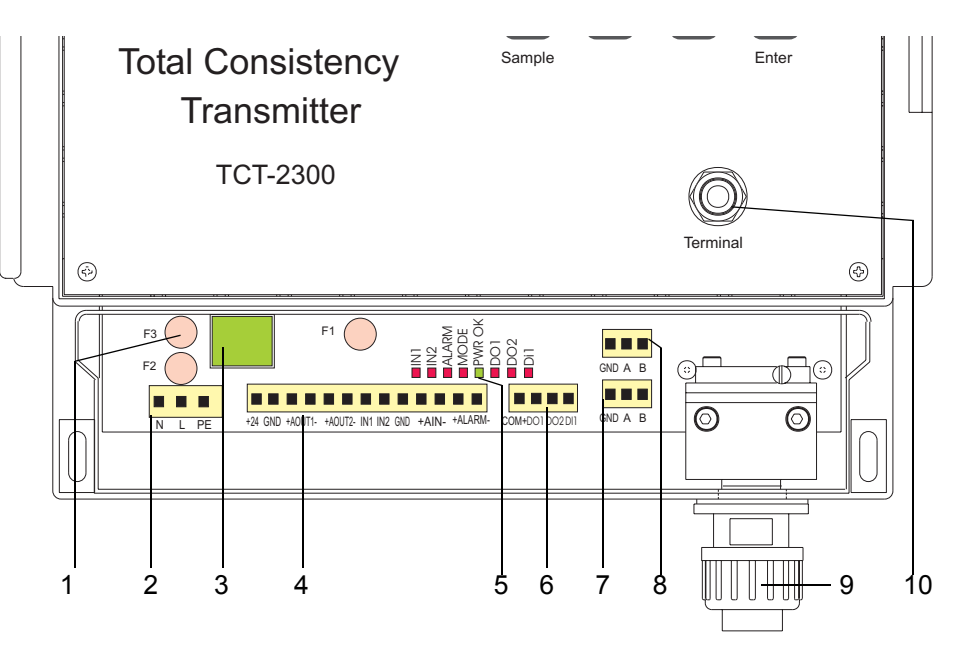

7. Switch on the main power on the electronics card. The power LED should now light up. See fig 25. If not, check first the connections and then the 2 AT fuse for the power supply located inside the electronics box.

Check the 24 V DC at terminal +24, GND - fig 26.

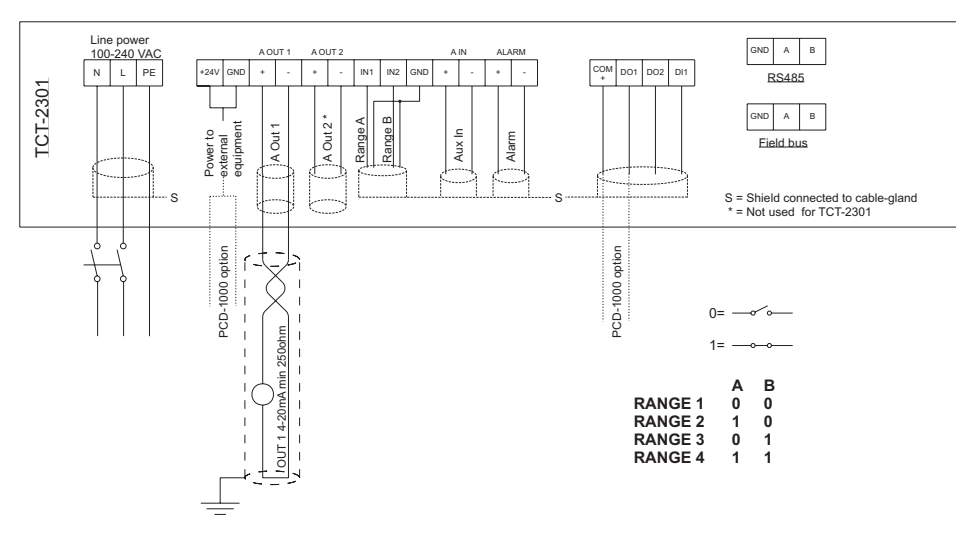

#### Notes on fig 26:

- An external 2-pole switch close to the electronics box is required.
- Standard output signal 4-20 mA with superimposed digital signal according to Hart®-protocol. See section 3.3.7.
- Four different measuring ranges (RANGE 1-4) are available. The setting of the respective measuring range is arranged via a binary code switch (range setting see fig 26 switch A/B) or DCS.
- The unit is prepared for fieldbus. To access the communication an additional circuit card is required.

| Т  | erminal     | Function                                      |
|----|-------------|-----------------------------------------------|
| Ν  |             | Neutral                                       |
| L  |             | Phase 85-264 V AC, 47-440 Hz, power fuse 2AT  |
| P  | E, 🔔        | Protective earth                              |
| +2 | 24          | +24V DC (to optional PCD-1000)                |
| G  | ND          | Ground, 0V DC (to optional PCD-1000)          |
| A  | OUT 1+      | Output signal 4-20mA                          |
| A  | OUT 1-      | Output signal 4-20mA                          |
| A  | OUT 2+      | Not used                                      |
| A  | OUT 2-      | Not used                                      |
| IN | J1          | Range A for external range setting            |
| IN | 12          | Range B for external range setting            |
| G  | ND          | Ground, Common for range A and B              |
| A  | IN+         | Input signal 0-20mA (from external equipment) |
| A  | IN-         | Input signal 0-20mA (from external equipment) |
| A  | LARM+       | Alarm from TCT                                |
| A  | LARM-       | Alarm from TCT                                |
| C  | OM +        | Common (to optional PCD-1000)                 |
| D  | O 1         | Digital output signal 1(to optional PCD-1000) |
| D  | O 2         | Digital output signal 2                       |
| D  | 11          | Digital input signal 1                        |
| R  | S-485 GND   | Ground                                        |
| R  | S-485 A     | Serial connection                             |
| R  | S-485 B     | Serial connection                             |
| Fi | ieldbus GND | Ground                                        |
| Fi | ieldbus A   | Fieldbus connection                           |
| Fi | ieldbus B   | Fieldbus connection                           |

Explanation for fig 26 TCT-2301 wiring diagrams.

To enable communication using the Hart<sup>®</sup>-protocol, and use of a hand-held terminal, a 250 Ω min. circuit resistance is required.
 A 250 Ω resistor is connected at terminals A OUT+ and A OUT- at the factory.

Remove the resistor when connecting the output signal.

# 3.3.6 Transmitter input and output, measuring range connections

#### Important: Before installation, ensure that:

- 1. The mains power supply is connected according to section 3.3.5.
- 2. The mains power is turned OFF.
- 3. To ensure interference-free operation, the cable fittings should be adapted for shielded cables. See fig 24 on page 31.

#### Wiring the signal screw terminals:

The screw terminals are in the lower section of the connection terminal fig 25 on page 32.

- 4. Strip the cable covering so the shield is exposed. Use the shortest possible length of the connection wires.
- ▷ Unshielded long, looped wires may cause signal interference! Strip only enough insulation from the wires to insert them. The wires are connected according to fig 26 on page 32. Once the wires are inserted, tighten the screws to secure them.
  - 5. Tighten the nut fully to ensure a good contact for the shield.
  - 6. Turn on the power and test the functionality.

# 3.3.7 Digital communication using the Hartprotocol

Certain functions are available as a digital signal under the Hart<sup>®</sup>-protocol and BELL 202 modem standard.

The transmitter complies to Hart<sup>®</sup>-protocol standard requirements. A BTG handheld terminal is used to set and calibrate the transmitter. As this unit provides additional functions not covered by the Hart<sup>®</sup>-protocol, a standard Hart<sup>®</sup>competitive terminal offers only limited functionality.

Communication takes place as a superimposed signal over the 4-20 mA output signal loop.

⇒ For details, please contact the Hart<sup>®</sup> Communication Foundation or BTG.

To ensure disturbance-free operation it is essential that cable shields are correctly connected in the cable screw caps - see fig 24.

# 3.4 Probe cleaning system (option)

This section describes how to install the PCD-1000 probe cleaning device. The system can be delivered as a separate unit for rebuilding existing units or together with a complete TCT-2301 transmitter. If the cleaning system is ordered with the TCT-2301 the probe will be mounted in the cleaning device at the BTG factory. The installation method is described for both cases.

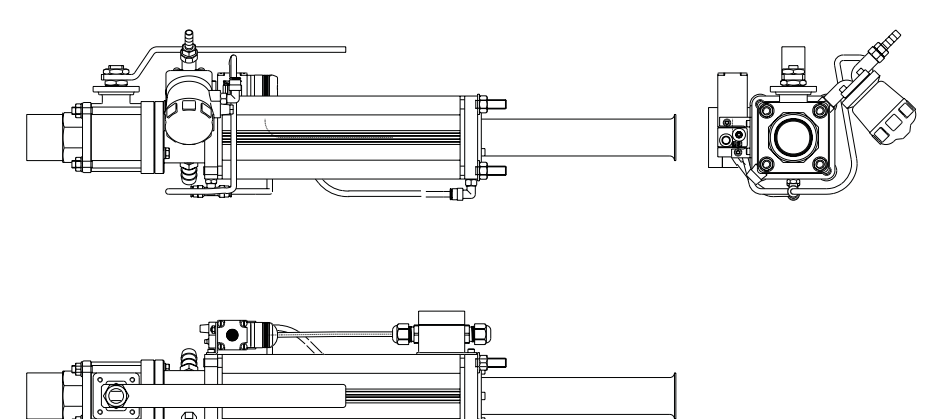

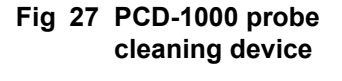

## 3.4.1 Dimensions and installation clearance

Ensure that there is sufficient clearance to remove the probe and cleaning device from the valve assembly.

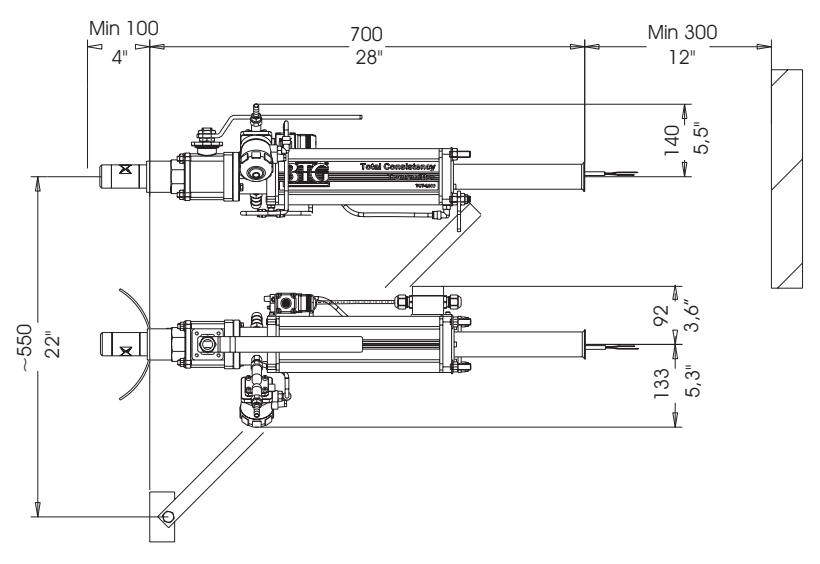

The installed device is approx. 700 mm (28 in) long. You will need at least 300 mm (12 in) to remove the device from the valve arrangement. The cleaning device weighs approx. 9.5 kg (21 lbs) including the TCT-2301 probe.

Fig 28 PCD-1000 dimensions

# 3.4.2 Installing the PCD-1000 upgrade kit

This section describes how to upgrade an existing TCT-2301 transmitter with the probe cleaning device PCD-1000/A (accessory).

- ➡ Make sure the pipe is empty and pressureless before starting the installation.
  - 1. Remove the TCT-2301 probe from the existing valve arrangement, note the measuring angle, that is, the measuring gap angle in relation to the pulp flow.
  - 2. Disconnect the optical connection from the TCT-2301 electronics box. Protect the optical connection with a plastic tube or similar.
  - 3. Remove the handle and the flange with the angle scale.
  - 4. Place the cleaning device on a workbench with the valve facing downwards.
- ⇒ To keep all O-rings in position during disassembly/assembly, always place the cleaning device in a upright position with the valve facing downwards.

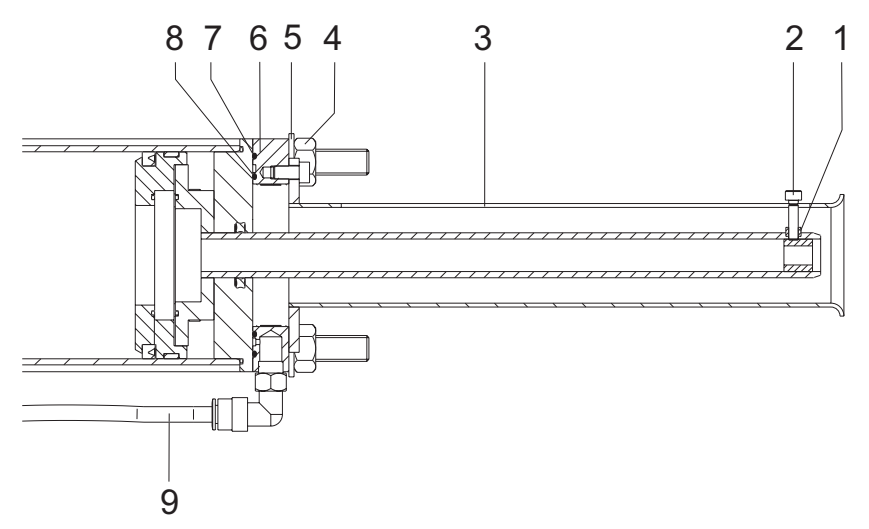

- 5. Unscrew and remove the screw (2) and the nut (1).
- 6. Unscrew and remove the nuts (4) and the washers (5).
- Loosen the air tube (9) from the nipple and remove the rear cylinder flanged end (6) together with the protective sleeve (3). Keep track of the O-rings (7 and 8).

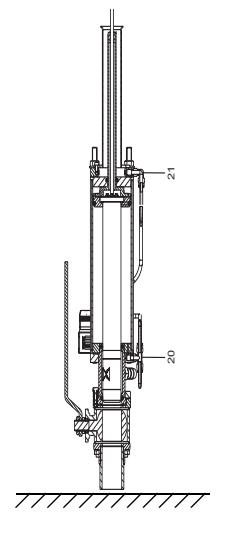

Fig 29 Sequence of installing the PCD-1000 upgrade kit

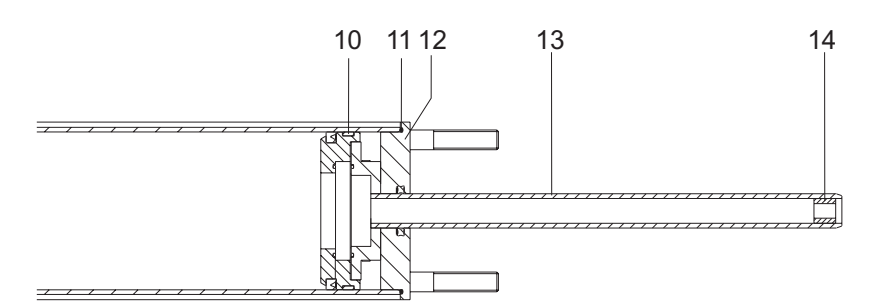

8. Remove cylinder flanged end (12) and pull out piston with guiding rod (13). Keep track of O-ring (11) and guide ring (10).

Alternatively, pull out the cylinder flanged end and piston in one piece and separate them afterwards.

9. Remove the rubber bushing (14) from the guiding rod.

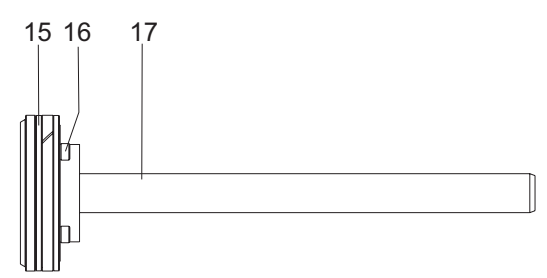

Loosen the screws (16) and separate the piston (15) and guiding rod (17) from each other.

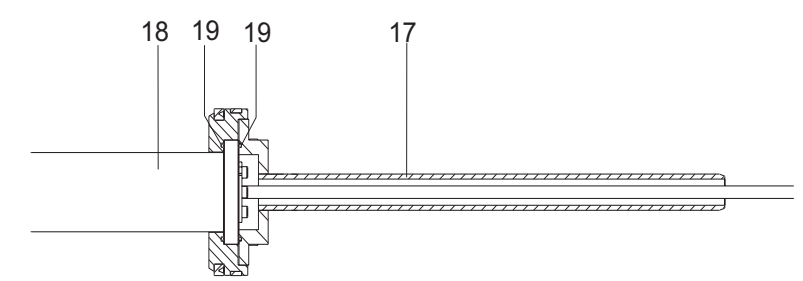

- 11. Insert the probe (18) in the piston (15) and the fiber cable in the guiding rod (17).
- Make sure that the screw hole on the edge of the guiding rod is aligned with the measuring gap on the probe. Then join the piston and the guiding rod with the screws (16). Do not forget the O-rings (19).
- 13. Put the accompanying rubber bushing (14) over the fiber cable and push it into the tip of the guiding rod.

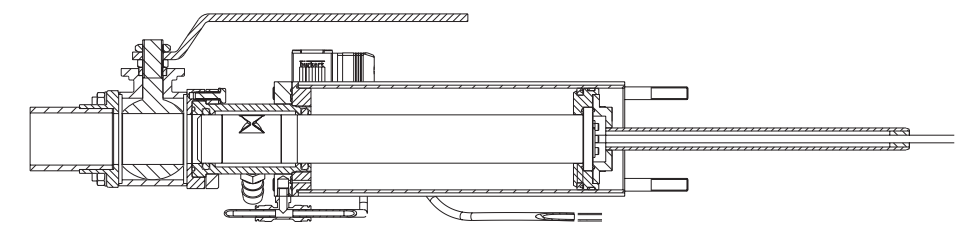

14. Push the probe and piston into the cylinder. Make sure the guide ring (10) is in position.

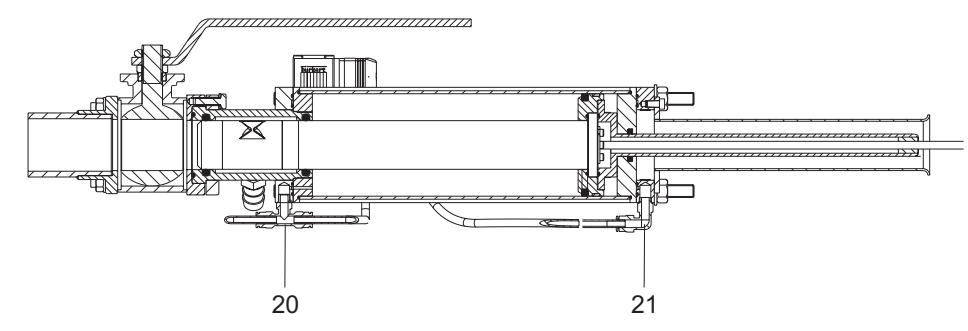

- 15. Mount the cylinder flanged end (12), the rear cylinder flanged end (6), and the protective sleeve (3), to the cylinder.Make sure that the O-rings (7, 8, and 11) are in their proper positions, and that the nipple (21) on the rear cylinder flanged end are positioned on the same side of the cylinder as the nipple (20) on the front cylinder flanged end. The parts must be pulled over the optic cable.
- 16. Mount the nuts (4) and washers (5), but do not tighten them fully.
- 17. Connect the air tube (9) to the nipple (21) on the rear cylinder flanged end.

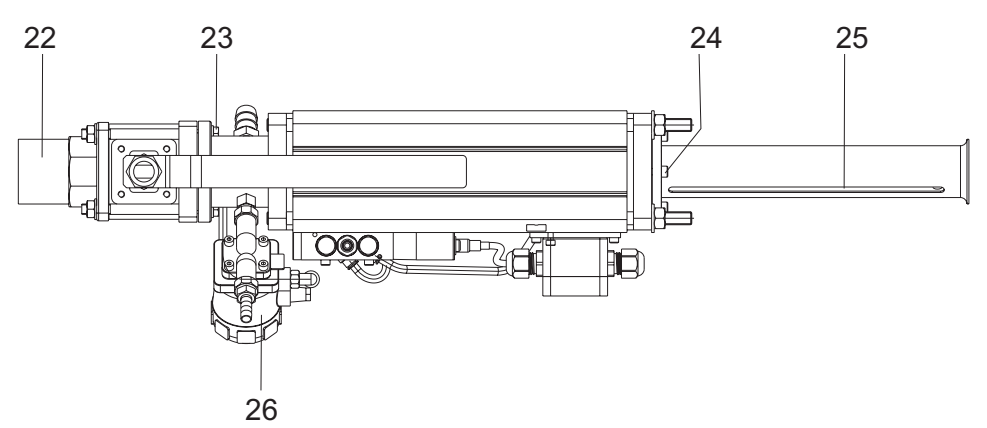

18. Loosen the screws (24) and turn the protective sleeve until the screw hole on the guiding rod is visible through the slot (25).

19. Connect the protective sleeve to the guiding rod with the screw (1) and nut (2).

The slot on the protective sleeve is now aligned with the measuring gap.

- 20. Turn the probe, by turning the protective sleeve, until the measuring gap is pointing 45° towards the pulp flow. Use the angle scale on the rear cylinder flanged end for assistance.
- 21. Tighten the screws (24) to fasten the protective sleeve and to fix the angle of the probe.
- 22. Loosen the screws (23).
- 23. Turn the flushing valve (26) so that the inlet faces the measuring gap of the probe. The air cylinder shall at this stage have its quadratic external cross section turned the same way as the flanged ends of the ball valve.
- 24. Tighten the screws (23) and the nuts (5).
- If the existing TCT-2301 is mounted with a threaded weld-in stud between the ball valve assembly and pipe, the new flanged weld-in stud (22) must be used.

Weld the new flanged weld-in stud to the pipe in a new position according to section 3.2.4.

Plug the old weld-in stud with a blind flange (accessory).

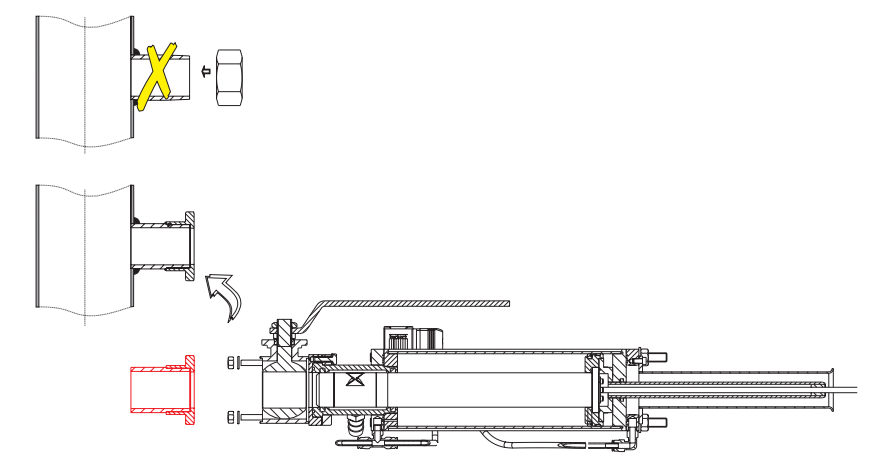

26. If the existing TCT-2301 is mounted with a flanged weld-in stud, remove the delivered weld-in stud from the cleaning device and mount the PCD-1000 to the existing flanged weld-in stud.

If the transmitter is submitted to vibration we recommend using reinforcement. See fig 28 on page 35.

Fig 30 Mounting the weld-in stud

The threaded weld-in stud is not dimensioned to hold the PCD-1000

# 3.4.3 Installing the PCD-1000 probe cleaning device

This section describes how to install the probe cleaning device PCD-1000/A that is delivered with a TCT-2301 probe. (Option)

⇒ Make sure the pipe is empty and pressureless before starting the installation

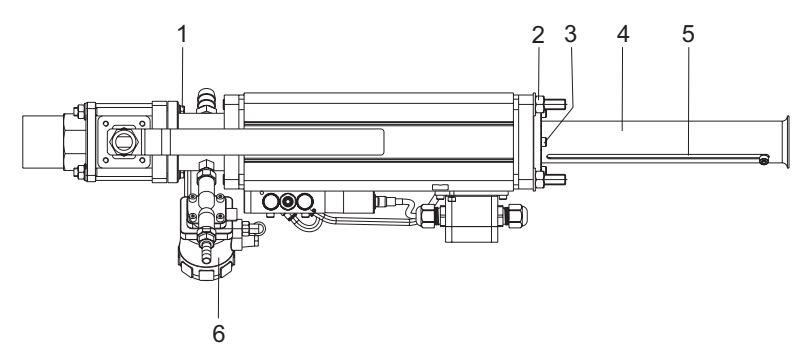

- 1. Loosen the screws (3) that holds the protective sleeve (4) fixed.
- 2. Loosen the nuts (2).
- 3. Turn the probe, by turning the protective sleeve, until the measuring gap is at a 45° angle to the pulp flow. The slot (3) on the protective sleeve is aligned with the measuring gap. Use the angle scale on the rear cylinder flanged end for assistance.
- 4. Tighten the screws (3) to fasten the protective sleeve (4) and to fix the angle of the probe.
- 5. Loosen the screws (1).
- 6. Turn the flushing valve (6) so that the inlet faces the measuring gap of the probe. The air cylinder shall at this stage have its quadratic external cross section turned the same way as the flanged ends of the ball valve.
- 7. Tighten the screws (1) and nuts (2).

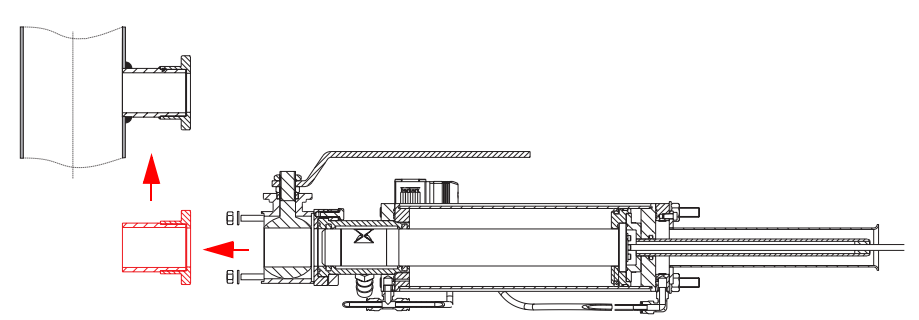

- 8. Remove the flanged weld-in stud from the cleaning device and weld the flanged weld-in stud to the pipe, according to section 3.2.4.
- 9. Remount the PCD-1000 to the flanged weld-in stud.

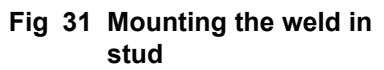

#### TCT-2301 Installation instructions ©BTG 2004

If the transmitter is submitted to vibration we recommend using reinforcement. See fig 28 on page 35.

## 3.4.3.1 Probe cleaning device connections

Three connections are needed to make the cleaning device operational. Connection requirement:

Water: Use standard water quality.

Air: 4-8 bar (58-100psi) or at least half the process pressure.

- 1. Connect water to the membrane valve. The connection is 8.5mm (0.33 in)
- 2. Connect air to the solenoid valve by 6/4 (1/4 in) hose.
- 3. Connect the control signal and 24V DC supply from the TCT-2301 electronics box. See section 3.3.5: *Main power supply connections*.

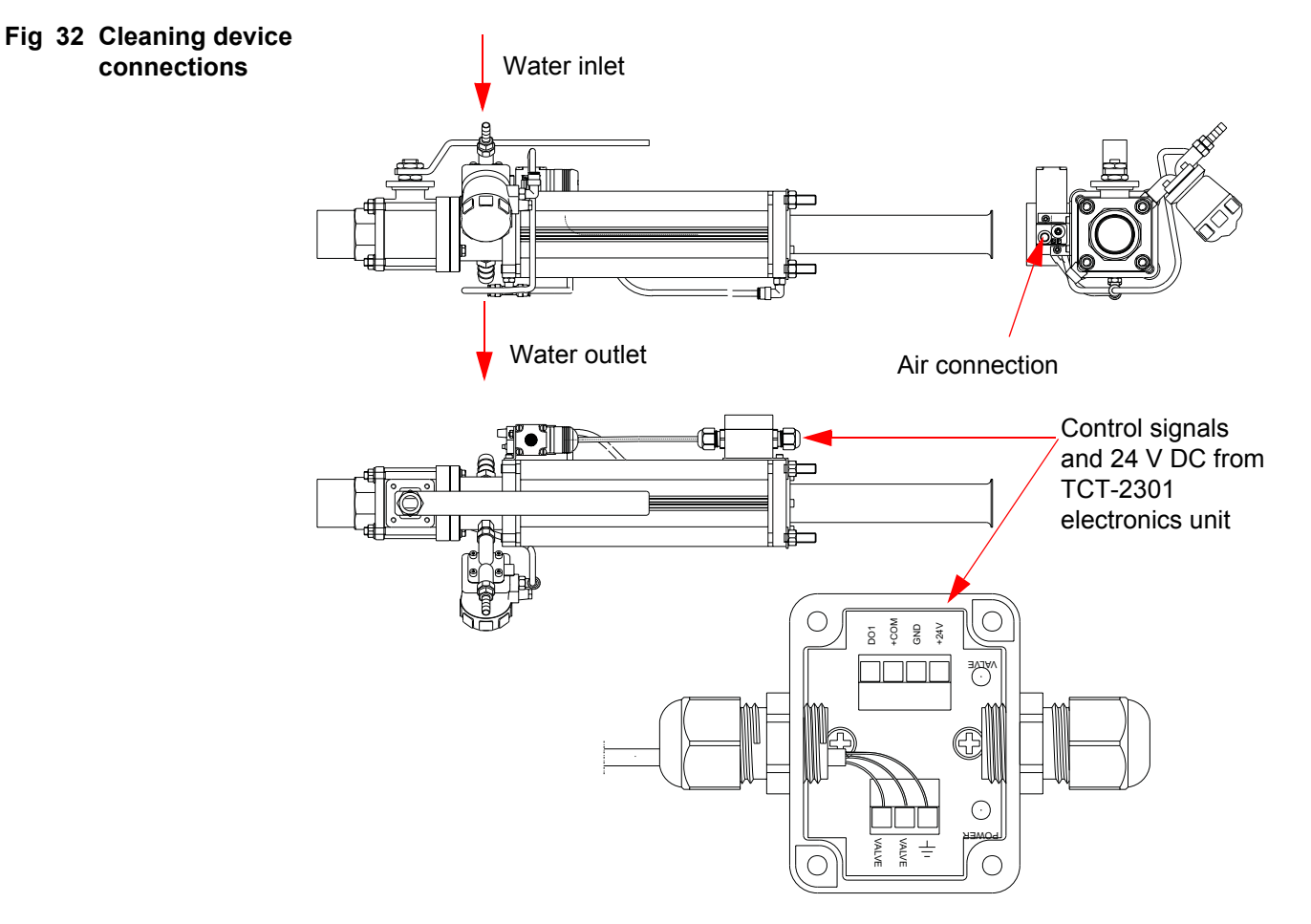

# 3.4.4 Controlling the cleaning device

All settings to control the cleaning device are made from the TCT-2301 electronics box. Instructions can be found in section 4.6.2.1: *How to change settings and collect samples*.

# 3.5 Checklist before start

When you are confident that your TCT-2301 has been correctly installed, and are ready to power up the system for calibration and/or testing, run through this brief check list before powering up. Using this list will help ensure trouble-free initialization of your system.

- 1. Make a clear water adjustment before installing the probe in the ball-valve arrangement. See TCT-2301 operating instructions, section 4.2.
- 2. Check that the measuring gap on the probe is at the correct angle to the pulp flow.
- 3. Check that the transmitter is fully inserted and the two security screws are properly tightened.
- 4. Ensure that the optical fiber is protected from mechanical damage, and attached securely to the transmitter.
- 5. Check all wiring.
- 6. Switch on the mains power supply.
- 7. Connect the hand-held terminal to the electronics box. Switch it on and check that the display lights up.

Proceed to the TCT-2301 Operation instructions.

# 4 Operating instructions

Fig 33 TCT-2301 consistency transmitter with electronics box and hand terminal

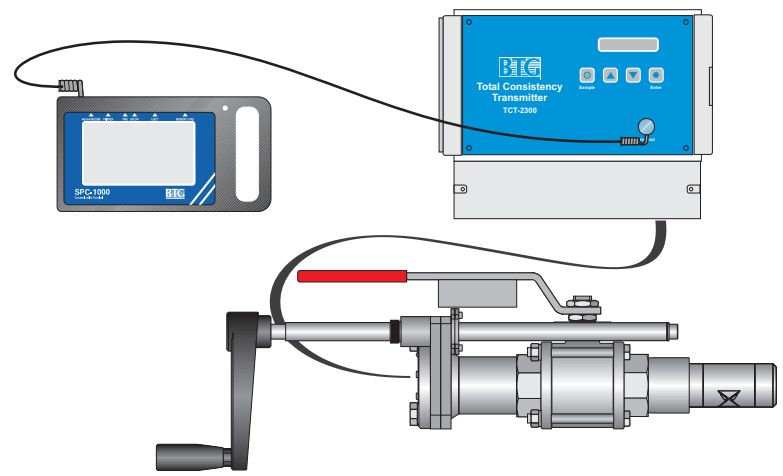

# 4.1 Starting the transmitter

All settings are made from the hand-terminal, SPC-1000, or from the electronics box.

This chapter describes the handling of the transmitter and its possibilities

All functions can be accessed from the hand-terminal, while the display on the electronics box only provides certain functions, see description in section 4.6: *Electronics box display menu*.

Before getting started, the transmitter must be installed in the pulp line, the electronics box wired electrically and connected, and the power switched on according to section 3: *Installation instructions*.

The hand-terminal, SPC-1000, is very easy to handle. It is equipped with a touch-screen with buttons to make selections and settings. See section 4.7: *Hand-held Terminal SPC-1000* for further information.

Connect the SPC-1000 to the front of the electronics box. Switch on the hand-terminal.

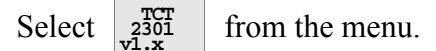

Before making any changes, always read all transmitter data data

Should a failure message appear on the screen, see section 5.4.3: *Software Fault feedback SPC-1000* for action, if necessary.

All changes made must be downloaded to the transmitter to take effect.

Use Send . This function can be password protected. See section

4.7.2: Code protection.

| 4-20mA MODEMPRINTER PWR ON OFF                                                               | E EJECT MEMORY CARD                                                           |
|----------------------------------------------------------------------------------------------|-------------------------------------------------------------------------------|
| Sensor:<br>Select program below.<br>Backup:<br>First select program<br>restart with backup c | below and then ard.                                                           |
| <sup>230</sup><br>vl.x<br>TC<br>230<br>vl.x<br>vl.x<br>vl.x                                  | TCT           2300           v1.x           TCT           2300           v1.x |
| SPC-1000                                                                                     | BIG                                                                           |

| 1.00%         20 mA           1.00%         1.50 v.00%           Misc.         Print           Teg:         25.071237           Range         1           0%         53.3%           1.00%         Come.           1.00%         Come. | Read<br>data  | Edit<br>Range  | Confi-<br>gure          | Calib-<br>ration<br>curve |
|----------------------------------------------------------------------------------------------------|---------------|----------------|-------------------------|---------------------------|
| Misc.         Print         Tag: 25NT1237         Range 1           Note !         Trend         0%         53.3%         100%           Cons.         1.30%         Gyr-2301                                                          | 4 mA<br>1.00% | 20 mA<br>3.00% | 18 0.00%                | Send<br>data              |
| Note ! Trend 0% 53.3% 100%<br>Cons. 1.30% 00-2301                                                                                                    | Misc.         | Print          | Tag: 25NT1237           | Range 1                   |
|                                                                                                    | Note !        | Trend          | 0% 53.3%<br>Cons. 1.30% | 100%                      |

| 4-20 | MA MODEMPRI                     | NTER PW | ONIDEE | _          | EJECT           | MEMORY                    | ARD |     |                             |   |
|------|---------------------------------|---------|--------|------------|-----------------|---------------------------|-----|-----|-----------------------------|---|
|      | $\frac{Read}{data} \frac{E}{R}$ | dit     |        | -          | Cali-<br>brate  | Calib-<br>ration<br>curve |     |     |                             |   |
|      | 4 mA<br>1.00%                   | 3.00%   | 18     | ]          | Offset<br>0.00% | Send<br>data              |     |     |                             |   |
|      | Misc.                           | Print   | Та     | <b>a</b> : | 25N             | т1237                     | ,   | Ra  | nge :                       | x |
|      | Note !                          | Trend   |        |            |                 |                           |     | _   | - <u></u> - <u></u> <u></u> | Γ |
|      |                                 |         | 0%     |            |                 | 53.39                     | Ь   | 10  | )0%                         |   |
| SF   | PC-10                           | )00<br> | Co     | ns         | . 1.            | 30%                       | СТ  | -23 | 01                          |   |

#### 4.1.1 Adjusting TAG / Serial no.

The TAG is the transmitter identification name in the process. Maximum 8 identification characters can be entered (letters and/or digits).

Confi-gure The setting is done using

followed by Tag.no 25NT1237

Enter the required TAG. The buttons have several characters, select the correct one by pressing several times, wait two seconds and the cursor will jump to the next position.

#### 4.1.2 Measuring range

The transmitter can handle four different measuring ranges and calibrations. Different ranges make it possible to have different calibrations for different qualities and conditions in the process.

Connection of different ranges is done via binary inputs, see section 3.3.6: Transmitter input and output, measuring range connections.

Range 1 is always active if nothing is connected to the binary inputs.

Make sure changes are made in correct range, select using

The active range is shown on the main menu, lower right "*Range: X*"

# 4.1.3 Select measuring unit

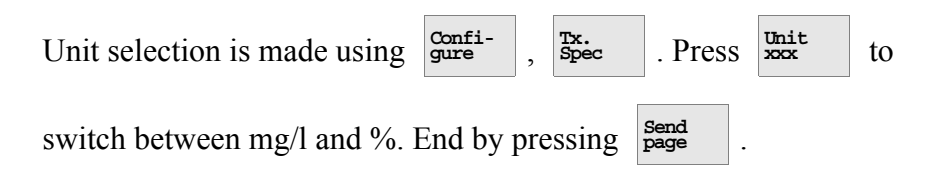

# 4.1.4 Setting measuring span

Try to keep the measuring span as narrow as possible.

Specify the consistency values represented by output signals of 4 mA and 20 mA respectively.

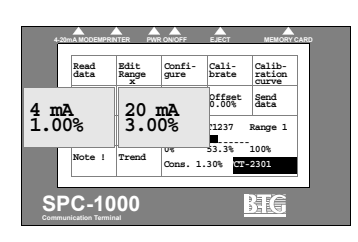

#### **Clear water adjustment** 4.2

#### 4.2.1 At start up

A high-quality consistency measurement depends on a good zero reference value. The zero reference value is the signal when the probe is put in Clear Water (CW).

#### ⇒ The water used for clear water adjustment must be of drinking water quality.

The purpose of this adjustment is to establish the LED intensity setpoint in water to have a zero reference when measuring in water. It also provides a comparison value when cleaning the probe.

For LED intensity adjustment select Gure-

The following menu appears, see fig 34. Then press

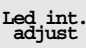

#### Fig 34 Configure sub-menu

Fig 35 LED int. adjust submenu.

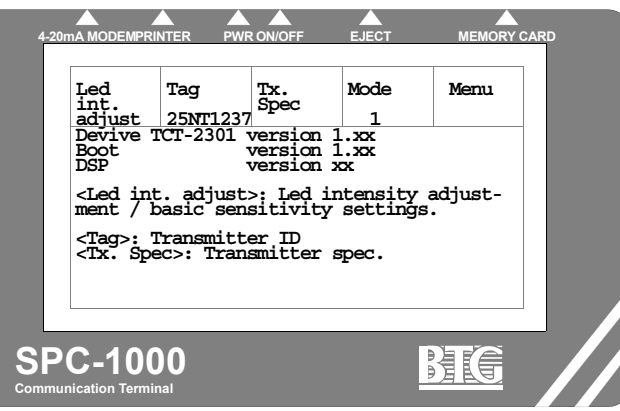

Fig 35 shows the following menu.

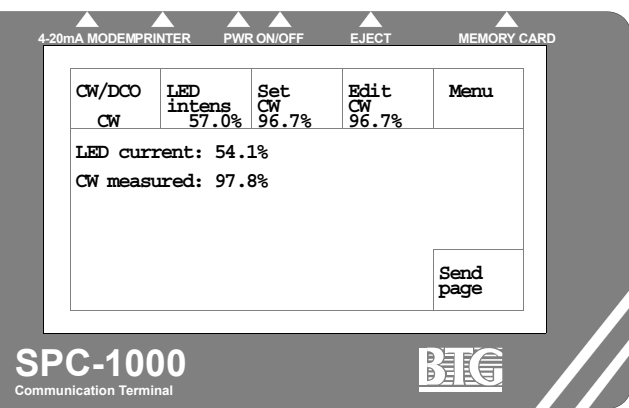

1. Fill a bucket of drinking water and put the probe in the water. Make

sure that no air bubbles are trapped in the measuring gap on the probe.

Remove any air bubbles with your fingers.

2. Make sure the transmitter is set for clear water,  $C_{W}^{CW/DCO}$ . If the key

is set on a dark signal adjustment will be made. This adjustment has been made in the factory and need not be repeated. The dark signal adjustment is made using the plastic plug in the optical connection instead of the probe.

- 3. Check that the CW measured value is  $100\% \pm 5$ . If this is the case no further action is needed, continue with 4.3.2. Otherwise continue with point 4.
- 4. Change the LED intensity by pressing LED intensity by pressing .

Change the LED intensity in steps by 2. Send the setting to the trans-

and Send

mitter by pressing Bend page

- 5. Check that the CW measured value is close to 100% (±2%). If not, repeat step 4.
- 6. When the CW measured value is stable press  $\frac{500}{96.78}$  to store the

value. Send the setting to the transmitter by pressing send page

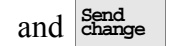

- 7. Install the probe in the valve arrangement and lock it properly using the two screws.
- Check that the measuring gap on the probe faces the flow at the correct angle. See section 3.2.5 for instruction on how to change the angle.
   See section 4.2.3 for recommended angle settings

See section 4.2.3 for recommended angle settings

⇒ The key "Edit CW xx.x%" is used to manually send a water value to the transmitter if needed.

Changing the LED intensity adjustment changes the setting of the transmitter. This must be done only when the probe is in clear water.

# 4.2.2 Selecting the correct "mode"

The TCT-2301 has preset calibration curves for different fiber types. Fiber types are divided into two main groups, low-strength pulp (short fiber) and high-strength pulp (long fiber).

| This setting is located under Gure . See fig 34 on page 46.                                                                                |
|----------------------------------------------------------------------------------------------------|
| Press the $\begin{bmatrix} Mode \\ 1 \end{bmatrix}$ key to select the correct preset calibration curve depending on the actual fiber type: |
| Mode<br>1 : This mode is for short-fiber pulps,<br>such as recycled and groundwood.                                                        |
| Mode 2 : This mode is for pulp types such as kraft pulp, TMP, CTMP etc.                                                                    |

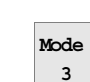

: This mode contains a linear curve and is not normally used.

⇒ Please contact BTG for further information on different pulp and fiber types.

# 4.2.3 Adjustment of measuring gap angle.

It is important that the measuring gap faces the flow at the correct angle. Follow these guidelines.

Start with the standard setting, 45° facing the flow.

If the signal from the transmitter appears to be unstable despite using the angles above, make the following quick test to see if can be improved. Remove the probe from the line, see section 3.2.5: *Mounting the probe in the valve assembly*, and adjust the angle in 15° increments. (15°, 30°,  $45^{\circ}$ ,  $60^{\circ}$ ,  $75^{\circ}$ ). Install the probe and observe the signal from the transmitter.

- ⇒ Contact BTG for further technical information.
- ⇒ Never go under a 15° or over a 75° angle to the measuring gap. This could spoil the cleaning effect of the measuring gap and/or create a plugging effect.

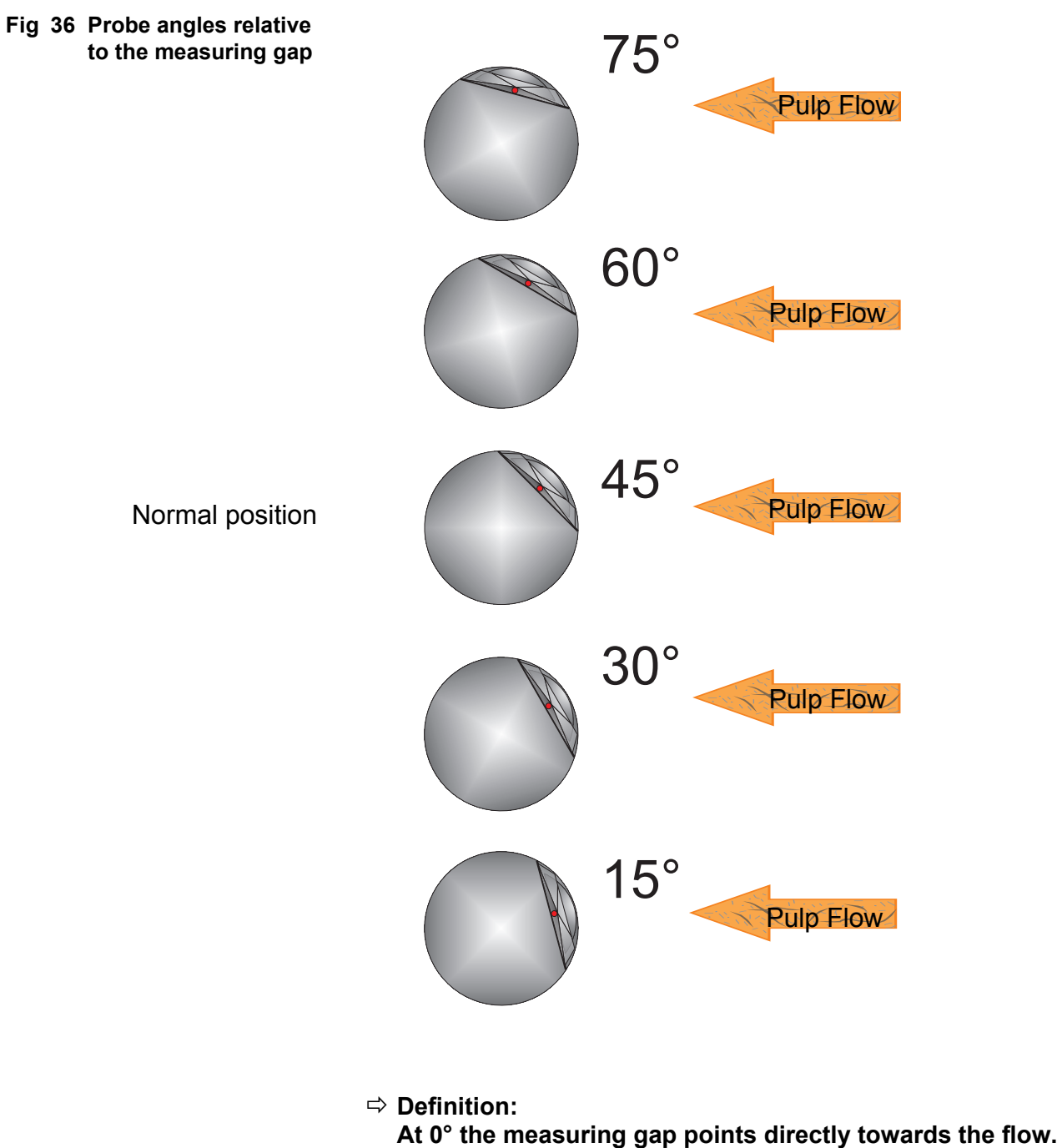

At 90° the measuring gap points towards the pipe wall.

The transmitter is now ready for calibration against pulp samples.

# 4.3 Calibration

This section assumes that you have completed section 4.2, and studied the operation of the hand-held terminal as described in section 4.8.

## 4.3.1 General remarks on calibration

The transmitter should be calibrated for the specific application after it has been installed in the line and all connections have been made.

The measuring principle used by this transmitter is insensitive to different wood species and normally one calibration can be used with different pulp/stock qualities.

The amount of filler can vary in different pulp/stock qualities and this can affect the output signal. This can be handled by using different calibrations (Measuring range).

## 4.3.1.1 Criteria for calibration

- 1. The transmitter is installed and has been started up.
- 2. A clear water adjustment must have been made as per section 4.2: *Clear water adjustment.*
- 3. The hand-held terminal must be connected to the electronics box and switched on, and the transmitter data read into the terminal as per section 4.1: *Starting the transmitter*.
- 4. The correct mode must be selected as per section 4.2.2: *Selecting the correct "mode"*.
- 5. The pulp must have representative consistency and flow values.

# 4.3.2 General remarks on sampling

**The only way to calibrate the transmitter correctly** is to take correct laboratory samples and adjust the transmitter accordingly.

Additional information can be found in "*Accurate Consistency* — *a* hand-book in consistency measurement in pulp and paper processing", available from BTG.

To ensure acceptable precision in laboratory samples, *we recommend use* of *BTG sampling valves*.

|                         |          | Lale           | ve           |
|-------------------------|----------|----------------|--------------|
| 4 mA 20 m<br>0.50% 2.00 | A Dam    | 0.00%          | data         |
| Misc. Prin              | t Tag: 2 | 5NT1237        | Range 1      |
| Note ! Tren             | d Cons.  | 53.3%<br>1.30% | 100%<br>2301 |

#### Sampling procedure:

- 1. Install the sampling valve close to the transmitter. The valve should be installed so there is no interference from pipe bends, pumps, etc. Recommendations regarding turbulence damping zones are the same as for the transmitter itself.
- 2. Take at least two, preferably three, laboratory samples. Calculate the mean value; reject samples that deviate widely from the mean. Take an adequate volume for sampling at least 500 ml (1/2 US quart) for a reliable sample.
- 3. Make sure that samples for calibration and subsequent checking are **always taken in the same manner** regardless of who does the sampling. Similarly, the **laboratory procedure** must always be exactly the same.

The design of, and compliance with, sampling routines is crucial in assuring uniform treatment of samples. Calibration and future precision of measurement by the transmitter depend on this.

During calibration, the pulp flow past the Transmitter must be *representative* for the position in which it is installed.

To simplify and improve the regular follow-up routines, the BTG Smart lab sampler - SLS-1000 is a useful aid.

# 4.3.3 Calibration procedure

Normal calibration is very simple, only one sample needs to be taken.

The functionality of the TCT-2301 means that a single point calibration or even the preprogrammed curve is often fully adequate.

Since only one sample is taken, it is very important that it is correct. Therefore, take out a large sample so that several consistency determinations can be made at the lab, and an average value can be downloaded to the transmitter.

It is important to read data to the SPC each time it is connected. It is also important to continuously send all changes.

### 4.3.3.1 Summary

- 1. Collect values using the SPC at the same time as pulp samples are taken from the line.
- 2. Evaluate the sample at the lab.
- 3. Enter the lab value in the SPC.
- 4. Calculate calibration constants.
- 5. Send the calibration values to the transmitter.

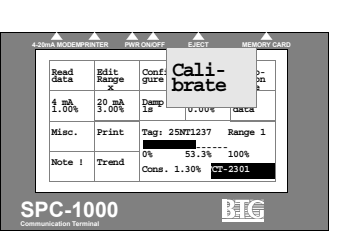

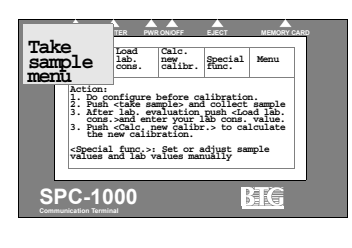

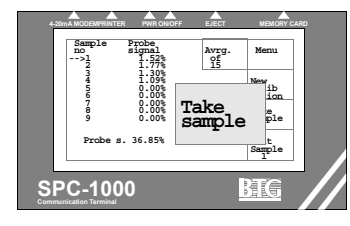

## 4.3.3.2 Take sample

- The sample menu is located under the Calibration menu.
- 1. Select a free position in the table using the sample and the sampling can.
- 2. Select the number of measuring values the transmitter is to collect by

pressing  $\frac{\text{Avgg.}}{x}$ . The time for collecting measuring values is the time needed to take a sample from the line (it takes approximately 2 seconds to collect a value, so an average of 5 takes approximately 10 seconds).

- 3. Press <sup>Take</sup> sample
- 4. Collect pulp samples from the line.
- 5. The handterminal displays a graph of signal stability during the sampling. Evaluate the samples displayed to see how stable the signal was.
- 6. If OK, press Accept , if not press Cancel and take a new sample.

The value is now stored in the SPC and can now be sent to the transmit-

ter. From the main menu, press

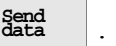

Evaluate the sample in the lab.

## 4.3.3.3 Load lab value

Read all data again from the transmitter to the SPC-1000. Enter the consistency value as follows:

- 1. Go to menu Calibrate and Load Load Lab.
- 2. Step to correct position for the sample using

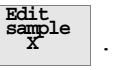

- 3. Press ON/OFF
- to active the value ("ON").
- 4. Press and enter the lab value.

Return to the main menu and data

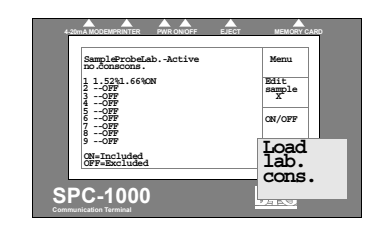

### 4.3.3.4 Calculate calibration

The calibration will not be effective until the calibration value is calculated.

| Go to menu | Cali-<br>brate | and | Calc<br>new<br>calibr. |  |
|------------|----------------|-----|------------------------|--|
|------------|----------------|-----|------------------------|--|

The calculation is presented in a graph.

To activate the calibration, send the calibration value to the transmitter.

Go to main menu and data

# 4.3.4 Multi-point calibration

When single-point calibration is not sufficient a multi-point calibration can be used.

Take samples for up to 9 calibration points under different conditions. Try to collect samples that cover the entire consistency span.

If the calibration points (the lab value) are spread over at least half the chosen measuring span, both calibration constants K0 and K1 will be affected. Otherwise only K1 will be affected and K0 will be 0.

# The more points you sample, and the wider their spread within the measuring span, the more accurate the calibration will be.

Perform sampling as in single-point calibration, but take more samples and activate more than one sample in the "Load lab menu".

Calculate new K0 and K1.

# 4.3.5 Calibration with given constants

It is a simple matter to enter new constants under brate

The two calibration constants K0 and K1 define the calibration curve.

 Accession
 Accession
 Accession
 Accession

 No.
 Fright, Lab. Accession
 Monte
 Monte

 1
 1.55
 1.56
 000
 Monte
 Monte

 1
 1.55
 1.56
 000
 Monte
 Monte
 Monte

 1
 1.55
 1.56
 000
 Monte
 Monte
 Monte

 1
 1.55
 1.56
 000
 Monte
 Monte
 Monte

 1
 1.55
 1.565
 000
 Monte
 Monte
 Monte
 Monte

 1
 1.55
 1.565
 000
 Monte
 Monte
 Monte
 Monte
 Monte
 Monte
 Monte
 Monte
 Monte
 Monte
 Monte
 Monte
 Monte
 Monte
 Monte
 Monte
 Monte
 Monte
 Monte
 Monte
 Monte
 Monte
 Monte
 Monte
 Monte
 Monte
 Monte
 Monte
 Monte
 Monte
 Monte
 Monte
 Monte
 Monte
 Monte
 M

down through the menu

and enter desired value.

Analogowania product de la companya de la companya

Special func.

Step

# 4.3.6 Calibration table

All values collected for calibration are stored in a single table.

Up to 9 samples can be stored in the table even if only one is used for the calibration (single-point calibration).

The samples can be activated (ON) in the calibration.

Columns in the load lab menu shown to the left are explained below:

| Sample no:    | 1 to 9                                                                                |
|---------------|---------------------------------------------------------------------------------------|
| Probe signal: | Value from probe.                                                                     |
| Lab cons:     | Consistency. Evaluated from sample.                                                   |
| Active:       | If this sample is used in calibration Active is set to ON, otherwise it is set to OFF |

# 4.3.7 Calibration curve

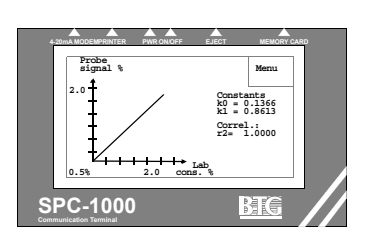

Probe Lab.-

.52%1.66%08

00%0.00%OFF 00%0.00%OFF 00%0.00%OFF

SPC-1000

Activ

Edit sample

ON/OF

Load

This function is located in the main menu under

The probe signal is displayed as a function of the set measuring span xx - xx%. Probe signal points within the predetermined measuring span are displayed. Note that activated calibration points outside the measuring span affect the correlation.

The two calibration constants K0 and K1, and the special correlation factor r2, provide a guide. Note that the displayed probe signal and the measuring span are the same.

# 4.4 Other functions

# 4.4.1 Setting time constant (damping)

The time constant is set after calibration is complete. Set it so that the signal is stable, normally at 2 to 10 seconds.

If you find that you have to set a very long time constant because the probe signal is unsteady, the transmitter is probably working in an unstable, poorly mixed pulp flow. In such a case you should consider:

- relocating the transmitter further from the source of turbulence.
- improving the remixing system or the supply of dilution water, etc.

If the time constant is too long, the high precision level of the transmitter is reduced. Contact BTG for further advice.

### **Procedure:**

1. Study the stability of the signal under MAIN MENU op-

| tion Trend .                                                                                      |
|---------------------------------------------------------------------------------------------------|
| 2. Go to MAIN MENU option $\begin{bmatrix} Damp\\ x_s \end{bmatrix}$ . Enter a suitable time con- |
| stant, e.g. 5 seconds. Press and , Send change .                                                  |
| 3. Return to Trend and study the result.                                                          |

4. If necessary, adjust the time constant.

Do not set a time constant that is too long as this reduces the accuracy of the control system.

| Read          | Edit<br>Range  | Confi-  | Cali  |     | Calib-<br>ration<br>curve |  |
|---------------|----------------|---------|-------|-----|---------------------------|--|
| 4 mA<br>0.50% | 20 mJ<br>2.001 | Damp    |       | t   | Send<br>data              |  |
| Misc.         | Print          | 0%      | 53.3% |     | Range 1<br>100%           |  |
| Note !        | Trend          | Cons. 1 | .30%  | ст- | 2301                      |  |

#### 4.4.2 Setting alarm limits

In the system there is one alarm. The alarm can be set on:

- Cons (Output value, chan. 1)
- Itemp (internal temperature)
- AnaIn (analog input, 0-20mA) .
- LedCur (LED current, 0-1000%)

When the alarm is active it affects the digital output signal called Alarm and the value will be written to an event log in the transmitter.

The alarm output should be connected to mill equipment. See section 3.3.6: Transmitter input and output, measuring range connections for details.

- Misc 1. From main menu, press
- Set alarm 2. Select alarm to set using . (One alarm only)
- High x.x and <sup>Low</sup>x.x 3. Select limits to activate the alarm using
  - The same units are used for the set value as for the selected alarm.
- Alarm 4. Activate alarm using

#### 4.4.3**Offset adjustment**

Offset adjustment can be made in two ways:

- A: Based on a laboratory sample
- B: Based on a deviation detected from laboratory samples.
- ⇒ The entire calibration curve is moved on the basis of a single point, so it is most important that the laboratory sample value for that point is correct.

The offset adjustment, which is a zero point displacement, can be made on all types of calibrations.

A. Offset adjustment based on a laboratory sample

## **Procedure:**

1. Go to MAIN MENU option

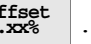

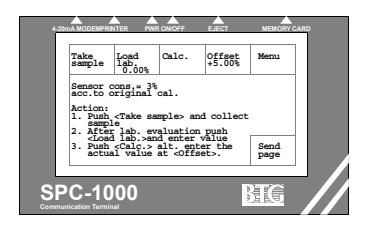

| 2  | Press           | Take<br>sample     | ,         | Start           | and save the consistency value to mem-                                                                |
|----|-----------------|--------------------|-----------|-----------------|----------------------------------------------------------------------------------------------------|
|    | ory in the same | the nor<br>me time | rma<br>e. | al mann         | er, taking correct laboratory samples at                                                              |
| 3. | Load 1          | the corr           | esp       | ponding         | g laboratory sample value, $\begin{bmatrix} Load \\ lab. \\ cons. \\ x, x^{\otimes} \end{bmatrix}$ xx |
|    | %. Ih           | e consis           | stei      | ncy acc         | ording to the original curve appears in                                                               |
|    | the dis         | splay, a           | nd        | after p         | ressing Calc. the offset consistency                                                                  |
|    | appear          | rs in the          | 2         | Offset<br>x.xx% | key in the offset menu.                                                                               |
| 4. | Press           | Send<br>page       | t         | o transi        | fer the offset adjustment to the transmit-                                                            |
|    | ter.            |                    |           |                 |                                                                                                    |
|    |                 |                    |           |                 |                                                                                                    |
| 5  | The of          | ffset ad           | jus       | tment c         | an be cancelled at <b>0.00%</b> if you enter                                                          |
|    | the va          | lue Ø (2           | zer       | o).             |                                                                                                    |

#### B. Offset adjustment based on a detected deviation

A deviation can be entered directly if a deviation from the laboratory values is detected during regular monitoring of a transmitter's display. Note however that the deviation should be verified by several laboratory samples before carrying out zero point adjustment.

## **Procedure:**

- 1. Go to the main menu function
- 2. Press  $\begin{array}{c} Offset \\ x.xx^{*} \end{array}$  in the submenu and enter the detected deviation.
- 3. Transfer the value to the transmitter using send page . (Clear the value by going back to the Offset function and entering 0.)

# 4.4.4 Manual loading of probe signal settings

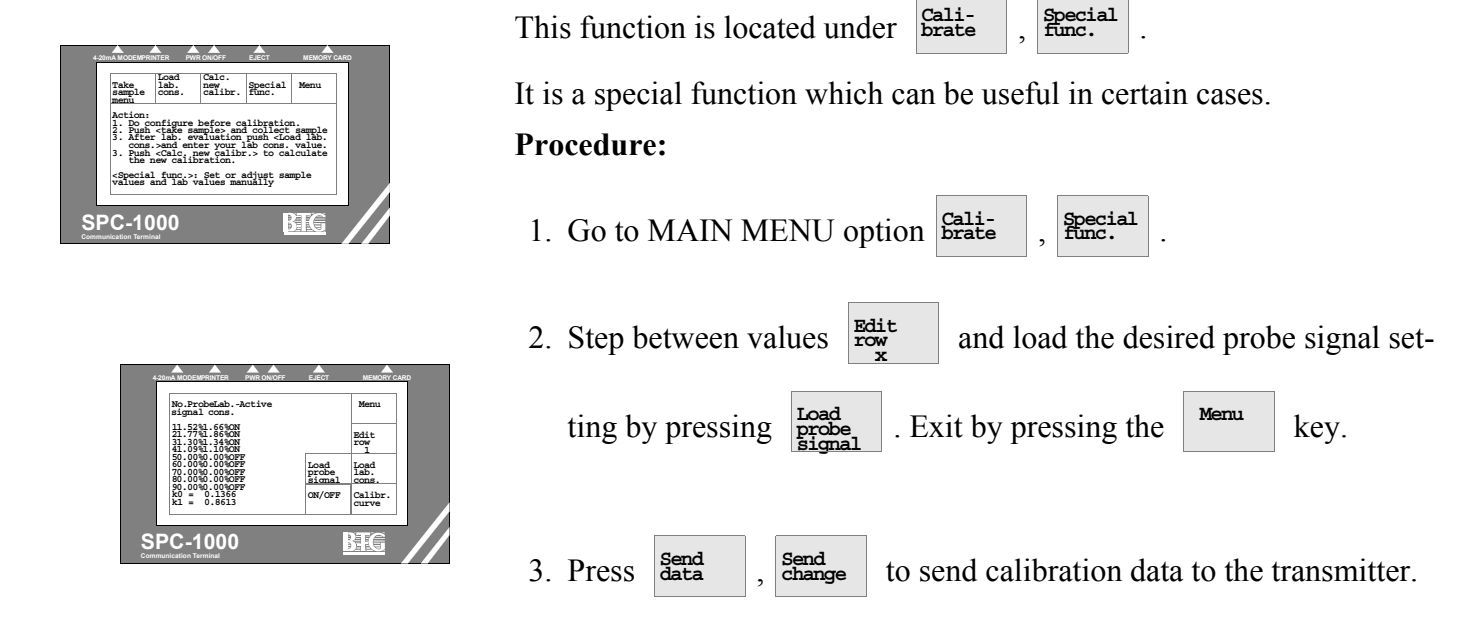

# 4.5 Evaluation and documentation of calibration

When you have made a calibration it should be evaluated, documented and backed up. This data is needed for possible fault tracing, or if the transmitter or electronics card is replaced.

# 4.5.1 Trend

This function is in the main menu under Trend

The time scale of the display is changed by pressing  $\ensuremath{\underline{\mathtt{gcale}}}$  . It starts

from the point at which the button is pressed.

The 4 - 20 mA output signal is displayed as 0 - 100%. This means that the resolution is relatively low - approximately 1% (0.16 mA) - but the display is still a useful tool when setting parameters such as the time con-

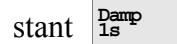

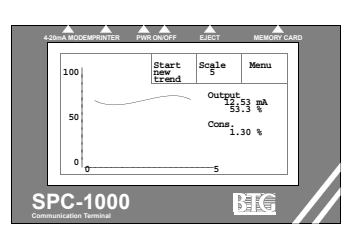

## 4.5.2 Documenting calibrations with printer

A standard printer is an invaluable aid that simplifies evaluation and documentation of transmitter settings.

The printer must be EPSON-compatible with an RS232 serial input. The recommended model is SEIKO DPU 414. The printer should be set to a baud rate of 2400.

An alternative is to use a special PC program for print out. See section 4.5.4: *Documenting calibration using a PC*.

Documentation can also be made manually. Make a written record of all data listed on the printout shown in fig 37 on page 62, and draw a calibration graph.

⇒ Actual data is also available at Calibrate

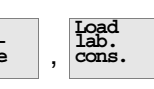

- 1. Plug the printer into the hand-held terminal socket marked "PRINT-ER". Switch on the printer.
- 2. Select the measuring range to be printed <sup>Edit</sup>
- 3. In the MAIN MENU press Print

Then select preferred printer type and a printout is made.

If the display reads "Reply time out", check that the printer is correctly plugged in, that the battery is charged or the printer is connected to an AC adapter and that the baud rate (2400) is correctly set.

A sample printout is shown in fig 37 on page 62.

| Read          | Edit<br>Range | Confi-<br>gure | Cali-<br>brate    | Calib-<br>ration |
|---------------|---------------|----------------|-------------------|------------------|
| 4 mA<br>1.00% |               | L              | Offset<br>0.00%   | Send<br>data     |
| Misc.         | Prin          | t              | NT1237            | Range 1          |
| Note !        | irena         | Cons. 1        | 53.3%<br>.30% (9) | 100%<br>-2301    |

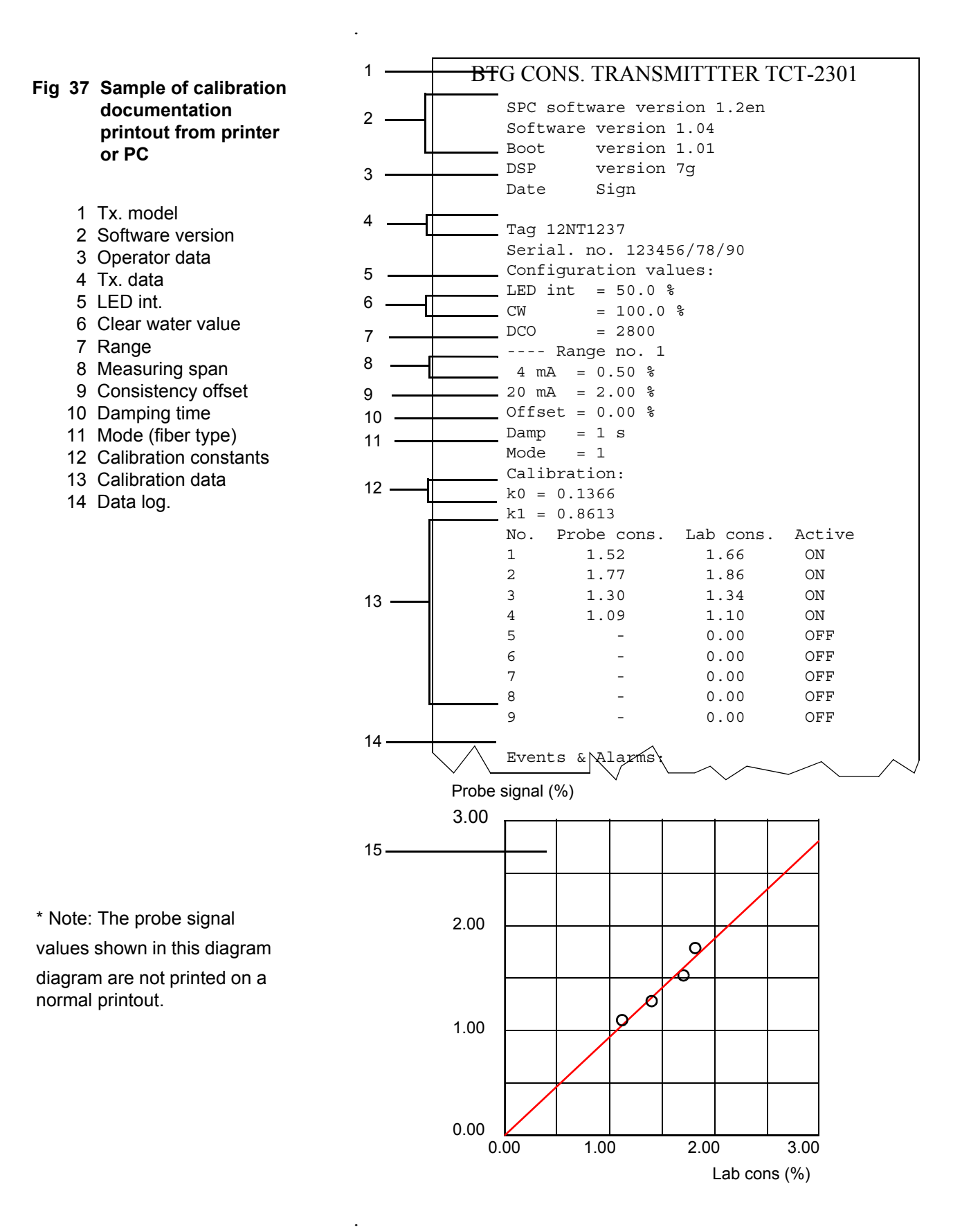

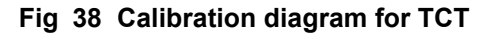

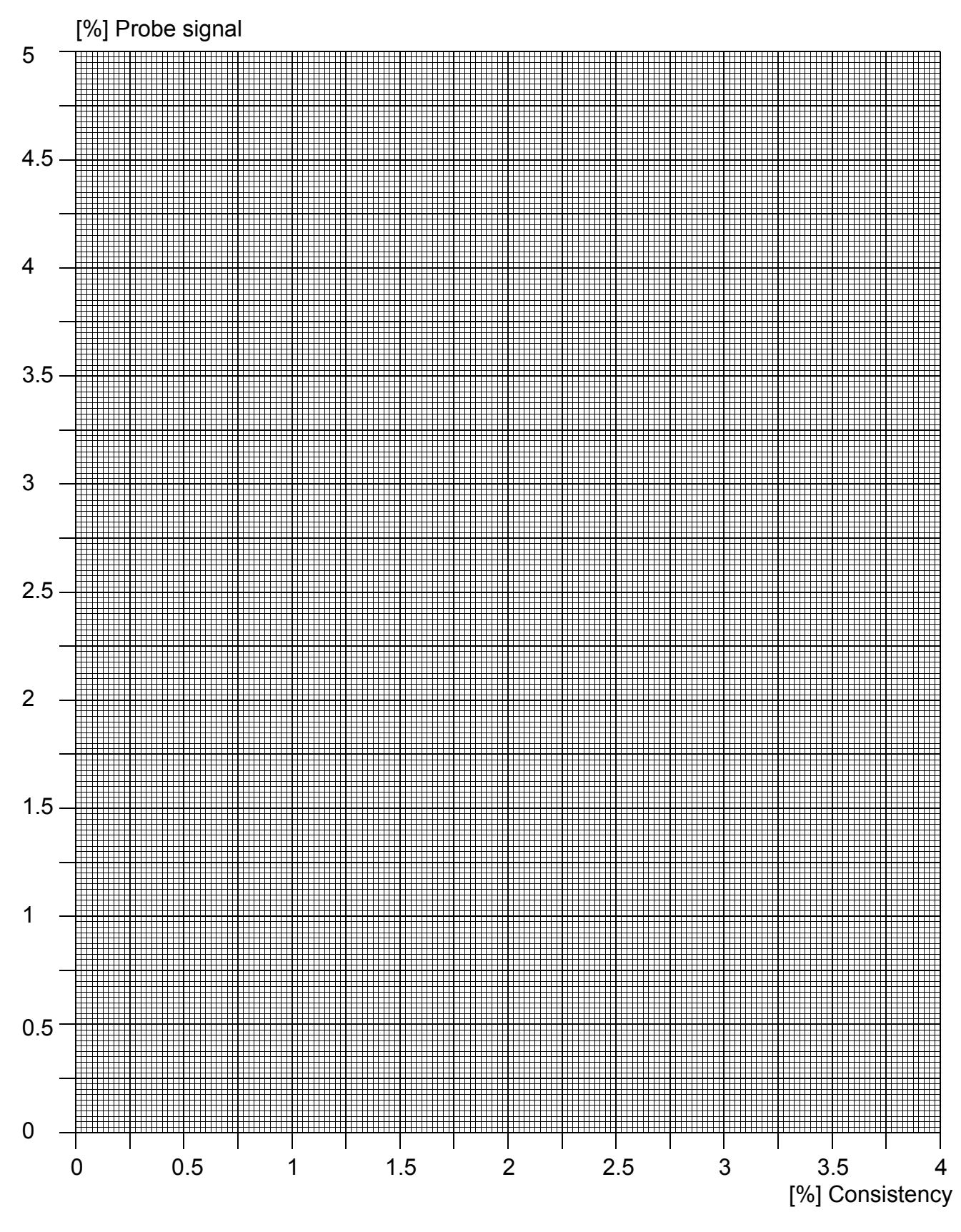

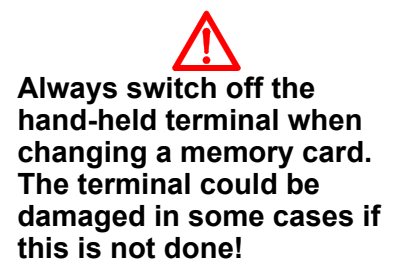

#### 4.5.3 Documenting calibration using the "back-up card"

All transmitter settings, calibration data and transmitter data can be stored on a special SRAM memory card. This is the "back-up card". The card replaces the standard "sensor card" which holds the transmitter program. The back-up card can store up to 25 complete transmitter settings, including all four measuring ranges. For practical reasons, it is preferable to store only one mill section's transmitters (TAG) on one card.

### A. Storing the transmitter's data on the back-up card (Store data).

1. With sensor card inserted make a standard complete calibration and adjustment of the relevant transmitter.

Read Download data

from the transmitter.

- 2. Switch off the hand-held terminal and replace the sensor card with the back-up card.
- 3. Switch on the hand-held terminal. Press

The message for this function is displayed only in English.

4. Select the relevant storage position. Data can be stored on every fifth position e.g. 5, 10, 15, 20....up to 125, with a total of 25 positions

For example, in the case of storage position No. 30 press

+10 one time (+25 in each step) = 25 andone time

- (+5 in each step) = 5.25+5=30
- ⇒ Transmitter data can only be stored at every fifth position (5, 10, 15 etc.).

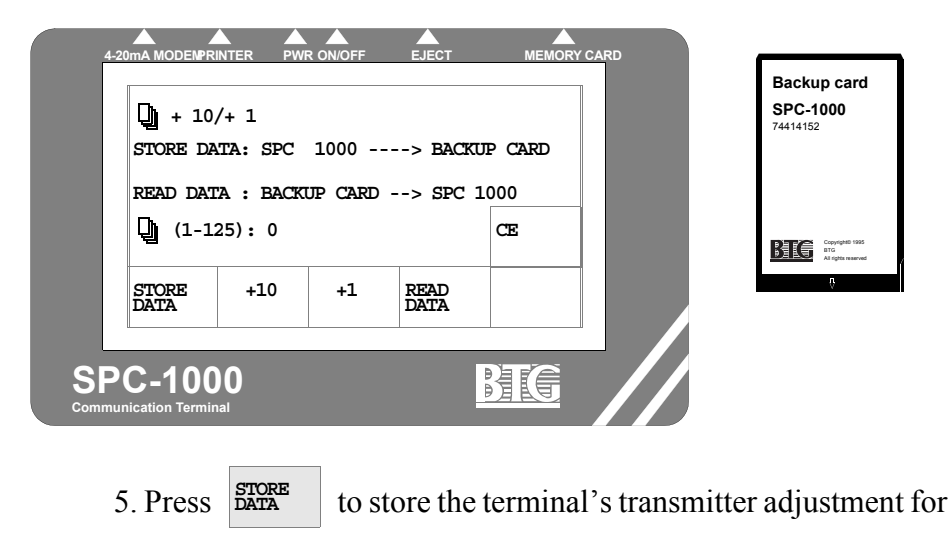

TCT-2301 Operating instructions ©BTG 2004

#### Fig 39 Store data menu

the relevant transmitter (TAG) on the back-up card.

Then press <sup>verify</sup> for storage to be executed.

# ⇒ Note the relevant TAG and the number of the storage position on a separate identification list.

All four measuring ranges will be stored so each one must be clearly identified in the identification list.

6. Switch off the terminal and replace the back-up card with the sensor card.

Store the back-up card in a safe place protected from moisture. The card is an object of considerable value.

The back-up card can be protected against accidental or unwanted data input by using its write-protect. Activate the write-protect switch to block input.

### B. Retrieving transmitter data stored on the back-up card.

1. With sensor card inserted, select 2<sup>301</sup>

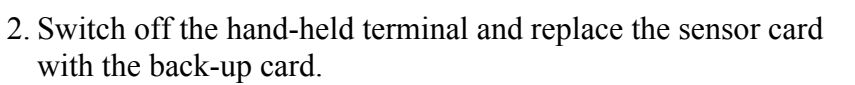

3. Switch on the hand-held terminal. Press CARD

The message for this function is displayed only in English.

4. Select the relevant storage position. For example, in the case of storage position No. 30 press

+10

+1

one time (+25 in each step) = 25 and

one time (+5 in each step) = 5.25+5=30

5. Press Read data to access the relevant transmitter setting from the

back-up card and transfer this to the terminal's memory. The relevant Tag number is shown in the identification list as per Item 5 section A: *Storing the transmitter's data on the back-up* 

*card (Store data)*. Press

6. Switch off the hand-held terminal and replace the back-up card with the sensor card.

7. Switch on the hand-held terminal. Press, 2301

⇒ Do not " <sup>Read</sup> data " from the transmitter. If so the values obtained from the backup card will be erased.

8. The data for the respective measuring range is now available in the terminal for further processing.

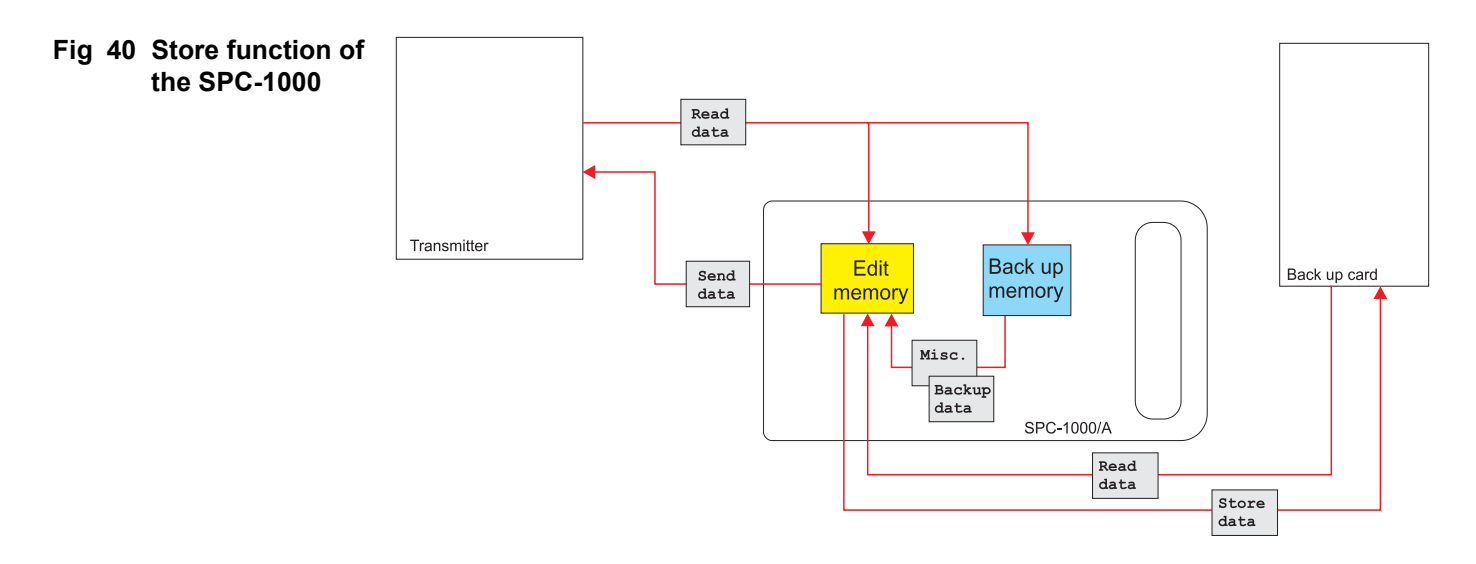

# 4.5.4 Documenting calibration using a PC

If you use Windows 3.1 or later, you can use the "SPC-1000 Documentation" software, available from BTG. If you have several BTG smart transmitters this is a practical way of storing all transmitter data within the same file.

### Installation — Document PC:

The SPC-1000 Documentation program for Windows® comes with an automated installation program called *setup*.

### ⇒ "SPC-1000 Documentation" Version 1.21 or later must be used.

### Installing the "SPC-1000 Documentation" program:

- 1. Start Windows. Insert the installation diskette (marked "SPC-1000 Documentation") into drive A (or relevant drive).
- 2. Choose Run.
- 3. In the Command Line text box, type: *a:\setup*, then select *OK*.
- 4. Follow the instructions to install the program to your hard drive.

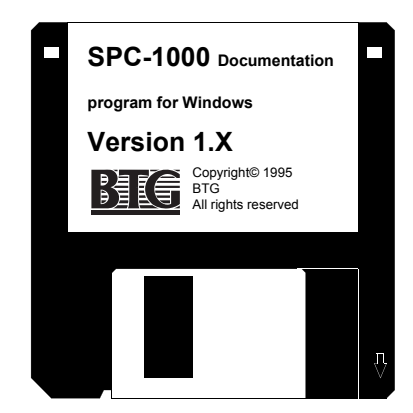
Connection and starting your program:

#### ⇒ Arrange a suitable library in the File manager to help you to keep track of downloaded files (TAGs).

1. Plug the serial cable into a free comm port on your computer, using either a 25-pin or a 9-pin, and into the hand-held terminal (marked "PRINTER").

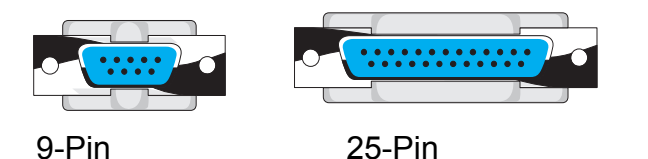

- 2. Double click on the BTG icon.
- 3. Double click on the SPC-1000 terminal icon.
- 4. Click on "*CommPort*", "*Settings*" and select the connected commport. (normally selected automatically)
- 5. For more help click on the menu choice "Help".

6. Switch on the handheld terminal and press Read data

- 7. Send data to PC: Main menu option
- 8. Press option and values as well as calibration curve are copied to PC.
- 9. Save (and print if necessary).

#### Fig 41 PC serial connections

# 4.6 Electronics box display menu

### 4.6.1 General information

The TCT-2301 electronics box is equipped with a display and four keys. The dimension of the display is one row with sixteen characters. This allows the operator to make some basic adjustments without using the handheld terminal SPC-1000. To make a complete calibration or other major settings the SPC-1000 must be used. Settings made using the electronics box can be read from the SPC-1000 for documentation and printout.

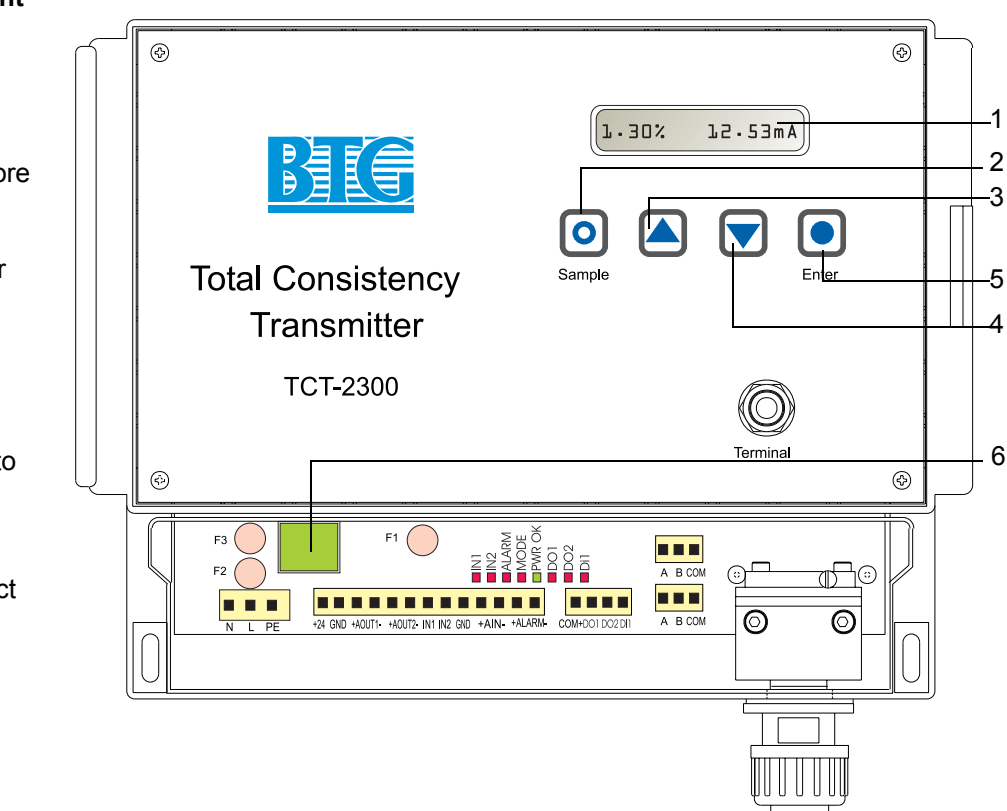

#### Fig 42 Electronics box front panel with buttons and display

- 1 Display: 1 row 16 characters
- 2 Sample button: to store probe signal for calibration or consistency value for offset adjustment.
- 3 Arrow up button: to scroll in the menu, change a value or discard sample
- 4 Arrow down button: to scroll in the menu, change a value or discard sample
- 5 Enter button: to select menu options, verify entered values
- 6 Power button

### 4.6.2 Menu structure

⇒ After 15 seconds, the transmitter always returns to the result display regardless of where it was in the menu structure.

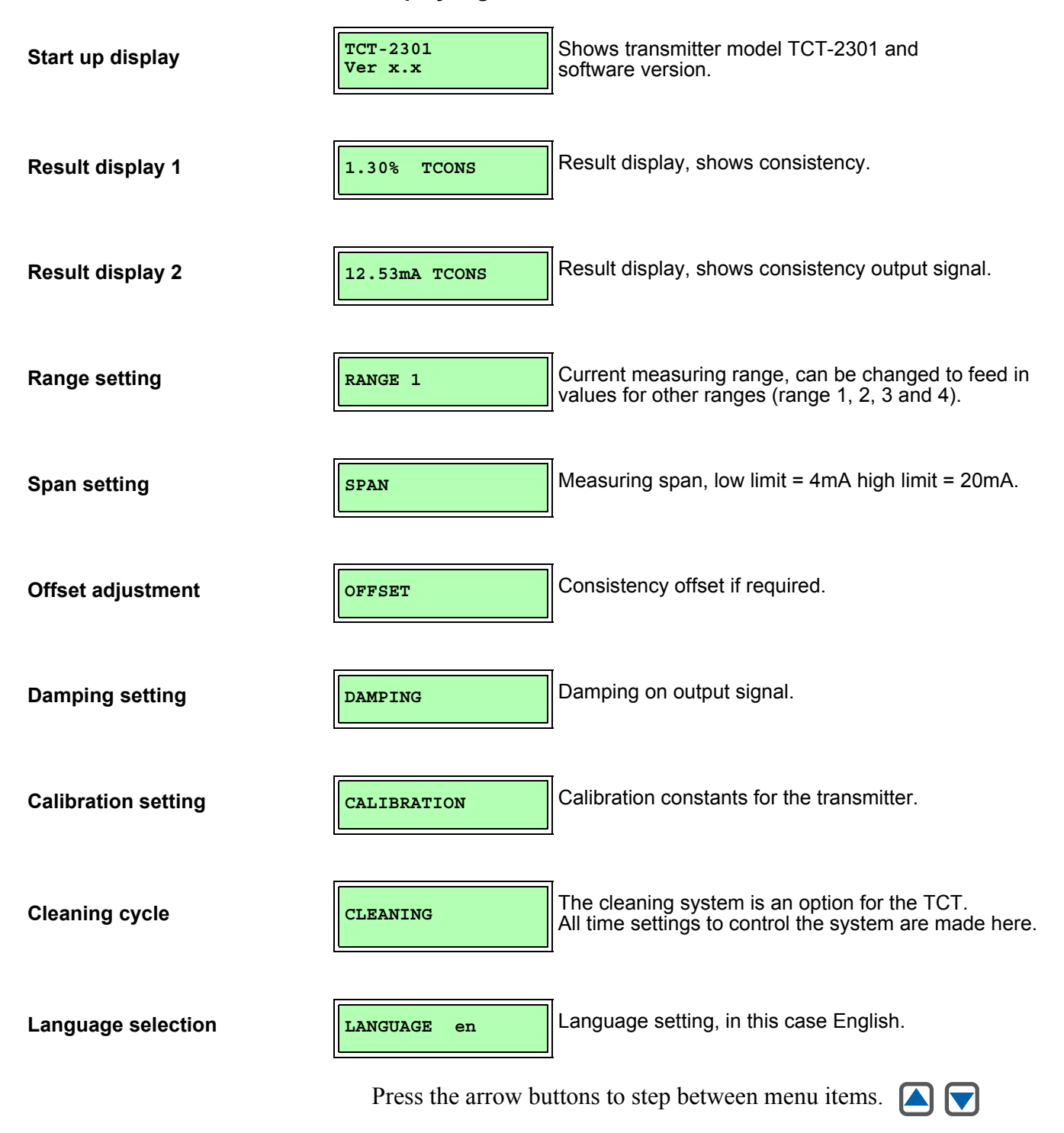

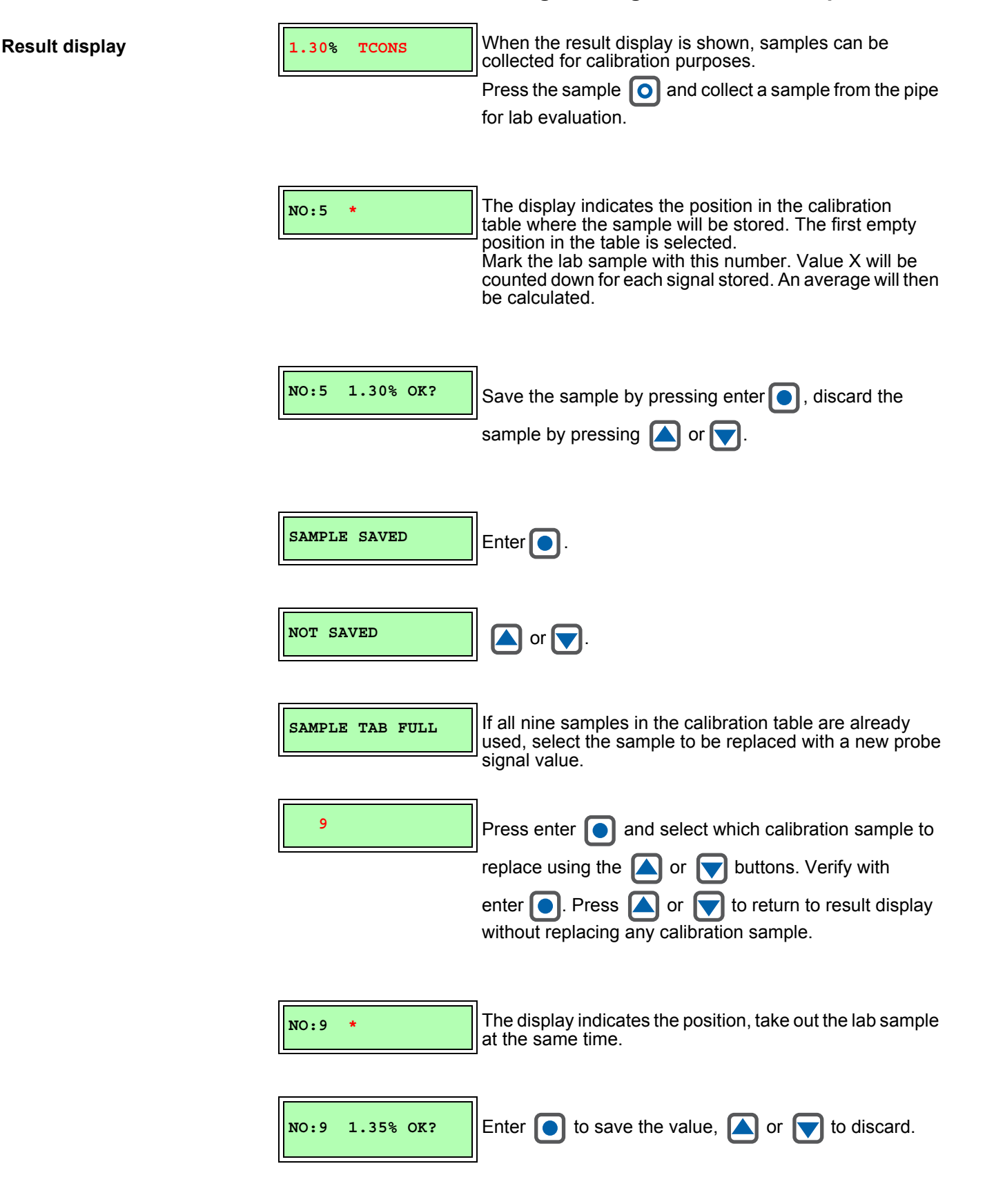

#### 4.6.2.1 How to change settings and collect samples

Always mark the lab sample with the number indicated on the display. The handheld terminal SPC-1000 must be used if you are making a complete calibration.

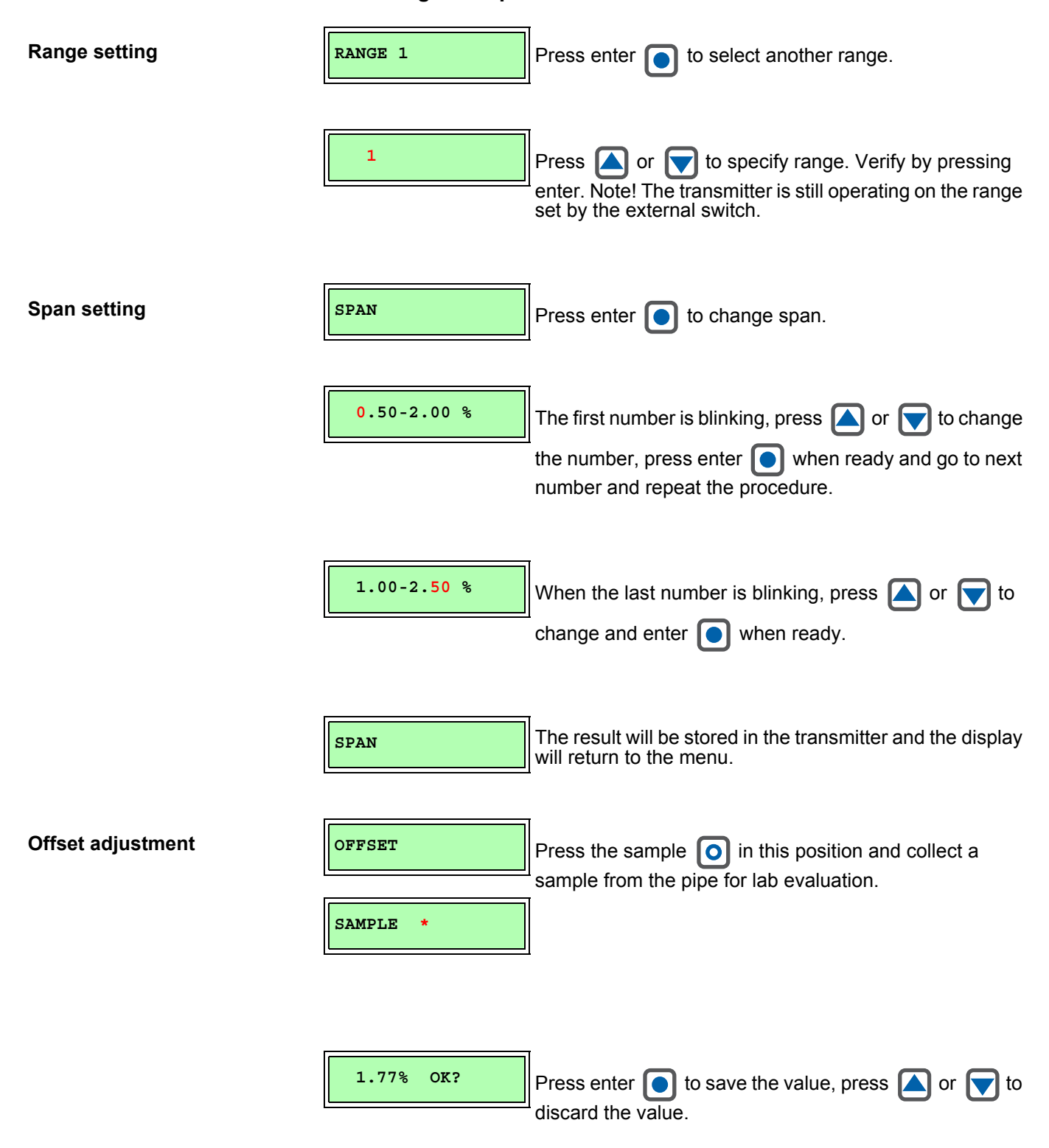

#### 4.6 - Electronics box display menu

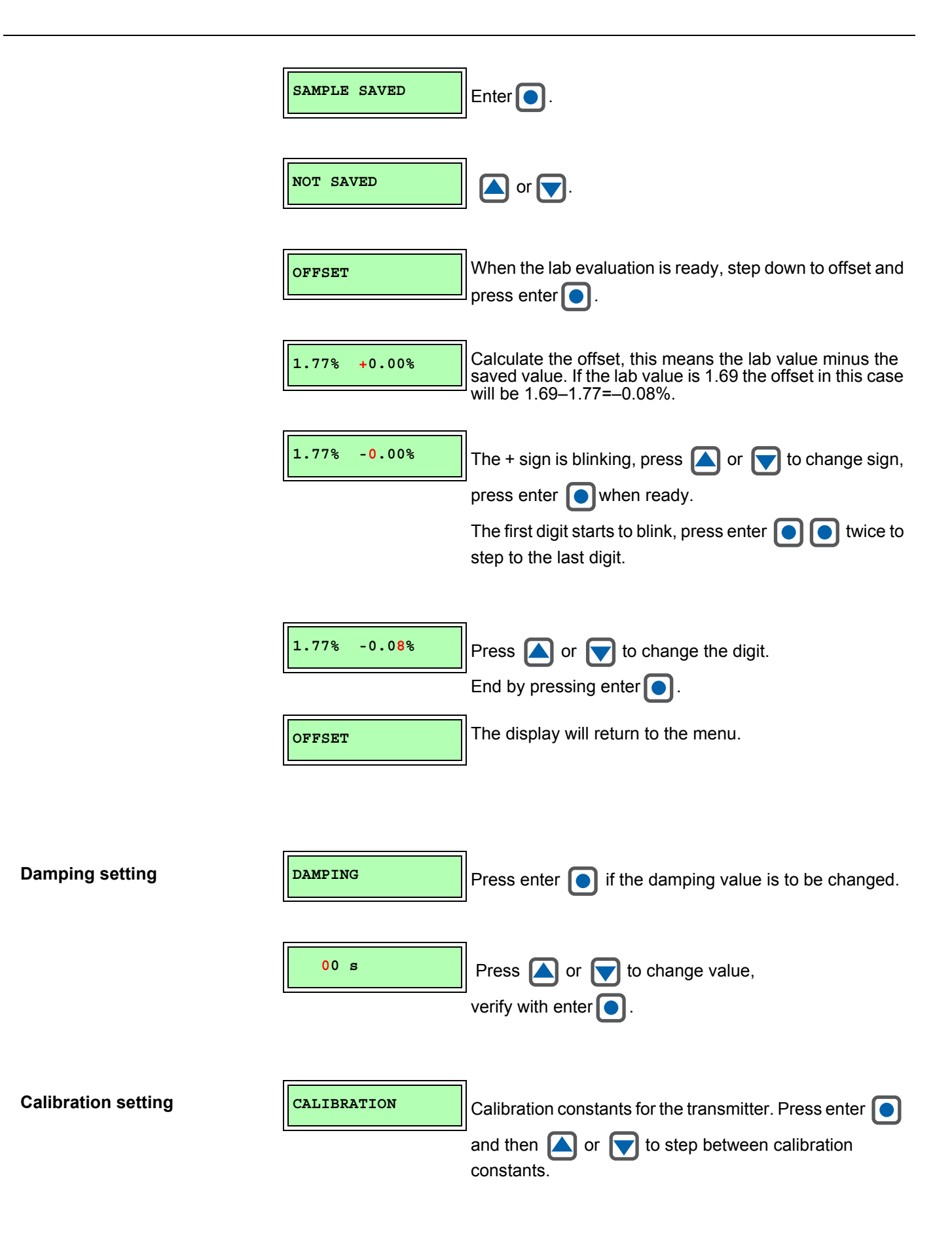

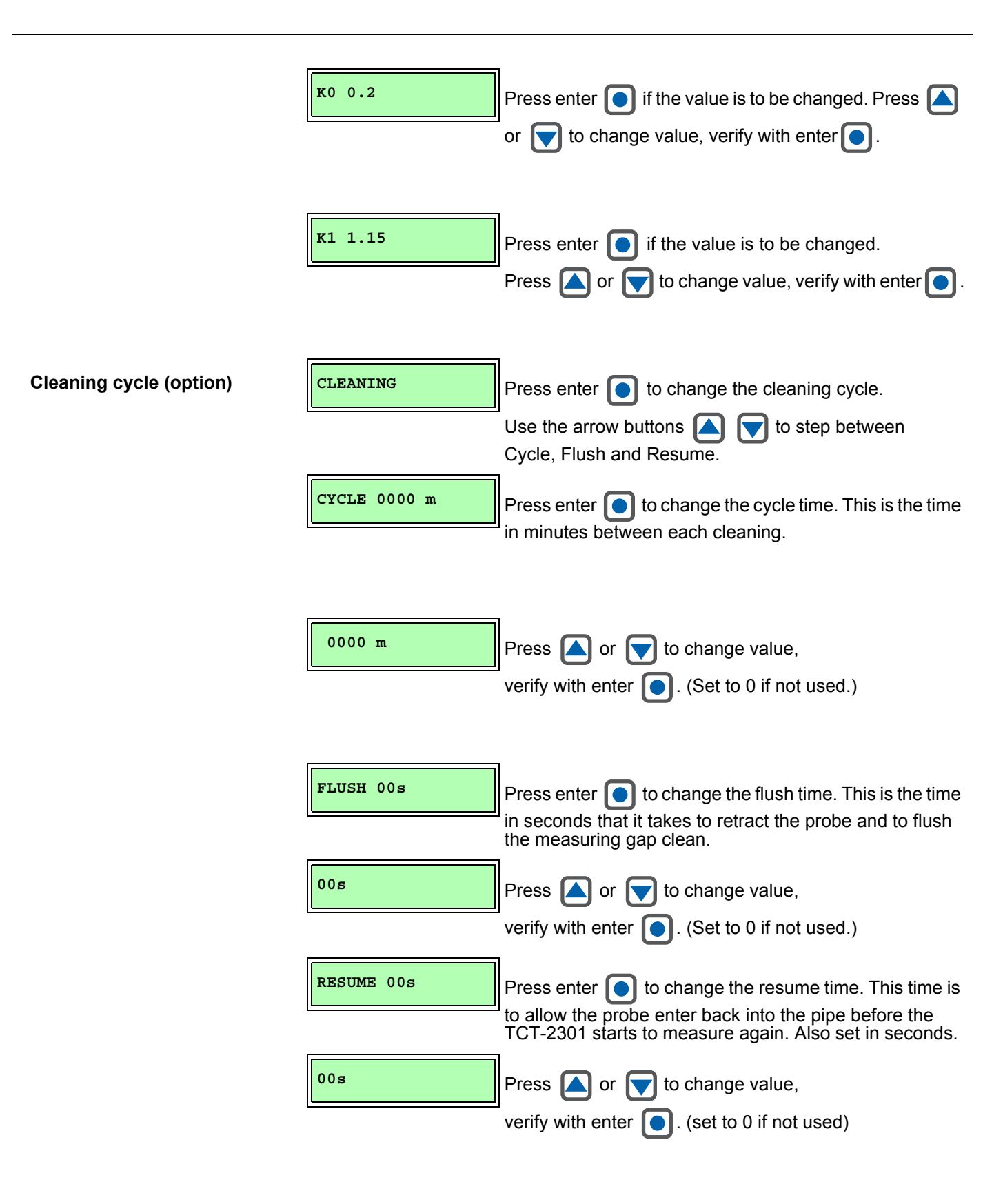

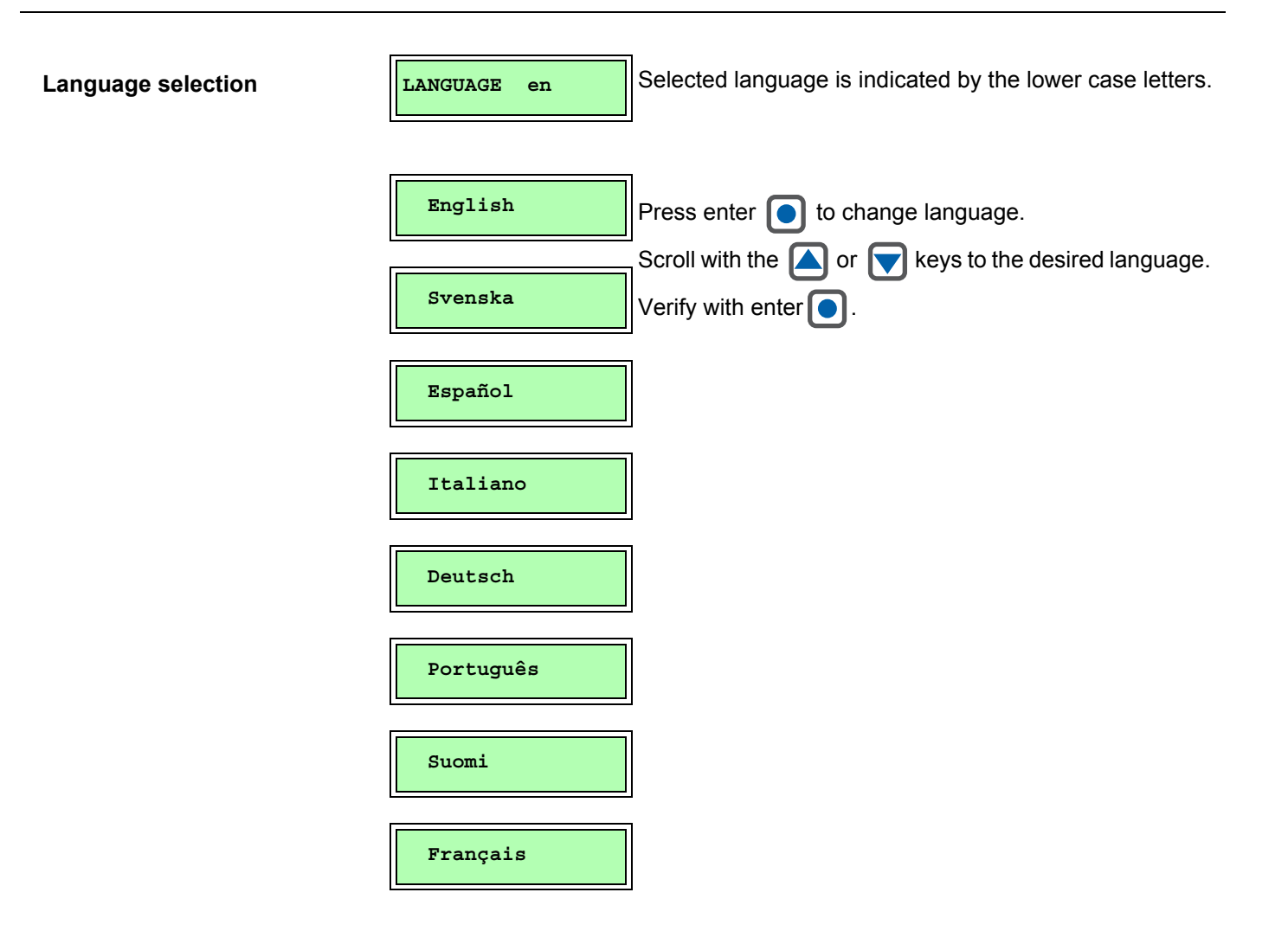

## 4.7 Hand-held Terminal SPC-1000

When communicating with the sensor, the hand-held terminal is normally placed in the special terminal holder installed on a wall close to the electronics box.

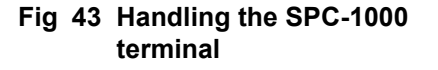

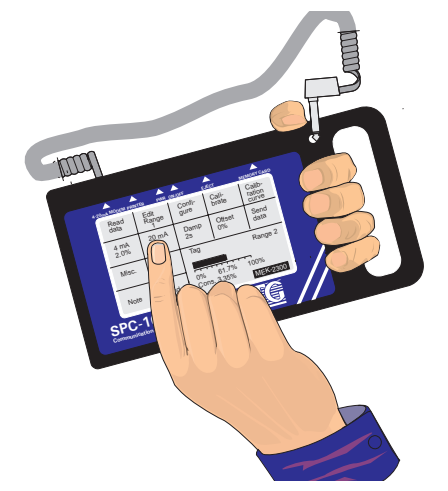

When the terminal is not in the wall terminal holder, place it on your left forearm (for right-handed users) and hold it securely using the hole in the handle. This is the most practical and safest way of using it, you can work properly without damaging the terminal.

The telephone jack on the spiral cable can be parked in the hole in the rubber transport casing.

You may need to upgrade your SPC-1000 to use it with the TCT-2301.

Check the sign on the back of the SPC-1000 to see if you have the required version SPC-1000/A.

| IYPE       |
|------------|
| SPC-1000/A |
|            |
| NO         |
|            |
|            |

If you have a previous version of SPC-1000, an upgrade kit is available. You can also send it to BTG for upgrading.

SPC-1000/A version can be used with all BTG smart transmitters.

⇒ Treat the terminal with care. Do not abuse it physically, submerge it or spray it with water. Avoid storing it in a humid environment for long periods.

Make sure that your hand-held terminal is upgraded to a SPC-1000/A

Fig 44 Type sign

### 4.7.1 Power supply

The hand-held terminal can be powered in three different ways:

- 12 V DC supply from the electronics box
- 12 V DC supply from an AC adapter
- 9 V DC from an internal battery.

#### 12 V DC supply from an electronics box.

This is the normal way of providing power for transmitter calibration and process monitoring. The terminal's telephone jack is connected to the electronics box jack connection.

This also provides a communications link with the transmitter. When this supply option is chosen, the display lighting comes on for best visibility.

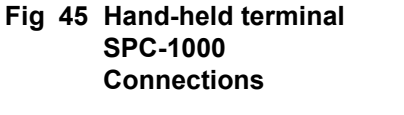

- 1 4-20mA modem connection
- 2 Printer connection
- 3 Power connection
- 4 Power ON/OFF
- 5 Eject
- 6 Memory card slot

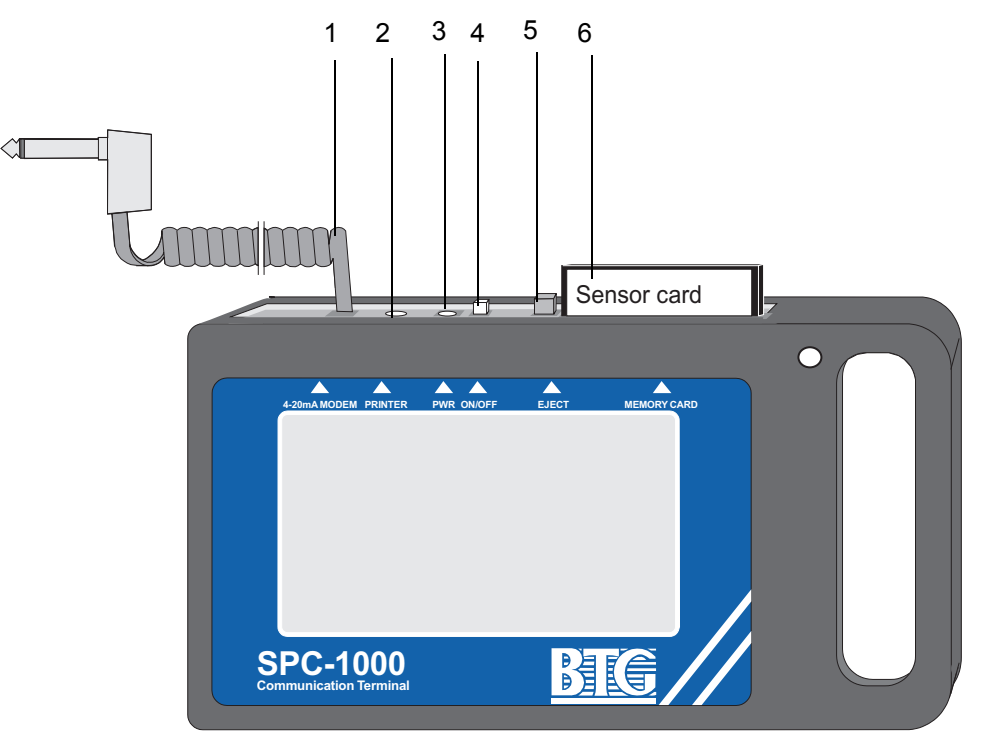

#### 12 V DC supply from an AC adapter.

This type of power supply is suitable during simulation and documentation such as when the terminal is used at a desk.

A portable AC adapter is supplied with the hand-held terminal. The AC adapter is available for 110 V AC or 220 V AC. The output supply is 12 V DC.

The AC adapter is supplied with a cord for plugging in to the mains power supply. In some cases, the molded plug may not fit your outlet. Replace the plug with a suitable standard plug if this is the case.

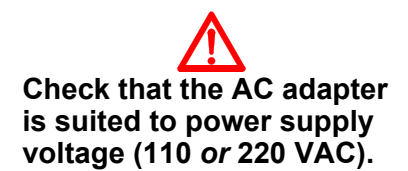

The AC adapter's 12 V connection is a socket located on top of the terminal. This is marked "PWR". (12 V DC/0.4 A AC adapter, DC jack with 2 mm connection pins.) The + connection goes to the casing and the – connection goes to the center pin.

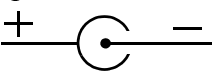

The display lighting also comes on when the 12 V power supply is used.

#### 9 V DC supply from an integral battery.

The battery power supply is used, for example, when the terminal is connected to the 4 - 20 mA signal loop at a location other than at the electronics box.

An internal standard 9 V DC battery is located behind a cover on the back of the terminal. To provide maximum operating time, a type 6F22 high-power alkaline 9 V DC battery should be used. A battery of this type will operate for approximately 3 hours.

# Switch off the terminal immediately after use to maximize operating time.

Rechargeable batteries or manganese batteries provide much shorter operating times. Display lighting does **not** come on in battery mode in order to maximize battery life and operating time. Display readability is however sufficient in normal room lighting.

### 4.7.2 Code protection

A security code can be entered to prevent unauthorized adjustment of transmitter settings. All functions in the hand-held terminal can still be accessed. Code protection prevents the settings on the hand-held terminal from reaching the transmitter if the security code is not entered. A personal code can be entered and, if this is lost, a general code is available.

#### ⇒ General code: 42600.

#### A. Initial activation of the security code / input of a personal code

1. This should be done at the **first opportunity** during installation.

Turn code ON/OFF Send data in the main menu. Press followed Go to Menu Send Change . "Load code" will be displayed. by Enter 42600 (applies only on this occasion). Press 2. Enter your personal code. "New value" will appear. Enter your personal code, e.g. 123 (max 8 digits) and press to get ON Code Your new code is now activated. 3. Press Menu Finish by pressing Data can now be transferred to the transmitter. If you wish to Send check that the code has been entered, press and all . The signal transfer will not take place without the input instruction for the code being displayed.

#### B. Changing your personal code

Go to  $\begin{bmatrix} Send \\ data \end{bmatrix}$ ,  $\begin{bmatrix} Turn \\ code \\ ON/OFF \end{bmatrix}$ . Press  $\begin{bmatrix} Change \\ code \end{bmatrix}$  "Load code" will be displayed.

Enter your old personal code (or the general BTG code). "New value" will then be displayed. Enter your new code. Press Enter.

#### C. Deactivating the code you have entered

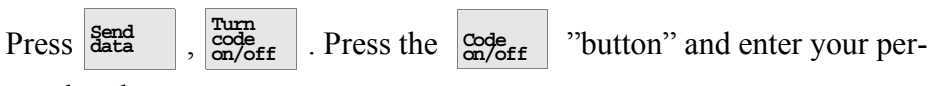

sonal code.

#### D. Activating the code you have entered

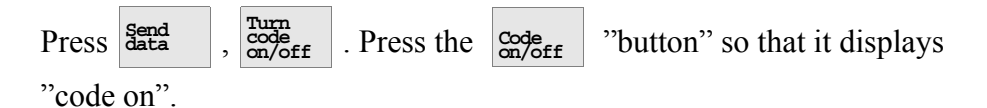

### 4.8 Digital communication according to the Hartprotocol

Certain functions are available as a digital signal according to the Hart<sup>®</sup>-protocol and BELL 202 modem standard.

⇒ The transmitter complies to Hart<sup>®</sup>-protocol standard requirements. To set and calibrate the transmitter the BTG hand-held terminal is required. Since additional functions are not covered by the Hart<sup>®</sup>protocol, a standard Hart<sup>®</sup> competitive terminal can only be used for certain functions.

Communication takes place as a superimposed signal over the 4-20 mA output signal loop.

⇒ For details, please contact the Hart<sup>®</sup> Communication Foundation or BTG.

# **5** Service instructions

### 5.1 Maintenance planning and quality assurance

In April 1993, BTG Källe Inventing AB attained ISO 9001 certification for development, design and production of process control equipment for the pulp and paper industry. Factory repairs are made in accordance with the appropriate requirements for new products. Every transmitter is tested according to a specified program. The result is documented and included in the delivery.

# 5.1.1 Inspection of the accuracy/calibration of the consistency transmitter

Inspection should be made against **laboratory samples with the** transmitter mounted in the pipe and running in operational mode. Comparison of lab samples can generate several types of error. The transmitter should be calibrated against many lab samples and adjusted accordingly. Thus, comparison to **one lab sample only** can cause error.

The sample can be **extracted from the pipe** in a number of ways. Different types of sampling valves, respectively common ball valves, result in a various number of serious sources of error, which will not be discussed here. The guiding rule for good sampling is generally that **the samples shall be extracted from the pipe in a uniform, repeatable way in accordance with the original calibration**. The sample volume **must not be too small**. At least 0.5 liter / 0.13 US gallon is necessary. The sample, **after extraction from the pipe**, must be treated in a **uniform, repeatable way**. The lab analysis is to be in accordance with established standards, e.g., SCAN-C 17:64 or valid TAPPI standard. Rapid analysis with the sample dried on a heating plate is not a reliable method.

Should a deviation be discovered, remove the transmitter from the pipe and clean the measuring gap. If this does not improve the situation, a recalibration (or possibly a zero point offset) of the transmitter may be necessary.

A printout, or other automatic documentation, is an excellent complement to the ordinary protocol for documentation purposes.

### 5.1.2 Calibration recommendations

Calibration recommendations regarding comparison to lab samples and previous calibrations.

#### Twice per year:

Transmitters used for simpler measurements, e.g. for indicating purposes

#### **Every month:**

Transmitters used for measuring/control function of vital importance to the process

#### Once a week or after a considerable change of process variables:

Transmitters used for measuring/control function of vital importance to the process or used for debiting purposes

#### ⇒ The above recommendations are intended as a general guide and should be adapted based on actual experience.

### 5.1.3 Maintenance of the transmitter

Maintenance needs will depend on the transmitter position, media influence, and ambient conditions.

#### Regular maintenance includes:

- Cleaning the measuring gap.
- Inspection of wetted rubber details and metal parts for damage twice per year if exposed to aggressive chemicals.

Long-term maintenance includes:

• Replacement of seals, typically after 5 years of operation.

### 5.1.4 Functional description

A light shines through the pulp suspension from the electronics card via the optical fiber cable. The light that passes through the suspension is measured and analyzed. The final measuring value is then converted into an analog output signal and shown on the display. The display also shows the value of the analog output signal generated by the instrument.

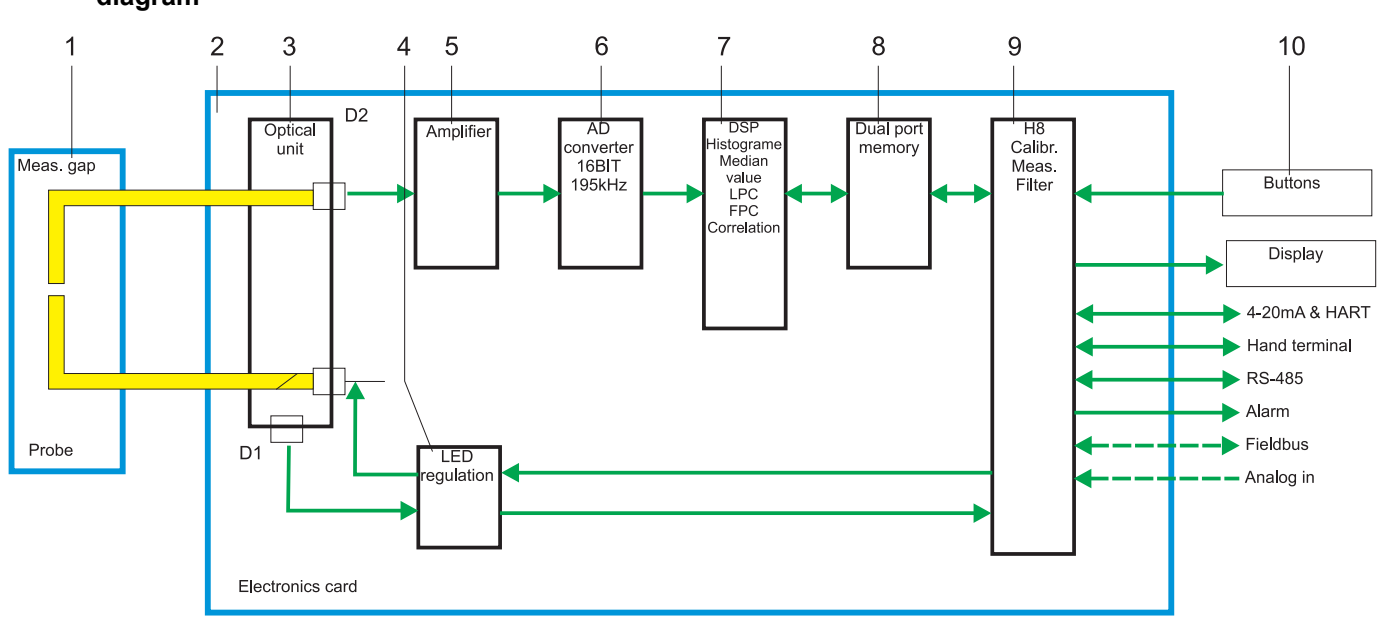

# Fig 46 Electronics schematic diagram

- 1. Measuring gap inserted in the pulp suspension.
- 2. Processor card fitted in the electronics box.
- 3. Optical unit where the light beam through the fiber suspension is measured.
- 4. LED intensity control.
- 5. Amplifier for the incoming signal.
- 6. A/D converter of the measuring signal.
- 7. Digital signal processor (DSP) for handling and analysis of the signal to the measuring value used for consistency calculation.
- 8. Dual port memory for exchange of data between DSP and H8 processor.
- 9. Main processor handling calculations, communications etc.
- 10. Buttons and display positioned on the front of the electronics box.

## 5.2 Service electronics

### 5.2.1 Electronics troubleshooting

| Symptom                                             | Pro  | bable cause                                         | Solution                                                                                                    |  |
|-----------------------------------------------------|------|-----------------------------------------------------|----------------------------------------------------------------------------------------------------|--|
| 1. Instrument does not<br>power up                  | 1.1. | No power to instrument                              | Check line voltage                                                                                                    |  |
|                                                     | 1.2. | Fuse on card blown                                  | Change fuse. See fig 48 on<br>page 88, F2 and F3 for in-<br>coming power and F1 for 24<br>V power on the card.            |  |
|                                                     | 1.3. | Bad power supply                                    | Check testpoint "TP 15" and<br>points 1.1 and 1.2 first. If still<br>a problem change power<br>supply. See section 5.2.5. |  |
|                                                     | 1.4. | Internal power supply on electronics card is broken | Change the electronics card. See section 5.2.4.                                                                           |  |
| 2. No information on display                        | 2.1. | No power to instrument                              | See point 1 above                                                                                                    |  |
|                                                     | 2.2. | Display cable is loose                              | Check cable.<br>See section 5.2.6.                                                                                        |  |
|                                                     | 2.3. | Display is broken                                   | Change the front panel.<br>See section 5.2.6.                                                                             |  |
| <ol> <li>Display buttons<br/>don't work.</li> </ol> | 3.1. | Display/button cable is<br>loose                    | Check cable.<br>See section 5.2.6.                                                                                        |  |
|                                                     | 3.2. | One ore more buttons is broken                      | Change front panel.<br>See section 5.2.6.                                                                                 |  |
| 4. No output signal                                 | 4.1. | No power to instrument                              | See point 1 above                                                                                                    |  |
|                                                     | 4.2. | Not measuring                                       | Check if value in display                                                                                                 |  |
|                                                     | 4.3. | Bad connections                                     | Check "AOUT" connection                                                                                                   |  |
|                                                     | 4.4. | Bad analog out configuration                        | Check calibration.<br>See section 5.2.7.                                                                                  |  |
|                                                     | 4.5. | Analog output circuit is broken                     | Change the electronics card. See section 5.2.4.                                                                           |  |
| 5. Can't change range<br>from digital input         | 5.1. | Bad connection                                      | Check connection.<br>See section 5.2.9.                                                                                   |  |
|                                                     | 5.2. | Configured for software range setting               | Change to hardware set-<br>ting. See section 5.2.9.                                                                       |  |
| 6. The SPC does not work                            | 6.1. | Wrong program in the SPC                            | Switch off the SPC and change to correct sensor card and program.                                                         |  |

| Symptom                                       | Probable cause                                                  | Solution                                                                                                    |
|-----------------------------------------------|-----------------------------------------------------------------|----------------------------------------------------------------------------------------------------|
|                                               | 6.2. Wrong SPC version                                          | SPC-1000/A is required (an<br>upgraded version of SPC-<br>1000 is needed as in sec-<br>tion 4.1)                                                                                                    |
|                                               | 6.3. Not 250 Ω in 4-20mA<br>measure loop                        | If connected to the DCS,<br>ensure the loop has a resis-<br>tance of at least $250\Omega$ .<br>If not connected to DCS<br>there has to be a resistor of<br>$250\Omega$ connected between<br>"+AOUT" and "-AOUT". |
|                                               | 6.4. The analog output sig<br>is not between 4-20 m             | nal See point 4. above.<br>A                                                                                                    |
|                                               | 6.5. Connector bad or loos                                      | e Check the connector from SPC to electronics card. See section 5.2.6.                                                                                                    |
|                                               | 6.6. SPC/Hart communicat<br>circuit is interrupted              | tion Change the whole electron-<br>ics card. See section 5.2.4.                                                                                                    |
| 7. Clear water calibra-<br>tion can't be made | 7.1. Optical cable is not<br>connected into<br>electronics box. | Connect the probe optical connector.<br>See section 3.3.3.                                                                                                    |
|                                               | 7.2. Optical cable is damaged                                   | ged Change the complete probe<br>and optical cable. See sec-<br>tion 5.3.3.                                                                                                    |
|                                               | 7.3. LED circuits on card is interrupted.                       | Check testpoint "TP3" with<br>"LED intens" set to 100%<br>according to section 5.2.3.<br>If values are no good<br>change the electronics card<br>as in section 5.2.4.                                            |

# Fig 47 LEDs on the electronics card

- 1 DI1
- 2 DO2
- 3 DO1
- 4 PWR OK
- 5 MODE
- 6 ALARM
- 7 IN2 and IN1
- 8 Power switch

### 5.2.2 Electronics card LED functions

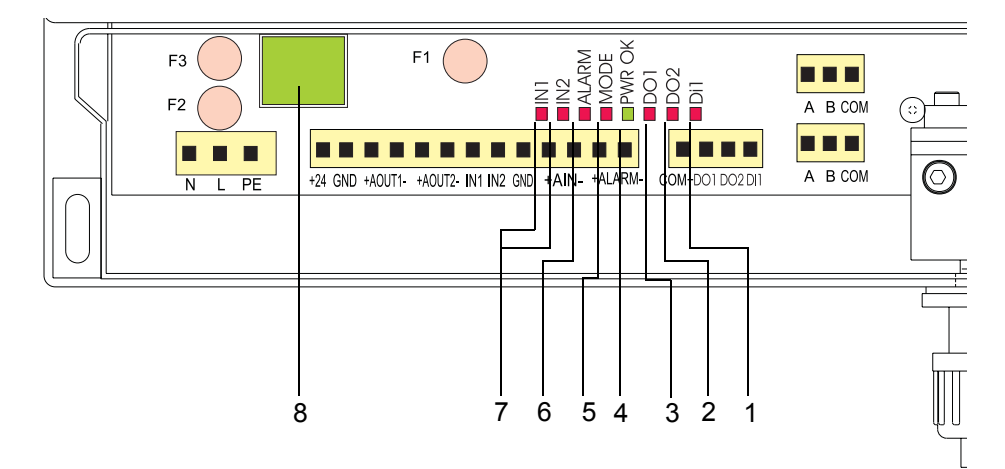

- 1. DI1
- Digital in 1 (not used)
- 2. DO2

Digital out 2 (not used)

- 3. DO1
- Digital out 1. Lit when PCD-1000 function is activated. (Option) 4. PWR OK.

Lit when power to the card is on

5. MODE.

Indicate program function.

– Slow flash (approx. 2 second interval). The program is running normal.

Fast flash (approx. 2 second interval). Indicates that the processor is running but doesn't have any software. Contact your BTG office.
No flash (lit or dark). Processor or program is not running.

6. ALARM.

Lit when alarm function is activated.

- 7. IN2 and IN1
  - Indicates selected range, see below. (Lit=1 Dark=0)

| IN1 | IN2 | Range |  |
|-----|-----|-------|--|
| 0   | 0   | 1     |  |
| 1   | 0   | 2     |  |
| 0   | 1   | 3     |  |
| 1   | 1   | 4     |  |

8. Power switch on incoming power supply. Lit when 24 V DC is supplied to the card (before fuse F1).

## 5.2.3 Function and testpoints of electronics card

| ТР         | Label       | Min.  | Max   | Unit | Comment                                                                                                    |
|------------|-------------|-------|-------|------|----------------------------------------------------------------------------------------------------|
|            | F1          |       | 1     | А    | Fuse for 24 V DC on the card. 250V 1A.                                                                                                    |
|            | F2          |       | 1     | А    | Fuse for input power. 250V 1A.                                                                                                    |
|            | F3          |       | 1     | А    | Fuse for input power. 250V 1A.                                                                                                    |
| P10/<br>P3 | +24         | 210   | 240   | mA   | Current consumption at 24VDC. Measured at P10<br>when powered by 220VAC. Measured at P3/+24V<br>when powered by 24VDC. Deviation (210 to 240<br>mA) depend mainly on status of LCD backlight,<br>current loop output and DSP. |
| P3         | +24/GND     | 23.5  | 24.5  | V    | Output voltage of MOD1 24VDC power supply.<br>Measured at P3/+24 and P3/GND.                                                                                                    |
| TP17       | +7V         | 7     | 8     | V    | System supply from DC-DC converter.                                                                                                    |
| TP9        | +5V         | 4.95  | 5.05  | V    | Regulated system supply from DC-DC converter.                                                                                                    |
| TP15       | +24V        | 23    | 26    | V    | Supply to current loop transmitter.                                                                                                    |
| TP11       | +12V        | 11.5  | 12.5  | V    | Supply to external hand terminal.                                                                                                    |
| TP13       | GND-RS485   | 20    |       | MΩ   | Isolation between RS485 IF and other circuits (measured at TP13 to P3,GND).                                                                                                    |
| TP12       | Vin-RS485   | 6     | 7     | V    | Supply to RS485 IF from DC-DC converter (measured at TP13 to TP12).                                                                                                    |
| TP14       | +5V-RS485   | 4.9   | 5.1   | V    | Regulated supply to RS485 IF (measured at TP13 to TP14).                                                                                                    |
| J3,1       | GND-A/D     | 990   | 1010  | W    | Isolation between optronics and system supply (measured at P3/GND to J3,1).                                                                                                    |
| TP5        | Vin-A/D     | 6     | 7     | V    | Supply to optronics from DC-DC converter (measured at J3,1 to TP5).                                                                                                    |
| TP6        | Vdig-A/D    | 4.9   | 5.1   | V    | Supply to digital circuitry on optronics module.                                                                                                    |
| J3,6       | +Vana-A/D   | 4.9   | 5.1   | V    | Supply to analog circuitry on optronics module.                                                                                                    |
| P6,2       | A/D - input | .99   | 1.01  | V    | Offset voltage, negative A/D input.                                                                                                    |
| P6,4       | A/D + input | 1.1   | 3.5   | V    | Positive A/D input, value depends on current IR intensity return. No light gives approximate 1.1 V.                                                                                                    |
| TP3        | LED SET     | 0     | 4     | V    | IR intensity setpoint from D/A to IR output regulator.                                                                                                    |
| TP4        | LED ACT     | 0     | 4     | V    | Actual LED current (4V corresponds to 50 mA,<br>which is maximum) to obtain intensity set by LED<br>SET (not directly comparable - LED SET is IR<br>intensity and LED ACT is LED current).                                    |
| TP8        | 2.5Vref     | 2.495 | 2.505 | V    | A/D reference voltage.                                                                                                    |
| P3,<br>3-4 | +AOUT-      | 2     | 21    | mA   | Analog output signal, depending on measured value and span.                                                                                                    |

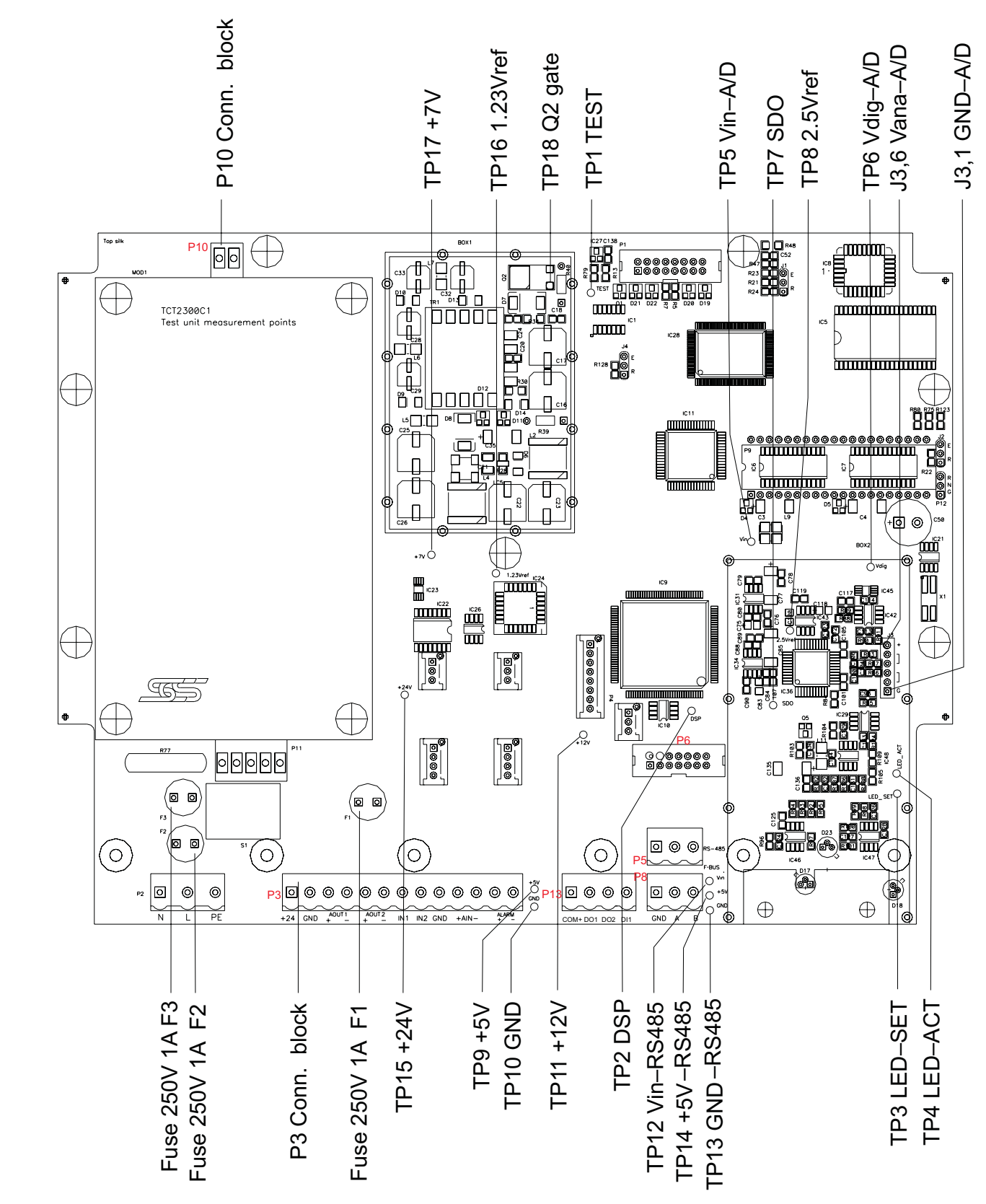

# Fig 48 Measurement points on the electronics card

### 5.2.4 Changing the electronics card

If the circuit card is faulty the complete card must be replaced.

#### **Tools required:**

Screwdriver (medium size), Star screwdriver (medium size), Block wrench 19 mm.

It is important to save all card information in the SPC before removing the card. All information about calibration and other settings are in the instrument. If no previous print out or backup is available, make one before removing the card.

⇒ Before replacing the card, disconnect line voltage to the card (it is not sufficient to cut it off using the switch on the card).

All numbers refer to fig 49 on page 90.

- 1. Unscrew the lower cover on the box (2).
- 2. Check that all LEDs are off (12). If not, power is still on and should be disconnected.
- Unscrew the optical holder (4) and loosen the optical connection. Put the protective cover over the optical connection. The cover is included with delivery.
- 4. Screw out the inner optical holder (3) that is screwed to the optical module on the circuit card.
- 5. Loosen all connection blocks (13) to which cables are connected. Screws need not be screwed out as the contact strip can be pulled out from the card.
- 6. Loosen the four screws on the front (1) and carefully lift out the front plate. Loosen the display switch (5) by pulling it straight out from the card. Also loosen the SPC-connection (11) by pulling it straight out from the card. It may be necessary to loosen the locking flap using a flat screw driver.
- 7. Unfasten the screws (7) holding the card to the box.
- 8. The card can now be removed carefully, due to the tight space. Lift first the upper part with display connection (5).

Insert the new card by following the instructions above in reverse.

Ensure the optical connection is inserted in the correct position (see fig 23 on page 29).

Install the connection pipe (3) before screwing down the card in the box. Check that optical unit, intermediate washer, box wall and connection

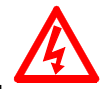

DANGER! High voltage within the electronics box. Connections may only be carried out by qualified personnel. Ð

# Fig 49 Changing the electronics card

- 1 Screws for upper cover (4x)
- 2 Screws for lower cover (2x)
- 3 Connection pipe
- 4 Plastic nut
- 5 Display connection
- 6 12 V DC connection
- 7 Screws for electronics card (13x)
- 8 Power supply9 Screws for power supply (4x)
- 10 85-240 V AC connection
- 11 SPC-1000 connection
- 12 LEDs
- 13 External connection blocks

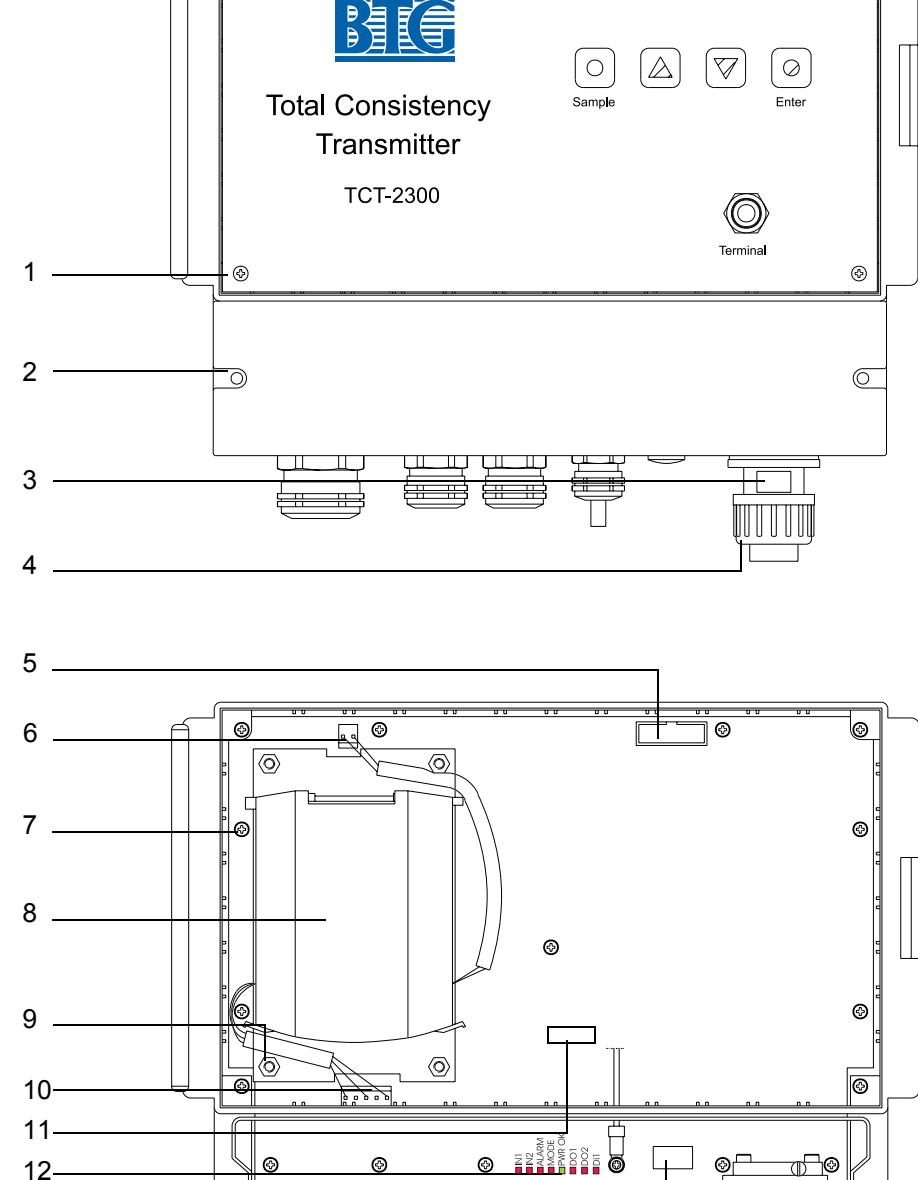

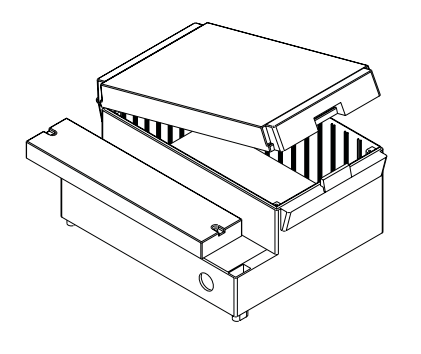

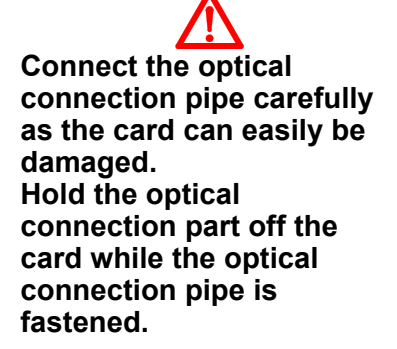

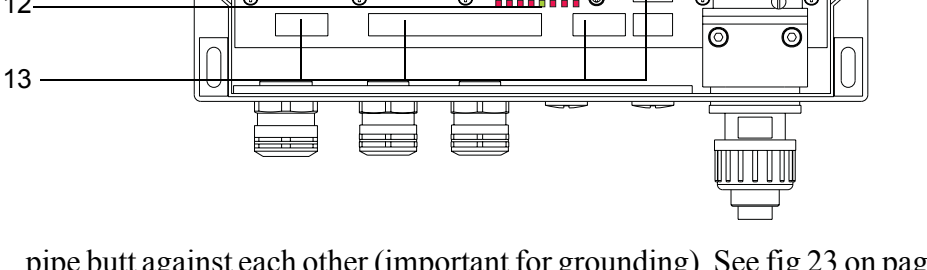

pipe butt against each other (important for grounding). See fig 23 on page 29.

When everything is mounted and power switched on, information will be shown on the display.

Ð

The new card will not have any information about calibration and other settings.

Connect SPC with the reinstalled safety copy and push

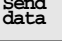

Send all to the instrument.

If no safety copy is available see section 4: *Operating instructions*.

#### ⇒ Perform a new water calibration as in section 5.3.2: Check clear water value and clean of probe.

#### 5.2.5 Change of power supply

If there is something wrong with the 24V-power supply, the whole part must be changed.

#### **Tools required:**

Star screwdriver (medium size). Socket wrench or Block wrench 7 mm

All numbers refer to fig 49 on page 90.

Before opening the electronics box, disconnect line voltage to the unit.

#### ⇒ Remove line voltage to the card (it is not sufficient to cut it off with the switch on the card).

- 1. Unscrew lower cover (2).
- 2. Check that all LEDs are switched off (12). If not, the power is still on and should be disconnected.
- 3. Open the protection front cover.
- 4. Loosen the four screws on the front (1) and carefully lift out the front plate. Loosen the display switch (5) by pulling it straight out from the card. Also loosen the SPC-connection (11) by pulling it straight out from the card. It may be necessary to loosen the locking flap using a flat screw driver.
- 5. Loosen connectors (6 & 10) from the power supply card.
- 6. Unscrew the four tall nuts (9) with the socket wrench.
- 7. Lift the power supply unit (8) straight out.

To mount the new power supply unit, reverse the above procedures.

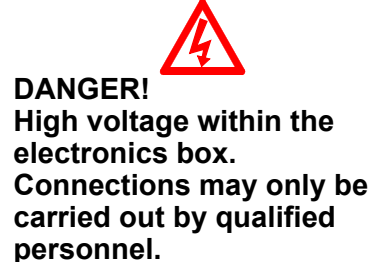

### 5.2.6 Changing the front panel

If there is something wrong with the display or buttons, the whole front cover has to be replaced.

#### $\Rightarrow$ The instrument will work without display and buttons.

#### **Tools required:**

Star screwdriver (medium size), Block wrench 15 mm,

All numbers refer to fig 49 on page 90.

- 1. Unscrew lower cover (2).
- 2. Switch off power supply button (12).
- 3. Open the protection front cover.
- 4. Unscrew the upper cover (1) and lift the front carefully. Loosen display contact (5) by lifting it carefully from the electronics card.
- 5. Unscrew the SPC-connector from the front cover.

To mount the new front cover, reverse the above procedures.

### 5.2.7 Check analog out

The display shows the analog output value. Use a digital multimeter to measure the current on connector "P3" pin 3 and 4, labeled "+AOUT-".

If the measured value doesn't correspond to the expected value, the calibration has to be redone.

#### 5.2.7.1 Calibrate analog out

#### **Tools required:**

```
Star screwdriver (medium size),
Screwdriver (medium size),
Digital multimeter (DMM),
SPC-1000/A
```

All numbers refer to fig 49 on page 90.

- 1. Unscrew lower cover (2) on electronics box.
- 2. Connect the DMM set to mA (the smallest range for 20 mA) in series connection with the resistor on "AOUT+", connector "P3 pin 3".
- 3. From the SPC main menu, push <sup>Misc.</sup> and <sup>Factory</sup> . Enter "1632"

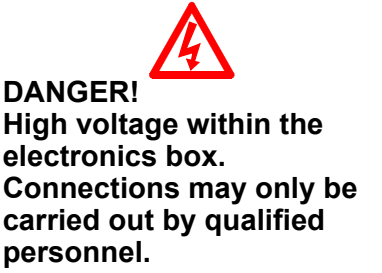

|    | and push $\frac{\text{Enter}}{\text{menu}}$ .                                                                                                    |
|----|----------------------------------------------------------------------------------------------------|
| 4. | Push key value . Enter "4", push Enter/ , Send page and                                                                                                    |
|    | then send change .                                                                                                    |
|    | Read value on DMM. If the value is not correct, adjust using the keys                                                                                                    |
|    | $4 \text{ up}$ or $4 \text{ down}$ , and then push $\frac{\text{Send}}{\text{page}}$ and then $\frac{\text{Send}}{\text{change}}$ to                                                                                                    |
|    | obtain the new signal. Keep repeating these actions until exactly 4.00 mA is read on the DMM. (The test signal "Test value" is active for approximate 15 seconds before the output signal is reset to the value generated by the instrument.) |
| 5. | To calibrate 20 mA, push key $\begin{bmatrix} \text{Test} \\ \text{value} \\ \mathbf{x} \end{bmatrix}$ and enter 20. Push $\begin{bmatrix} \text{Enter}/\\ \text{menu} \end{bmatrix}$ ,                                                       |
|    | send page and then send change .                                                                                                    |
| 6. | Read value on DMM. If not correct repeat point 4 but use                                                                                                    |
|    | $^{20}$ up or $^{20}$ down to adjust.                                                                                                    |
| 7. | Disconnect DMM and replace cables and the lower cover.                                                                                                    |

# 5.2.8 Checking communication to and from SPC-1000/A

First make sure you are using an upgraded version of the hand terminal, type SPC-1000/A

Check that a resistor (249 ohms) is fitted between terminals "AOUT+" and "AOUT-". If the signal is output to a DCS, the resistor must be positioned in series with the DCS.

Connect SPC-1000 and switch on the hand terminal.

Go to main menu and select Read , Yes

If no error message is displayed, communication works. For an explanation of error message, see section 5.4.3: *Software Fault feedback SPC-1000*.

If there is a problem, check the current signal on analog out, measured in series between "AOUT+" and "AOUT-". The current should be between 2 and 21 mA to get a working communication.

### 5.2.9 Checking range inputs

There are 4 different ranges to configure in the instrument. The ranges can be switched in 2 ways, using either digital input or software.

#### 5.2.9.1 Change range input using digital input (hardware)

Create a short circuit between terminals "IN1" and "GND". Check that LED "IN1" is lit up and that "Range" on the main menu on the hand terminal changes to "2".

Then create a short circuit between terminal "IN2" and "GND". Check that LED "IN2" is lit up and that "Range" is changed to "3" on the main menu.

If the range not is affected by the digital input see next section 5.2.9.2.

#### 5.2.9.2 Change range using software

It is possible to change range using the SPC-1000. The instrument must be in Range Software (R.SW) Mode.

- 1. To change range, push <sup>Confi-</sup>gure<sup>-</sup>, <sup>Tx.</sup> from main menu on SPC.
- 2. Push <sup>Mode</sup> to change.

If range is chosen from digital input (hardware) the Mode button has *R.HW*.

If range is chosen from SPC (software) the Mode button has *R. SW*. There is an other button at the right, *Range: x,* for range selection.

# ⇒ If Mode button is in state *R.SW* the range cannot be set from digital input.

### 5.2.10 Checking the alarm output

#### \_\_\_\_\_

**Tools required:** Digital multimeter (DMM), SPC-1000/A Alarm & diag-nostics Misc 1. Push 2. Check that the key to the left shows "Set alarm". The key second from the left should show "Alarm ON". If not push OFF LOW 0.0 and enter the measured value +1%. 3. Push the key 4. Check that key" High" is higher than "Low". 5. To download new limit values to the transmitter, push the (flashing) and then Send change Send page key 6. Check (diode meas. using the DMM) between terminal "Alarm+" and "Alarm-". It should be less than 1V. 7. Check that LED "ALARM" lights up when the alarm is activated. until it shows OFF Alarm ON 8. Push Send page and then Send change Push and check that LED "ALARM" goes out and that the DMM measures "OL" (overload).

## 5.3 Service probe and valve arrangement

#### **Tools required:**

Block wrench 17 mm, 19 mm Small brush

#### **Consumables required:**

Lubricant for sealings (use MOLYKOTE 111 or equivalent for EPDM or Viton O-rings)

Spare parts required:

O-ring 27014000, O-ring 27014018.

### 5.3.1 Pull out the probe from the ball valve

For details see section 3.2.5: Mounting the probe in the valve assembly.

- 1. Turn off the instrument at the electronics box.
- 2. Loosen the two safety screws on the flange.
- 3. Unscrew the probe.
- 4. Close the valve.
- 5. Loosen the locking device on the flexible insertion screw at the probe flange.
- 6. Pull out the probe

To avoid personnel injuries, burning injuries, aggressive chemical injuries etc., it is of utmost importance that the safety equipment on the ball valve assembly functions correctly.

### 5.3.2 Check clear water value and clean of probe

In some installations it may be necessary to clean the probe's measuring gap. Check the CW measured value before and after cleaning to see if the cleaning has had an effect. The time interval between cleaning depends on the installation.

➡ Clean the measuring gap using a tooth brush (or similar), clean water, and a 4-5% chlorine solution. Dry with a cotton rag.

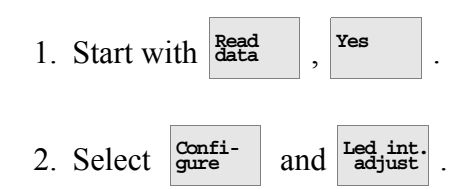

- 3. Fill a bucket of water (drinking water quality) and put the probe in the water. Make sure that no air bubbles are trapped in the measuring gap on the probe. Remove any air bubbles with your finger tips.
- 4. Make sure the transmitter is set for clear water,  $C^{W/DCO}$ . Compare

the old water value that is on the key:  $\frac{\text{Set}}{96.7\%}$ , with the new value that appears on the display, CW measured: xx%

- 5. Check that the CW measured value is 100% +/- 5. If this is the case no further action needs to be taken, go to point 10. Otherwise continue with point 6.
- 6. *Alt1*. If the new value is more than 5% less than the old value, clean the probe tip. After cleaning compare the two values. If the values are within 2% of each other continue with step 9. Otherwise continue with step 7.

*Alt2*. If the new value is more than 5% higher than the old value, adjust the LED intensity setting. Continue with step 7.

Change the LED intensity by pressing Led intensity in steps of 2.

Send the setting to the transmitter by pressing send and change

- 8. Check that the CW measured value is close to 100% (+/-2%). If not, repeat step 7.
- 9. When the CW measured value is stable, press  $\frac{\text{Set}}{96,7\%}$  to store the

value. Send the setting to the transmitter by pressing send page

and send . The new clear water value is now stored in the transmitter.

- 10. Install the probe in the valve arrangement again. Lock it properly using the two screws.
- ⇒ Check the clear water (CW) value on a regular base to ensure a high quality measurement.

### 5.3.3 Change the probe with fiber connection

- Connect the optical probe connector to the optical connector on the electronics box.
   For details and pictures see section 3.3.3 on page 29.
- ⇒ Make sure the optical connector from the probe is positioned correctly and pushed all the way in before securing it with the plastic nut.
  - 2. Secure the connection properly with the plastic nut. Coil the extra optical fiber and secure it under the electronics box in order to avoid risk of mechanical damage.
- The optical fiber must not be coiled with a radius less than 50mm (2 in). Locate the fiber so it is protected and not likely to incur mechanical damage.
  - 3. Turn on the instrument at the electronics box.
  - 4. Before inserting the probe into the pipe, a clear water calibration should be performed. See section 5.3.2: *Check clear water value and clean of probe.*
  - 5. Insert the probe into the pipe.
  - 6. Make a new offset calibration based on a laboratory sample, see section 4.4.3 on page 57.If there is a large difference, do a new calibration with one or more lab values with different consistency values.

### 5.3.4 Replacing ball valve seals

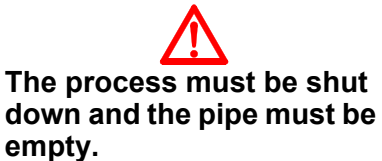

#### 1. Make the replacement according to fig 50. Grease the sealings with sealing lubricant after the replacement.

# Fig 50 Sealings in ball valve arrangement

- 1 O-ring
- 2 O-ring on probe
- 3 Packings (not available from BTG)

If a new valve is mounted make sure the handle with it's security plate is mounted.

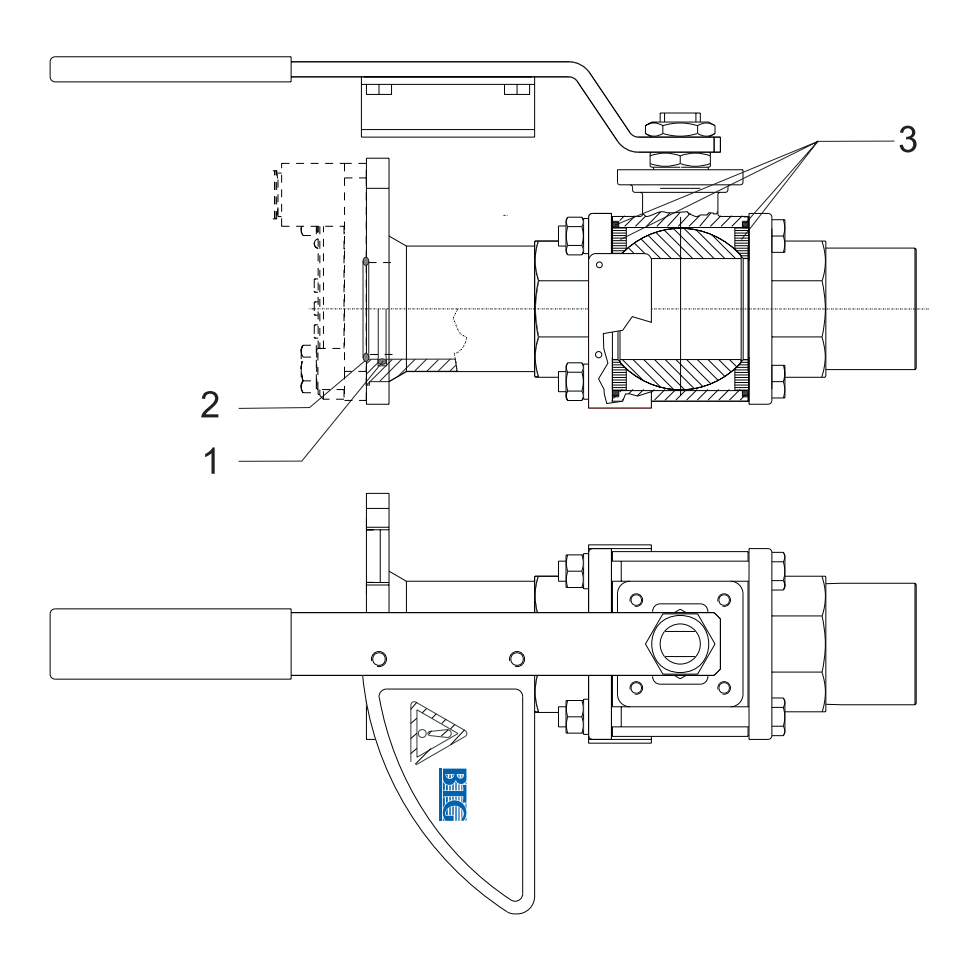

### 5.3.5 Inserting the probe

For details see section 3.2.5: Mounting the probe in the valve assembly.

- 1. Make sure the measuring gap on the probe is pointing at an angle of 45° (or the same angle as the replaced probe) to the pulp flow.
- 2. Apply a small amount of o-ring lubricant to the o-ring in the ball valve housing.
- 3. Make sure the o-ring on the probe flange is mounted. See fig 50 pos. 2.
- 4. Insert the probe, using a twisting motion to get the probe tip to enter the o-ring. Place the flexible insertion screw in the correct position and make sure the hook with its locking device is in the correct position and secured.
- 5. Open the ball valve and insert the probe by cranking the handle.
- 6. Secure the probe in inserted position with the two security screws.

⇒ Secure the two security screws properly.

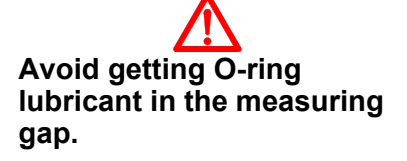

## 5.4 Service software

### 5.4.1 Software revisions

#### ⇒ This instruction relates to software version 1.x on the sensor card, and version 1.xx on the application software.

To find out which sensor card program version you are running, press the

Note ! button on the main menu on the SPC-1000.

The version of the application software appears on the electronics box screen when power is switched on.

It can also be seen from the SPC-1000. Press the gure button and the version can be read: Device TCT-2301 version X.XX.

### 5.4.2 Troubleshooting functions

There are a number of important functions in relation to trouble shooting on the transmitter. These functions can be found under MAIN MENU op-

tion **Confi**gure, as well as on the printout, and are not further explained in-

### 5.4.2.1 Alarm & diagnostics

The instrument has an alarm- and error-log.

Here you can find information about changes that have been made

and observations / alarm-limits that have been exceeded, etc. This can be useful for trouble-shooting.

To check the events-log, go to the main menu on SPC, push key

then push sub menu  $\frac{\text{Alarm } \hat{\alpha}}{\text{mostics}}$  and sub menu  $\frac{\text{Show}}{\log}$ . The last 100 events are stored here.

The latest event is displayed first. To check previous events, push key

Prev
Each post in the list includes:

| Date:  | Date and time when the event occurred.                                          |
|--------|---------------------------------------------------------------------------------|
| Event: | Text for the event (if an alarm it is preceded by an *).                        |
| Value: | Value related to the event (if a value is not relevant it is indicated by 0.0). |
| Range: | Range in force when the event occurred.                                         |

There are two types of events reported in the log, Alarm and Exceptions.

Alarm is preceded by an \* and is configured by the user. See section 4.4.2: *Setting alarm limits*.

Exception are events reported by the system and they are mostly usergenerated changes.

The following will be treated as an Exception:

| Event                           | Description Text | Description                                                                                                    |
|---------------------------------|------------------|----------------------------------------------------------------------------------------------------|
| System start                    | "Started."       | When the system is started up<br>again after a power failure.<br>(Normal start-up).                                                                                                    |
| New program version             | "New progr."     | When a new program has<br>been downloaded in the instru-<br>ment (same or a new version)<br>all settings will be reset to<br>default.                                                                                                    |
| Change of settings              | "New config"     | When a setting has been<br>altered, from SPC or display<br>buttons, this exception will be<br>generated. In some cases<br>there will be additional informa-<br>tion about the command that<br>has been sent (that is, about<br>which data has been<br>changed). |
| Alarm shut off                  | "CIr Alarm"      | When all active alarms have been shut off this will be regis-tered.                                                                                                    |
| Failure in the operative system | "System Fail"    | This message will be sent if a<br>failure in the operative<br>system occurs.                                                                                                    |

### 5.4.3 Software Fault feedback SPC-1000

The SPC communicates with the instrument using HART protocol. The SPC and has a Master-Slave relation with the instrument, where the SPC is *Master* (secondary master) and the instrument is *Slave*.

Error messages showing in the SPC start with *Cmd* \*, where \* represents the command that caused the error.

| Error message   | Probable cause                                                                                                    | Solution                                                                                                    |
|-----------------|----------------------------------------------------------------------------------------------------|----------------------------------------------------------------------------------------------------|
| Comm line busy  | The line is occupied by another master. SPC tries five times to find a time gap that is sufficiently long.                               | This must not happen and<br>depends on the other mas-<br>ter not following the HART<br>standard. Disconnect or<br>shut off the other transmit-<br>ting master. |
| Not from slave  | Response comes from another master, not from the instru-<br>ment.                                                                        | Disconnect all HART units<br>except the one you want to<br>communicate with – some<br>terminals behave improper-<br>ly.                                        |
| Comm error      | Communication error/parity er-<br>ror.                                                                                                   | Can be due to surrounding<br>heavy disturbances or poor<br>cables. Should the error re-<br>main, check all connec-<br>tions.                                   |
| Wrong slave ID  | Response from slave other than the one the SPC sent message to.                                                                          | Normally this error does not<br>occur since there should be<br>only one slave.<br>Disconnect the other<br>slaves.                                              |
| Wrong reply cmd | Erroneous reply to a command,<br>the instrument answers to a<br>question other than the one put<br>out by SPC.                           | Probably other units on the cable are the cause of the communication disturbance. Try to disconnect them.                                                      |
| Cmd resp error  | Error in the protocol between<br>SPC and the instrument,<br>making it difficult for the instru-<br>ment to understand SPC prop-<br>erly. | Update the software in SPC<br>or the instrument so that<br>they can understand each<br>other.                                                                  |
| Data length err | The command is not the cor-<br>rect length, it is too short.                                                                             | Update the software in SPC<br>or the instrument so that<br>they can understand each<br>other.                                                                  |
| Invalid message | Errors in the message part, corresponding to check sum below.                                                                            | Probably faulty cables between instrument and SPC.                                                                                                    |
| Invalid chksum  | Wrong check sum on parcel (normally results in re-send-ing).                                                                             | Probably faulty cables between instrument and SPC.                                                                                                    |

#### The following error messages can occur:

| Error message           | Probable cause                                                                                                    | Solution                                                                                                    |
|-------------------------|----------------------------------------------------------------------------------------------------|----------------------------------------------------------------------------------------------------|
| Reply time out          | The instrument doesn't answer on command. (Waiting time 256 ms).                                                                                   | SPC is probably not<br>connected to the instrument<br>or the instrument isn't<br>switched on.<br>Also check the cables be-<br>tween SPC and the instru-<br>ment. |
| HART rev error          | Wrong version of the HART protocol. Should be version 5.                                                                                           | Update the software in SPC<br>or the instrument so that<br>they can understand one<br>another.                                                                   |
| Not <i>TCT-2300</i> dev | Wrong type of instrument. $(TCT-2300 \text{ is the expected})$ type of instrument, that is, it is controlled from the application started in SPC). | Select the correct program<br>in SPC or the correct instru-<br>ment to connect it to.                                                                            |
| <i>TCT-2300</i> rev err | Correct type of instrument (in this case a TCT-2300 is expected), but the protocol version is not compatible.                                      | Update the software in SPC<br>or the instrument so that<br>they can understand one<br>another.                                                                   |
| Dev change/repl         | Another instrument is connect-<br>ed than that which the data<br>comes from. Identified by the<br>serial number.                                   | Connect to the correct in-<br>strument and start by READ<br>DATA.<br>If the instrument is the cor-<br>rect one, continue to per-<br>form READ DATA.              |

### 5.5 Evaluating calibrations

By studying the calibration curve, calibration constants, and correlation factor you can pinpoint and correct most calibration errors.

Typical errors in *single point* calibration:

#### Symptom 1:

#### **Calibration lacks precision**

The further away from the calibration point, the greater the error. The slope of the curve is not correct.

### Action:

Improve the calibration with at least one more lab sample. This will give a more accurate slope of the straight line.

Try to vary the consistency so that the calibration points cover the entire measuring range.

#### Symptom 2:

#### The measurement correlates poorly to lab samples

When using single-point calibration, process consistency should not deviate too much from the nominal value or accuracy is reduced.

However, the calibration should always be correct at the consistency point where the calibration was made.

If the consistency can vary, for example due to other changes in operating conditions, we recommend that you make a multi-point calibration.

Typical errors in *multi-point* and *updated* calibrations:

#### Symptom 3:

# Wide scatter of calibration points around calibration line (low correlation factor)

#### Action:

Check the sampling equipment and quality of sampling methods. This is the most common cause of lack of precision in calibration.

You can also try deactivating the most likely deviant samples. Does the probe signal fluctuate widely? If so, the probable reason is that the transmitter is measuring in non-homogenous, badly mixed pulp. Check transmitter location. It may not be located correctly; refer to the Installation Instructions for advice on relocation.

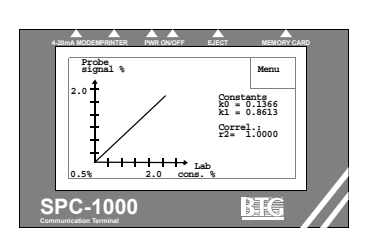

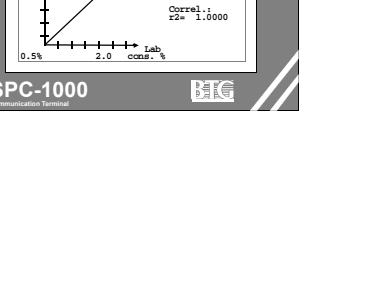

Constants k0 = 0.1366 k1 = 0.8613

#### Symptom 4:

# Poor precision outside normal working range. Calibration points are too few or too closely grouped

#### Action:

Enter more calibration points, making sure that they **cover as much as possible of the measuring span**.

### 5.6 Troubleshooting, general

If the consistency transmitter does not work satisfactorily and the fault is not apparent, use the following fault tracing procedure.

Fault tracing is also dealt with in the section 5.2: *Service electronics* and section 5.4: *Service software*.

| Symptom                                     | Pro  | bable cause                                                                                                    | Solution                                                                                                    |
|---------------------------------------------|------|----------------------------------------------------------------------------------------------------|----------------------------------------------------------------------------------------------------|
| 1. Output signal varies with change in flow | 1.1. | Wrong probe angle relative to the flow.                                                                                                    | Turn the probe. See section 3.2.5.                                                                                                    |
|                                             | 1.2. | The transmitter is not<br>mounted according to<br>instructions. It may be<br>installed at a point where<br>the pulp suspension is<br>layered, and the layering<br>may vary with the rate of<br>flow. | Check the installation with<br>reference to the installation<br>instructions. Note the length<br>of the turbulence damping<br>zone after the pump. |
| 2. Abnormally un-<br>steady output signal.  | 2.1. | Chosen time-constant for damping is too short.                                                                                                    | Increase damping until sig-<br>nal stabilizes.                                                                                                    |
| 3. Cons is too high                         | 3.1. | Something is stuck in the measuring gap.                                                                                                    | Take out probe and clean<br>the gap. Check CW calibra-<br>tion. See section 5.3.2.                                                                 |
|                                             | 3.2. | Fiber connection is damaged.                                                                                                    | Check if there is any dam-<br>age on the fiber connection.<br>Check CW calibration. See<br>section 5.3.2.                                          |

### 5.7 Maintenance of the cleaning system.

This section describes how to remove the cleaning device, with the air cylinder, solenoid valve, water valve etc., from the pipe and disassemble and assemble it again.

### Fig 51 Sealing kit (accessory)

- 1 O-ring
- 2 O-ring
- 3 O-ring
- 4 O-ring
- 5 O-ring
- 6 O-ring
- 7 X-ring
- 8 X-ring

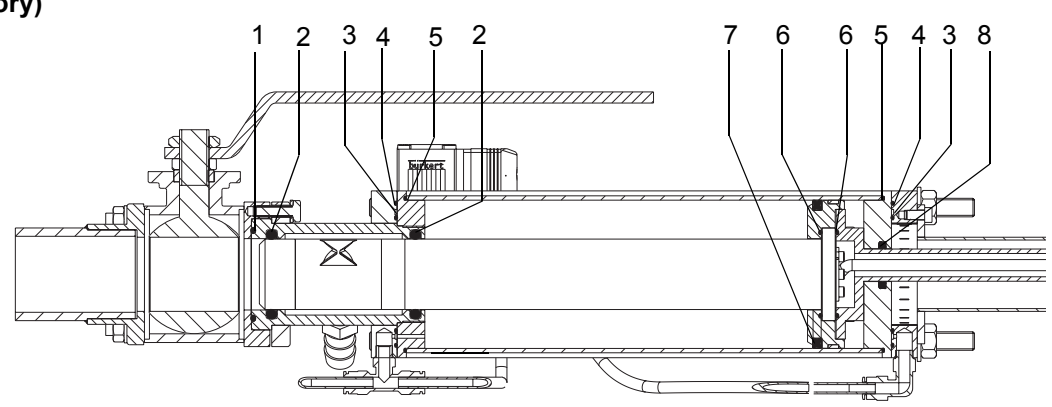

#### A. Removal

- 1. Loosen the electrical contact at the solenoid valve to move the measuring probe outwards to its outer position "out of the process".
- 2. Close the sluice valve.
- 3. Shut off air and water supply. Loosen their connections from the transmitter.
- 4. Screw out the three hexagon-headed screws that join the transmitter to the sluice valve, holding up the transmitter at the same time.
- 5. Loosen the fiber fitting on the electronics cabinet and pull out the fiber. Protect the fiber probe with the accompanying plastic sleeve.

#### A. Dismantling

- 1. Place the transmitter in a vertical position on a workbench, with the tip pointing downwards.
- 2. Loosen the air tube and the four nuts at the rear cylinder flanged end of the transmitter.
- 3. Remove the rear cylinder ends, one quadratic and one cylindrical. Then carefully pull off the outer cylinder pipe. Pull out the probe.
- 4. Replace the sealing and piston rings around the probe if necessary. Check the X-ring on the rear round gable and the inner O-ring on the front gable. Replace if necessary. Grease all sealings and O-rings with silicone grease.
- 5. Check that the thin O-rings on the outer flanged end are OK and that they are in the correct positions in their grooves. Use plenty of silicone grease to help keep them in position during mounting.

#### **B.** Mounting

- 1. Check that the front cylinder end is properly fastened. Otherwise, use strong Loctite to fasten it.
- 2. Place the transmitter on the workbench with the four (4) screws (pin bolts) pointing upwards.
- Mount the two thin O-rings for the front flanged end by pushing them over the round end and then position them in their grooves using silicone grease.
  Note! There is no O-ring in the middle groove as this is intended for

Note! There is no O-ring in the middle groove as this is intended for the air supply.

4. Grease all O-rings and sealing rings with silicone grease.

#### C. Mount the cylinder pipe

- 1. Mount the probe. Compress the piston ring while guiding the probe into the cylinder pipe. Take care that neither sealing ring nor piston ring are dislocated.
- 2. Turn the probe until the measuring gap faces the water inlet.
- 3. Carefully lift the cylinder pipe and check that the sealing ring is in its proper position.
- 4. Mount a new X-ring to the rear round end and place the end into position.
- 5. Put the outer flanged end into position and fasten it with the four nuts. Note! Be careful that the O-rings on the front and rear ends are not dislocated or squeezed, keep them in position with silicone grease.
- 6. Re-install the air tube.
- 7. Fit the transmitter to the sluice valve, use three (3) hexagon-headed screws and tighten.
- 8. Open the sluice valve. Connect electricity and air.

**Probe** 

6.1

#### Parts list 6

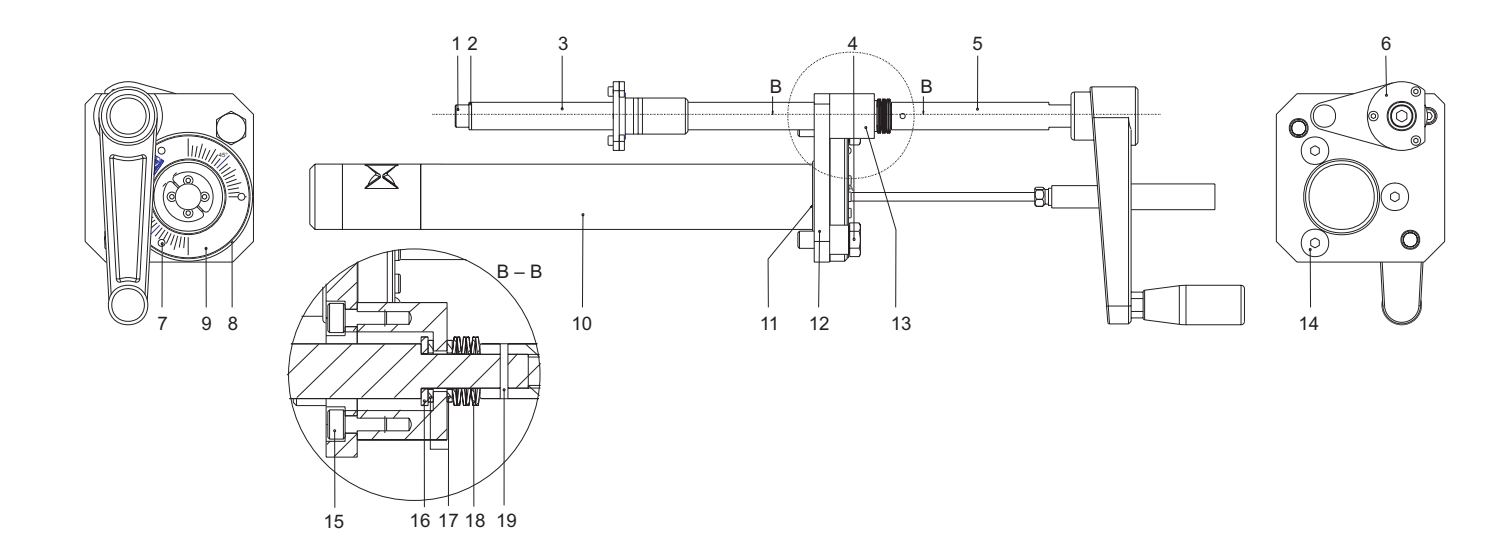

#### Rec. Item Part No. **Spare Part** Description spare Qty No. parts 1 15020449 Screw MC6S 8x10H SS steel 2343 1 (\*) 2 17001926 SS steel 2343 (\*) 1 Washer BRB Ø8,4x16 3 1 A0005231 Rod SS steel 2343-02 (\*) 4 (\*) 2 A0006296 Screw to flange M10 5 1 Crank complete (\*) 84458884 6 (\*) 1 A0004804 Rod lock complete 7 3 15011976 Drive screw KDS 2x5 SS steel 2333 8 1 A0005090 Outer probe flange SS steel 2343-02 9 1 A0006429 Protractor SS steel 2343-02 10 (\*) 1 A0005314 Probe with optical fiber Specify opt. fib. length (10, 20, 30 or 40m). 11 1 O-ring Ø36,2x3 EPDM 27014000 12 1 A0006288 Inner probe flange complete 13 Rod holder SS steel 2343-02 (\*) 1 A0005207 14 3 Screw MF6S M8x16 SS steel 2343 (\*) 15005366 2 Screw MC6S 5x12 SS steel 2343 15 (\*) 15001548 16 (\*) 1 17002593 Washer Ø10,5x20x2 SS steel 2343 2 Washer Wolf ZX-100 17 (\*) 14460398 6 Spring TF 20x10,2x0,8 SS steel 2331 18 (\*) 19001379 19 1 18002733 Notched pin Ø3x16 ISO 2339 SS steel 2346-04 (\*)

M2007/3en

6.1 - Probe

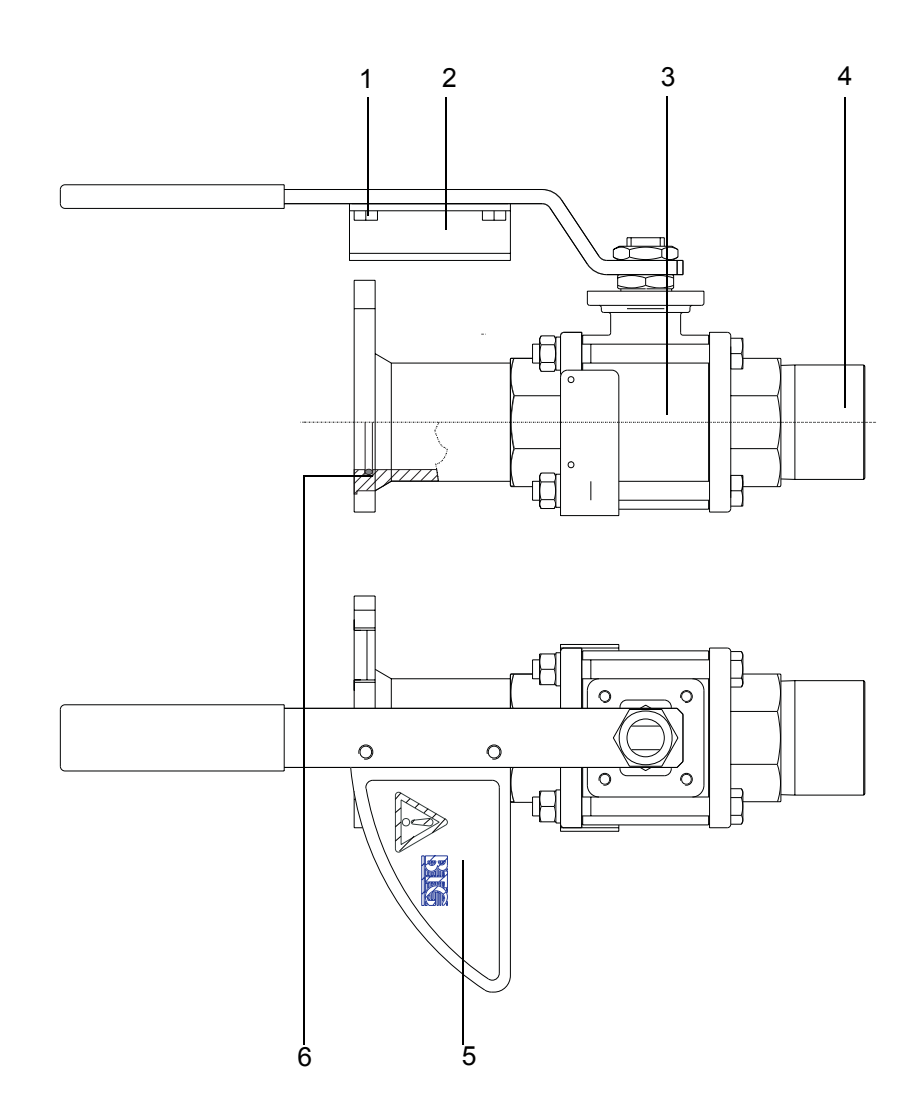

## 6.2 Valve arrangement

| ltem<br>No. | Rec.<br>spare<br>parts | Qty | Part No. | Spare Part                  | Description      |
|-------------|------------------------|-----|----------|-----------------------------|------------------|
| 1           | (*)                    | 2   | 15005663 | Screw M6S 6x10              | A4-70            |
| 2           |                        | 1   | A0005462 | Security plate              | SS steel 2343-02 |
| 3           | (*)                    | 1   | A0005066 | Ball valve, complete        | AISI 316 Valpres |
| 4           |                        | 1   | A0005454 | Weld-in stud, threaded type | SS steel 2343    |
|             |                        |     | A0043901 | Weld-in stud, flanged type  | SS steel 2343    |
| 5           |                        | 1   | A0005918 | Warning label               |                  |
| 6           | *                      | 1   | 27014018 | O-ring ∅37,47x5,            | EPDM             |

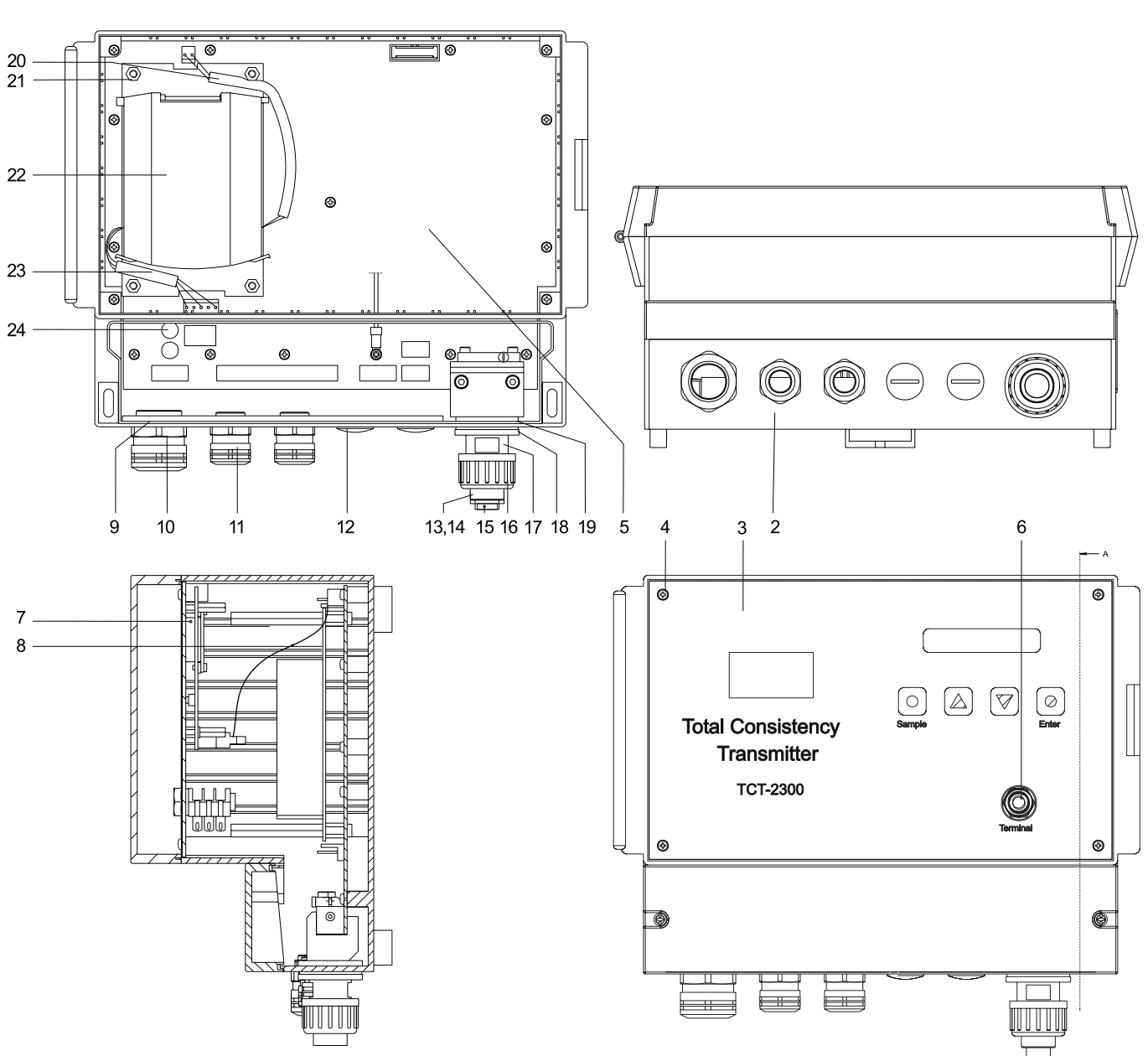

6.3 TCT-2301

| ltem<br>No. | Rec.<br>spare<br>parts | Qty | Part No. | Spare Part                 | Description     |
|-------------|------------------------|-----|----------|----------------------------|-----------------|
| 1           |                        | 1   | A0019083 | Electronics box, complete  | TCT-2301        |
| 2           |                        | 1   | A0037697 | Enclosure                  | RCP2500         |
| 3           |                        | 1   | A0006619 | Front panel, complete      |                 |
| 4           |                        | 17  | 15020696 | Screw                      | RXK-H ST2,9x9,5 |
| 5           | *                      | 1   | A0019091 | Electronics card, complete | TCT-2301        |
| 6           |                        | 1   | A0006635 | Jack connection, complete  |                 |
| 7           | (*)                    | 1   | A0006601 | Display card, complete     |                 |
| 8           | (*)                    | 1   | A0007039 | Cable to display           |                 |
| 9           |                        | 1   | A0038935 | Plate                      |                 |
| 10          |                        | 1   | 46028221 | Cable fitting              | M20x1.5         |
| 11          |                        | 2   | 46028213 | Cable fitting              | M16x1.5         |
| 12          |                        | 2   | 46028130 | Blind plug                 | M12x1.5         |
| 13          |                        | 1   | A0006528 | Plastic connection         | PVC             |
| 14          | *                      | 1   | 27008507 | O-ring ∅13,1x1,6           | Viton           |
| 15          |                        | 1   | A0008342 | Plug                       | PVC             |
| 16          |                        | 1   | 37009743 | Plastic nut G5/8           | PVC             |
| 17          |                        | 1   | A0006486 | Connection pipe            | SS al 4212-06   |
| 18          |                        | 1   | A0006551 | Rubber washer              | Rubber 1722     |
| 19          |                        | 1   | 17002767 | Distance washer            | SS 2333         |
| 20          | (*)                    | 1   | A0015909 | Cable 24VDC                |                 |
| 21          |                        | 4   | 25002387 | Screw DHM 4070x50          |                 |
| 22          | *                      | 1   | 46027330 | Power supply 24VDC         | Puls            |
| 23          | (*)                    | 1   | A0015891 | Cable 110VAC/220VAC        |                 |
| 24          | *                      | 3   | 46022638 | Fuse                       | 250V 2AT        |

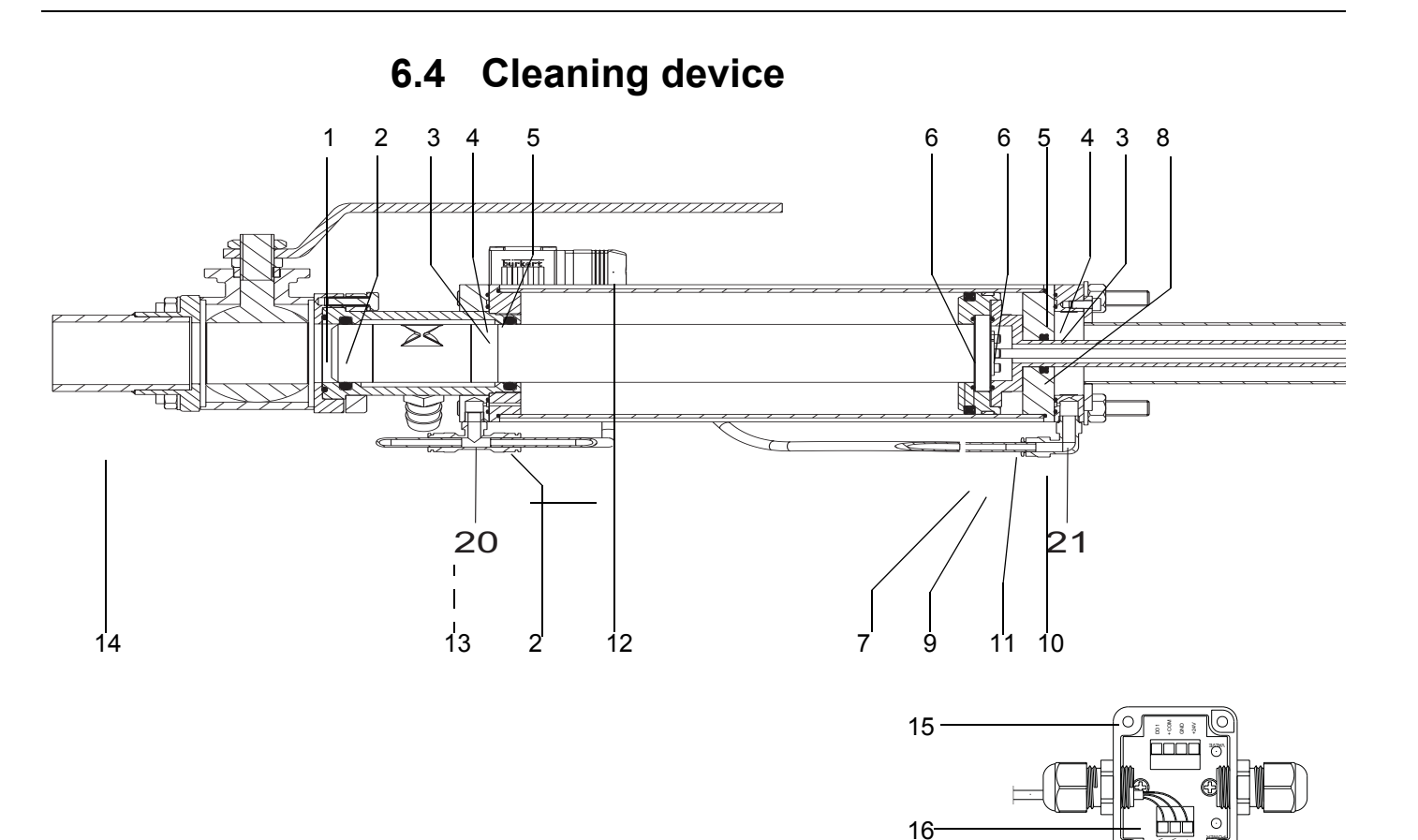

| ltem<br>No. | Rec.<br>spare<br>parts | Qty | Part No. | Spare Part                 | Description                             |
|-------------|------------------------|-----|----------|----------------------------|-----------------------------------------|
| 1           | *                      | 1   | 27012871 | O-ring Ø44,2x1,3           | EPDM                                    |
| 2           |                        | 2   | 27016179 | O-ring Ø37,47x5,34         | EPDM                                    |
| 3           |                        | 2   | 27014448 | O-ring Ø59,0x1,6           | Nitril                                  |
| 4           |                        | 2   | 27014455 | O-ring Ø74,8x1,6           | Nitril                                  |
| 5           |                        | 2   | 27014430 | O-ring Ø80,0x1,6           | Nitril                                  |
| 6           |                        | 2   | 27014422 | O-ring Ø43,0x1,6           | Nitril                                  |
| 7           | *                      | 1   | 27014828 | X-ring 69,22 x 5,34        | Nitril                                  |
| 8           | *                      | 1   | 27001494 | X-ring Ø20,22x3,53         | Nitril                                  |
| 9           |                        | 1   | 26004895 | Guide                      |                                         |
| 10          |                        | 1   | A0016436 | Cylinder end               |                                         |
| 11          |                        | 1   | A0086082 | Guiding rod                |                                         |
| 12          | *                      | 1   | A0085209 | Solenoid valve             |                                         |
| 13          | (*)                    | 1   | 35008358 | Diaphragm valve            |                                         |
| 14          |                        | 1   | A0043901 | Weld-in stud, flanged type |                                         |
| 15          |                        | 1   | A0051763 | Connection box, complete   |                                         |
| 16          |                        | 1   | A0053124 | Circuit card               |                                         |
|             | *                      | 1   | A0037705 | Sealing kit                | Consist of item 1-8 and Silicone grease |

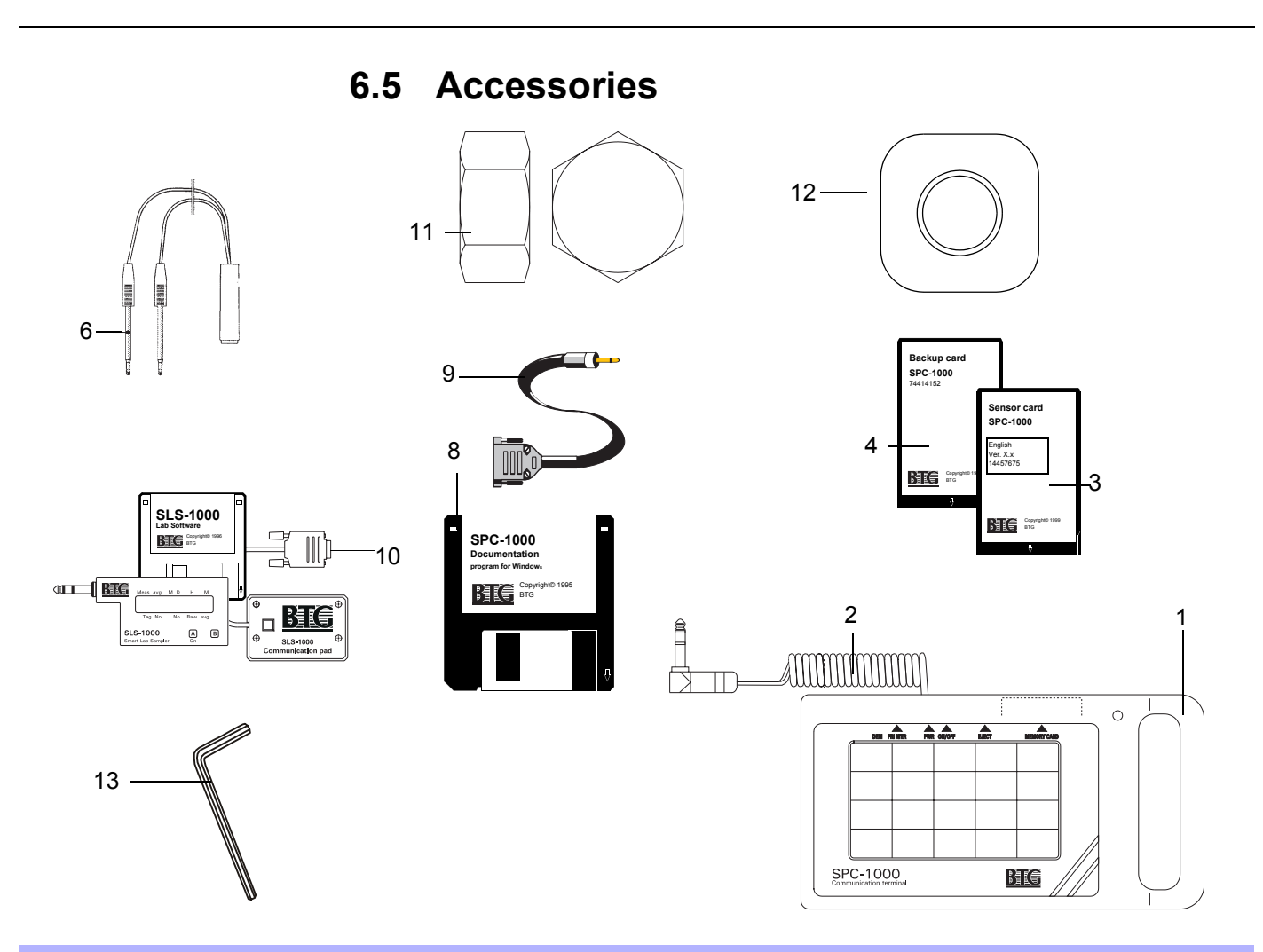

| ltem<br>No. | Rec.<br>spare<br>parts | Qty  | Part No. | Spare Part                              | Description            |
|-------------|------------------------|------|----------|-----------------------------------------|------------------------|
| 1           | (*)                    | 1    | 93253847 | Hand held terminal, SPC-1000            |                        |
| 2           | (*)                    | 1    | 84396449 | Connection cable complete               |                        |
| 3           | (*)                    | 1    | 74399536 | Sensor card,                            | State language version |
| 4           | (*)                    | 1    | 74414152 | Backup card                             |                        |
| 5           |                        | 1    | 46021309 | Mains adapter                           | 220 VAC / 12 VDC       |
|             |                        | Alt. | 46021317 |                                         | 110 VAC / 12 VDC       |
| 6           |                        | 1    | 74417959 | Adapter for terminal connection         |                        |
| 7           | *                      | 1    | 46019873 | Alkaline battery                        | 9V 6LR61               |
| 8           |                        | 1    | 84437508 | Installation disk for backup data on PC |                        |
| 9           |                        | 1    | 84437516 | PC Cable, to SPC-1000                   |                        |
| 10          |                        | 1    | 83340372 | Smart Lab Sampler, complete             |                        |
| 11          |                        | 1    | 37016128 | Blind flange                            | For threaded stud      |
| 12          |                        | 1    | A0054460 | Blind flange complete                   | For flanged stud       |
| 13          |                        | 1    | 56015787 | Allen key 5mm                           |                        |

#### Remarks

Screws, nuts, etc.:

Symbol **SS** states stainless acid-proof steel to SS 2343. Strength 8.8 is standard.

All symbols are according to Swedish standards.

Notes:

Recommended spare parts marked \* are typical for two years operation. Recommended spare parts marked (\*) are less likely to fail but are recommended when a large number of transmitters are to be maintained.